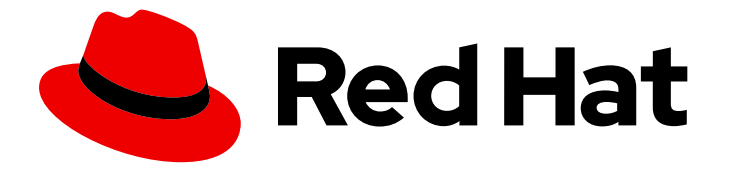

## Red Hat OpenStack Platform 13

## **OVS-DPDK End to End Troubleshooting Guide**

A guide containing OVS-DPDK end to end troubleshooting procedures

Last Updated: 2023-01-31

# Red Hat OpenStack Platform 13 OVS-DPDK End to End Troubleshooting Guide

A guide containing OVS-DPDK end to end troubleshooting procedures

## Legal Notice

Copyright © 2023 Red Hat, Inc.

The text of and illustrations in this document are licensed by Red Hat under a Creative Commons Attribution–Share Alike 3.0 Unported license ("CC-BY-SA"). An explanation of CC-BY-SA is available at

http://creativecommons.org/licenses/by-sa/3.0/

. In accordance with CC-BY-SA, if you distribute this document or an adaptation of it, you must provide the URL for the original version.

Red Hat, as the licensor of this document, waives the right to enforce, and agrees not to assert, Section 4d of CC-BY-SA to the fullest extent permitted by applicable law.

Red Hat, Red Hat Enterprise Linux, the Shadowman logo, the Red Hat logo, JBoss, OpenShift, Fedora, the Infinity logo, and RHCE are trademarks of Red Hat, Inc., registered in the United States and other countries.

Linux <sup>®</sup> is the registered trademark of Linus Torvalds in the United States and other countries.

Java <sup>®</sup> is a registered trademark of Oracle and/or its affiliates.

XFS <sup>®</sup> is a trademark of Silicon Graphics International Corp. or its subsidiaries in the United States and/or other countries.

MySQL <sup>®</sup> is a registered trademark of MySQL AB in the United States, the European Union and other countries.

Node.js <sup>®</sup> is an official trademark of Joyent. Red Hat is not formally related to or endorsed by the official Joyent Node.js open source or commercial project.

The OpenStack <sup>®</sup> Word Mark and OpenStack logo are either registered trademarks/service marks or trademarks/service marks of the OpenStack Foundation, in the United States and other countries and are used with the OpenStack Foundation's permission. We are not affiliated with, endorsed or sponsored by the OpenStack Foundation, or the OpenStack community.

All other trademarks are the property of their respective owners.

#### Abstract

Procedures for OVS-DPDK system administrators to identify and resolve common issues related to packet loss in Red Hat OpenStack Platform 13.

## Table of Contents

| PREFACE                                                                     | . 5 |
|-----------------------------------------------------------------------------|-----|
| CHAPTER 1. PRELIMINARY CHECKS                                               | . 6 |
| CHAPTER 2. VALIDATING AN OVS-DPDK DEPLOYMENT                                | . 7 |
| 2.1. CONFIRMING OPENSTACK                                                   | 7   |
| 2.1.1. Show the Network Agents                                              | 7   |
| 2.1.2. Show the Hosts in the Compute Service                                | 7   |
| 2.2. CONFIRMING COMPUTE NODE OVS CONFIGURATION                              | 8   |
| 2.3. CONFIRMING OVS FOR INSTANCE CONFIGURATION                              | 10  |
| 2.4. OTHER HELPFUL COMMANDS                                                 | 13  |
| 2.5. SIMPLE COMPUTE NODE CPU PARTITIONING AND MEMORY CHECKS                 | 13  |
| 2.5.1. Detecting CPUs                                                       | 14  |
| 2.5.2. Detecting PMD Threads                                                | 14  |
| 2.5.3. Detecting NUMA node                                                  | 14  |
| 2.5.4. Detecting Isolated CPUs                                              | 15  |
| 2.5.5. Detecting CPUs Dedicated to Nova Instances                           | 15  |
| 2.5.6. Confirming Huge Pages Configuration                                  | 16  |
| 2.6. CAUSES FOR PACKET DROPS                                                | 16  |
| 2.6.1. OVS-DPDK Too Slow to Drain Physical NICs                             | 16  |
| 2.6.2. VM Too Slow to Drain vhost-user                                      | 17  |
| 2.6.3. OVS-DPDK Too Slow to Drain vhost-user                                | 18  |
| 2.6.4. Packet Loss on Egress Physical Interface                             | 19  |
| CHAPTER 3. NFV COMMAND CHEATSHEET                                           | 21  |
| 3.1. UNIX SOCKETS                                                           | 21  |
| 3.2. IP                                                                     | 22  |
| 3.3. OVS                                                                    | 23  |
| 3.4. IRQ                                                                    | 26  |
| 3.5. PROCESSES                                                              | 27  |
| 3.6. KVM                                                                    | 28  |
| 3.7. CPU                                                                    | 29  |
| 3.8. NUMA                                                                   | 30  |
| 3.9. MEMORY                                                                 | 31  |
| 3.10. PCI                                                                   | 32  |
| 3.11. TUNED                                                                 | 32  |
| 3.12. PROFILING PROCESS                                                     | 33  |
| 3.13. BLOCK I/O                                                             | 33  |
| 3.14. REAL TIME                                                             | 34  |
| 3.15. SECURITY                                                              | 35  |
| 3.16. JUNIPER CONTRAIL VROUTER                                              | 36  |
| 3.17. CONTAINERS                                                            | 38  |
| 3.18. OPENSTACK                                                             | 39  |
| CHAPTER 4. HIGH PACKET LOSS IN THE TX QUEUE OF THE INSTANCE'S TAP INTERFACE | 40  |
| 4.1. SYMPTOM                                                                | 40  |
| 4.2. DIAGNOSIS                                                              | 40  |
| 4.2.1. Workaround                                                           | 41  |
| 4.2.2. Diagnostic Steps                                                     | 41  |
| 4.3. SOLUTION                                                               | 45  |
| CHAPTER 5. TX DROPS ON INSTANCE VHU INTERFACES WITH OPEN VSWITCH DPDK       | 46  |

| <ul> <li>5.1. SYMPTOM</li> <li>5.1.1. Explanation for Packet Drops</li> <li>5.1.2. Explanation for other drops</li> <li>5.1.3. Increasing the TX and RX queue lengths for DPDK</li> <li>5.2. DIAGNOSIS</li> <li>5.3. SOLUTION</li> </ul>                                                                                                    | 46<br>46<br>47<br>47<br>47                    |
|----------------------------------------------------------------------------------------------------|-----------------------------------------------|
| CHAPTER 6. INTERPRETING THE OUTPUT OF THE PMD-STATS-SHOW COMMAND IN OPEN VSWITCH<br>WITH DPDK<br>6.1. SYMPTOM<br>6.2. DIAGNOSIS<br>6.3. SOLUTION<br>6.3.1. Idle PMD<br>6.3.2. PMD under load test with packet drop<br>6.3.3. PMD under load test with 50% of mpps capacity<br>6.3.4. Hit vs miss vs lost                                                                                         | <b>49</b><br>49<br>50<br>50<br>50<br>51<br>52 |
| CHAPTER 7. ATTACHING AND DETACHING SR-IOV PORTS IN NOVA<br>7.1. SYMPTOM<br>7.2. DIAGNOSIS<br>7.3. SOLUTION                                                                                                    | <b>54</b><br>54<br>54<br>54                   |
| <ul> <li>CHAPTER 8. CONFIGURE AND TEST LACP BONDING WITH OPEN VSWITCH DPDK</li> <li>8.1. CONFIGURING THE SWITCH PORTS FOR LACP</li> <li>8.2. CONFIGURING LINUX KERNEL BONDING FOR LACP AS A BASELINE</li> <li>8.3. CONFIGURING OVS DPDK BONDING FOR LACP</li> <li>8.3.1. Prepare Open vSwitch</li> <li>8.3.2. Configure LACP Bond</li> <li>8.3.3. Enabling / Disabling Ports from OVS</li> </ul> | 56<br>58<br>60<br>60<br>62<br>64              |
| CHAPTER 9. DEPLOYING DIFFERENT BOND MODES WITH OVS DPDK                                                                                                    | <b>69</b><br>69                               |
| CHAPTER 10. RECEIVING THE COULD NOT OPEN NETWORK DEVICE DPDK0 (NO SUCH DEVICE) IN OV<br>VSCTL SHOW MESSAGE<br>10.1. SYMPTOM<br>10.2. DIAGNOSIS<br>10.3. SOLUTION                                                                                                    | <b>S-</b><br>72<br>72<br>72<br>72             |
| CHAPTER 11. INSUFFICIENT FREE HOST MEMORY PAGES AVAILABLE TO ALLOCATE GUEST RAM WITH<br>OPEN VSWITCH DPDK<br>11.1. SYMPTOM<br>11.2. DIAGNOSIS<br>11.2.1. Diagnostic Steps<br>11.3. SOLUTION                                                                                                    | <b>1</b><br>74<br>77<br>77<br>80              |
| CHAPTER 12. TROUBLESHOOT OVS DPDK PMD CPU USAGE WITH PERF AND COLLECT AND SEND THE<br>TROUBLESHOOTING DATA<br>12.1. DIAGNOSIS<br>12.1.1. PMD Threads<br>12.1.2. Additional Data<br>12.1.3. Open vSwitch Logs                                                                                                    | <b>82</b><br>82<br>82<br>82<br>84<br>84       |
| CHAPTER 13. USING VIRSH EMULATORPIN IN VIRTUAL ENVIRONMENTS WITH NFV<br>13.1. SYMPTOM<br>13.2. SOLUTION                                                                                                    | <b>86</b><br>86<br>86                         |

| 13.2.1. qemu-kvm Emulator Threads                                                                                                 | 86 |
|----------------------------------------------------------------------------------------------------|----|
| 13.2.2. Default Behavior for Emulator Thread Pinning                                                                              | 86 |
| 13.2.3. About the Impact of isolcpus on Emulator Thread Scheduling                                                                | 87 |
| 13.2.4. Optimal Location of Emulator Threads                                                                                      | 89 |
| 13.2.4.1. Optimal Placement of Emulator Threads with DPDK Networking Within the Instance and netdev<br>datapath in Open vSwitch   | 89 |
| 13.2.4.2. Optimal Placement of Emulator Threads with DPDK Networking Within the Instance and System datapath in Open vSwitch      | 90 |
| 13.2.4.3. Optimal Placement of Emulator Threads with Kernel Networking within the Instance and netdev<br>datapath in Open vSwitch | 90 |
| 13.3. DIAGNOSIS                                                                                                    | 90 |
| 13.3.1. The Demonstration Environment                                                                                             | 90 |
| 13.3.2. How Emulatorpin works                                                                                                    | 90 |
|                                                                                                    |    |

## PREFACE

This document contains procedures for OVS-DPDK system administrators for identifying and resolving common issues related to packet loss in Red Hat OpenStack Platform 13. The procedures documented in this guide supersede the previously published knowledge base articles.

## **CHAPTER 1. PRELIMINARY CHECKS**

This guide assumes that you are familiar with the planning and deployment procedures in the following documents:

- Planning your OVS-DPDK deployment
- Configuring an OVS-DPDK Deployment

## CHAPTER 2. VALIDATING AN OVS-DPDK DEPLOYMENT

This chapter describes the validation steps to take following a deployment.

## 2.1. CONFIRMING OPENSTACK

Use the following commands to confirm OpenStack and OVS-DPDK configuration.

#### 2.1.1. Show the Network Agents

Ensure that the value for **Alive** is **True** and **State** is **UP** for each agent. If there are any issues, view the logs in /var/log/containers/neutron and /var/log/openvswitch/ovs-vswitchd.log to determine the issue.

\$ openstack network agent list

| ID                                                      | Agent Type                                                               | Host                                    | Availability Zone   A                | Alive   State   Bina                                      | ry                               |
|---------------------------------------------------------|--------------------------------------------------------------------------|-----------------------------------------|--------------------------------------|-----------------------------------------------------------|----------------------------------|
| 19188f                                                  | a7-50f1-4a   DHCP a                                                      | gent   co                               | ontrol-0.locald   nova               | True   UP                                                 | neutron-dhcp-                    |
| b1-a86<br>  986724<br>  6b5817                          | c-    ¢<br>łe6e75d  <br>75c-a07e-49   L3 agei                            | omain<br> <br>nt  cor                   | <br>     <br>ntrol-0.locald   nova   | <br>   <br> True  UP                                      | neutron-I3-agent                 |
| <br>  56-a73<br>  2a34<br>  b4bc9e                      | 6-dc2a3f27  <br>   <br>26-959c-   Metadata                               | omain<br> <br>a agent  c                | <br>     <br>ontrol-0.locald   None  | <br> <br> True  UP                                        | <br>  neutron-                   |
| 402a-a<br>  b8119f<br>  eb7df5                          | b24-b7ccad  <br>   <br>11-5e09-46   Open v                               | omain<br> <br>Switch  c                 | <br>     <br>control-0.locald   None | agent<br> <br> True  UF                                   | <br>P   neutron-                 |
| 55-a82<br>  8aa525<br>  fc1a711<br>  43e3-b<br>  f0923b | d-   agent<br>537f730  <br>f0-06af-   Open vSw<br>48a-   agent<br>cec843 | omain<br> <br>itch   con<br>  omain<br> | <br>   <br>npute-0.locald   None<br> | openvswitch-<br>   <br>  True   UP<br>    openvswitch<br> | agent  <br>  neutron-<br>n-agent |

#### 2.1.2. Show the Hosts in the Compute Service

Ensure that the value for **Status** is **enabled** and **State** is **up** for each host. If there are any issues, see the logs in /**var/log/containers/nova** to determine the issue.

| \$ openstack com                                                         | pute service list                                             |                  |                                                              |                        |
|--------------------------------------------------------------------------|---------------------------------------------------------------|------------------|--------------------------------------------------------------|------------------------|
| ++<br>  ID   Binary<br>++                                                | +<br>  Host<br>+                                              | +<br>  Zone<br>+ | +++                                                          | d At                   |
| 3   nova-conso<br>06T16:21:52.000<br>  4   nova-sched<br>06T16:21:51.000 | leauth   control-0.<br>)000  <br> uler   control-0.10<br>)000 | localdoma.       | ain   internal   enabled   up<br>n   internal   enabled   up | 2019-02-<br>  2019-02- |

7

For more information about confirming a Red Hat OpenStack Platform configuration see Validating a containerized overcloud in the *Upgrading Red Hat OpenStack Platform* guide.

## 2.2. CONFIRMING COMPUTE NODE OVS CONFIGURATION

To verify the configuration and health of network adapters and OpenvSwitch, complete the following the steps:

1. To verify the DPDK network device on the compute node, run the following command. This rpm is found in repo: **rhel-7-server-extras-rpms**.

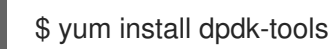

2. Show the network devices managed by DPDK and those used for networking.

\$ dpdk-devbind --status

The devices using a DPDK driver are the types **ovs\_dpdk\_bond** or **ovs\_dpdk\_port** in the Tripleo compute role templates:

Network devices using DPDK-compatible driver

Network devices using kernel driver

------

0000:02:00.0 'NetXtreme BCM5720 Gigabit Ethernet PCIe 165f' if=em1 drv=tg3 unused=vfiopci \*Active\*

0000:02:00.1 'NetXtreme BCM5720 Gigabit Ethernet PCIe 165f' if=em2 drv=tg3 unused=vfiopci

0000:03:00.0 'NetXtreme BCM5720 Gigabit Ethernet PCIe 165f' if=em3 drv=tg3 unused=vfiopci

0000:03:00.1 'NetXtreme BCM5720 Gigabit Ethernet PCIe 165f' if=em4 drv=tg3 unused=vfiopci \*Active\*

0000:04:00.0 'Ethernet 10G 2P X520 Adapter 154d' if=p1p1 drv=ixgbe unused=vfio-pci 0000:05:00.1 'Ethernet 10G 2P X520 Adapter 154d' if=p2p2 drv=ixgbe unused=vfio-pci

3. Run the following command to confirm that DPDK is enabled:

\$ sudo ovs-vsctl get Open\_vSwitch . iface\_types

[dpdk, dpdkr, dpdkvhostuser, dpdkvhostuserclient, geneve, gre, internal, lisp, patch, stt, system, tap, vxlan]

4. Run the following command. The results show PCI devices from the DPDK compatible drivers, for example, **0000:04:00.1** and **:05:00.0** as **type: dpdk** with no errors.

\$ ovs-vsctl show Bridge "br-link0" Controller "tcp:127.0.0.1:6633" is connected: true fail mode: secure Port "phy-br-link0" Interface "phy-br-link0" type: patch options: {peer="int-br-link0"} Port "dpdkbond0" Interface "dpdk1" type: dpdk options: {dpdk-devargs="0000:04:00.1", n rxq="2"} Interface "dpdk0" type: dpdk options: {dpdk-devargs="0000:05:00.0", n\_rxq="2"} Port "br-link0" Interface "br-link0" type: internal ovs\_version: "2.9.0"

The following output shows an error:

Port "dpdkbond0" Interface "dpdk1" type: dpdk options: {dpdk-devargs="0000:04:00.1", n\_rxq="2"} error: "Error attaching device '0000:04:00.1' to DPDK"

5. To show details about interfaces, run the following command:

\$ sudo ovs-vsctl list interface dpdk1 | egrep "name|mtu|options|status"

6. Run the following command. Note that lacp is not enabled.

\$ ovs-appctl bond/show dpdkbond0

bond\_mode: active-backup bond may use recirculation: no, Recirc-ID : -1 bond-hash-basis: 0 updelay: 0 ms downdelay: 0 ms lacp\_status: off lacp\_fallback\_ab: false active slave mac: a0:36:9f:e5:da:82(dpdk1)

slave dpdk0: enabled may\_enable: true

slave dpdk1: enabled active slave may\_enable: true 7. Check that all ovs bridges on compute nodes are **netdev** for fast data path (user space) networking

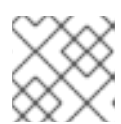

#### NOTE

Mixing system (kernel) and netdev (user space) datapath types is not supported.

\$ ovs-vsctl list bridge | grep -e name -e datapath\_type

datapath\_type: netdevname: br-intdatapath\_type: netdevname: "br-link0"

8. Run the following command to check for persistent Open vSwitch errors:

\$ grep ERROR /var/log/openvswitch/ovs-vswitchd.log

## 2.3. CONFIRMING OVS FOR INSTANCE CONFIGURATION

To ensure that vhostuser DMA works, configure instances with OVS-DPDK ports to have dedicated CPUs and huge pages enabled using flavors. For more information, see Step 3 in: Creating a flavor and deploying an instance for OVS-DPDK.

To confirm the instance configuration, complete the following steps:

1. Confirm the instance has pinned CPUs. Dedicated CPUs can be identified with **virsh**:

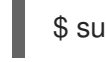

\$ sudo virsh vcpupin 2

2. Confirm that the emulator threads used for the instance are not running on the same vCPUs assigned to that instance:

\$ sudo virsh emulatorpin 2

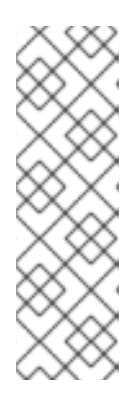

#### NOTE

Beginning with Red Hat OpenStack Platform 12, you can select where the emulator thread will run by flavor. See Configuring emulator threads policy with Red Hat OpenStack Platform 12.

For older versions, you must perform emulator thread pinning manually when the instance is powered on. See About the impact of using virsh emulatorpin in virtual environments with NFV, with and without isolcpus, and about optimal emulator thread pinning.

3. Confirm the instance is using huge pages, which is required for optimal performance.

\$ sudo virsh numatune 1

4. Confirm that the receive queues for the instance are being serviced by a poll mode driver (PMD).

The ports and queues should be equally balanced across the PMDs. Optimally, ports will be serviced by a CPU in the same NUMA node as the network adapter.

\$ sudo ovs-appctl dpif-netdev/pmd-rxq-show pmd thread numa\_id 0 core\_id 2: isolated : false port: dpdk0 queue-id: 1 pmd usage: 0 % queue-id: 0 pmd usage: 0 % port: dpdk1 port: vhu94ccc316-ea queue-id: 0 pmd usage: 0 % pmd thread numa id 1 core id 3: isolated : false pmd thread numa\_id 0 core\_id 22: isolated : false port: dpdk0 queue-id: 0 pmd usage: 0 % queue-id: 1 pmd usage: 0 % port: dpdk1 port: vhu24e6c032-db queue-id: 0 pmd usage: 0 % pmd thread numa id 1 core id 23: isolated : false

5. Show statistics for the PMDs. This helps to determine how well receive queues are balanced across PMDs. For more information, see PMD Threads in the Open vSwitch documentation.

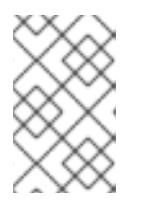

#### NOTE

The **pmd-rxq-rebalance** option was added in OVS 2.9.0. This command performs new PMD queue assignments in order to balance equally across PMDs based on the latest rxq processing cycle information.

The **pmd-stats-show** command shows the full history since the PMDs were running or since the statistics were last cleared. If it is not cleared, it will have incorporated into the stats before the ports were set up and data was flowing. If it is being used to see the load on a datapath (which it typically is) it would then be useless.

It is best to put the system into a steady state, clear the stats, wait a few seconds, and then show the stats. This provides an accurate picture of the datapath.

Use the following command to show statistics for the PMDs:

\$ sudo ovs-appctl dpif-netdev/pmd-stats-show

pmd thread numa\_id 0 core\_id 2: packets received: 492207 packet recirculations: 0 avg. datapath passes per packet: 1.00 emc hits: 419949 megaflow hits: 2485 avg. subtable lookups per megaflow hit: 1.33 miss with success upcall: 69773 miss with failed upcall: 0 avg. packets per output batch: 1.00 idle cycles: 1867450752126715 (100.00%) processing cycles: 5274066849 (0.00%) avg cycles per packet: 3794046054.19 (1867456026193564/492207) avg processing cycles per packet: 10715.14 (5274066849/492207)

pmd thread numa\_id 1 core\_id 3: packets received: 0 packet recirculations: 0 avg. datapath passes per packet: 0.00 emc hits: 0 megaflow hits: 0 avg. subtable lookups per megaflow hit: 0.00 miss with success upcall: 0 miss with failed upcall: 0 avg. packets per output batch: 0.00 pmd thread numa\_id 0 core\_id 22: packets received: 493258 packet recirculations: 0 avg. datapath passes per packet: 1.00 emc hits: 419755 megaflow hits: 3223 avg. subtable lookups per megaflow hit: 1.49 miss with success upcall: 70279 miss with failed upcall: 1 avg. packets per output batch: 1.00 idle cycles: 1867449561100794 (100.00%) processing cycles: 6465180459 (0.00%) avg cycles per packet: 3785961963.68 (1867456026281253/493258) avg processing cycles per packet: 13107.10 (6465180459/493258) pmd thread numa id 1 core id 23: packets received: 0 packet recirculations: 0 avg. datapath passes per packet: 0.00 emc hits: 0 megaflow hits: 0 avg. subtable lookups per megaflow hit: 0.00 miss with success upcall: 0 miss with failed upcall: 0 avg. packets per output batch: 0.00 main thread: packets received: 16 packet recirculations: 0 avg. datapath passes per packet: 1.00 emc hits: 1 megaflow hits: 9 avg. subtable lookups per megaflow hit: 1.00 miss with success upcall: 6 miss with failed upcall: 0 avg. packets per output batch: 1.00

 Reset the PMD statistics. The pmd-stats-show command shows the PMD statistics since the last pmd-stats-clear command. If there was no previous pmd-stats-clear issued, it contains data since the PMD began running.
 If you are examining a system under load, it is useful to clear the PMD statistics and then show

If you are examining a system under load, it is useful to clear the PMD statistics and then show them. Otherwise, the statistics can also include data from an earlier time when the system was not under load (before traffic flowing).

Use the following command to reset the PMD statistics:

\$ sudo ovs-appctl dpif-netdev/pmd-stats-clear

## 2.4. OTHER HELPFUL COMMANDS

Use these commands to perform additional validation checks.

• Find the OVS-DPDK Port & Physical NIC Mapping Configured by os-net-config

cat /var/lib/os-net-config/dpdk\_mapping.yaml

• Find the DPDK port for an instance with the Nova instance \$ID

sudo ovs-vsctl find interface external\_ids:vm-uuid="\$ID" | grep ^name

• Find the Nova ID for an instance using a DPDK port

sudo ovs-vsctl get interface vhu24e6c032-db external\_ids:vm-uuid

• Perform a tcpdump on a dpdk port

sudo ovs-tcpdump -i vhu94ccc316-ea

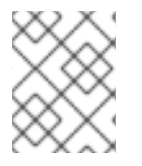

#### NOTE

ovs-tcpdump is from the openvswitch-test RPM located in the **rhel-7-server-openstack-13-devtools-rpms** repo.

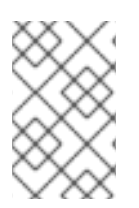

#### NOTE

For performance concerns, **ovs-tcpdump** is not recommended for production environments. For more information, see: How to use ovs-tcpdump on vhost-user interfaces in Red Hat OpenStack Platform?.

# 2.5. SIMPLE COMPUTE NODE CPU PARTITIONING AND MEMORY CHECKS

#### Prerequisites

Run this command on a deployed compute node and note how the cpu masks map to TripleO Heat Template values:

\$ sudo ovs-vsctl get Open\_vSwitch . other\_config

```
{dpdk-init="true", dpdk-lcore-mask="300003", dpdk-socket-mem="3072,1024", pmd-cpu-mask="c0000c"}
```

Note the following:

- dpdk-lcore-mask maps to OvsDpdkCoreList in TripleO Heat Templates.
- dpdk-socket-mem maps to OvsDpdkSocketMemory in TripleO Heat Templates.
- pmd-cpu-mask maps to OvsPmdCoreList in TripleO Heat Templates.

To convert these cpu masks to decimal values that can be reconciled back to TripleO Heat Templates and actual system values see: How to convert a hexadecimal CPU mask into a bit mask and identify the masked CPUs?

#### 2.5.1. Detecting CPUs

To detect CPUs for pid 1, use the following command. No PMDs or Nova vCPUs should be running on these cores:

\$ taskset -c -p 1

pid 1's current affinity list: 0,1,20,21

#### 2.5.2. Detecting PMD Threads

To see PMD threads, use the following command. The output should reflect the values of the Tripleo parameter **OvsPmdCoreList**. There should be no overlap with the values of Tripleo parameters **OvsDpdkCoreList** or **HostIsolatedCoreslist**:

\$ ps -T -o spid,comm -p \$(pidof ovs-vswitchd) |grep '\pmd' |while read spid name; do echo \$name
\$(taskset -p -c \$spid); done

pmd44 pid 679318's current affinity list: 3 pmd45 pid 679319's current affinity list: 23 pmd46 pid 679320's current affinity list: 22 pmd47 pid 679321's current affinity list: 2

#### 2.5.3. Detecting NUMA node

For optimal performance ensure that physical network adapters, PMD threads, and pinned CPUs for instances are all on the same NUMA node. For more information, see: CPUs and NUMA nodes.

The following is a simple exercise for examining NUMA assignments.

1. Examine the vhu port for an instance on a compute node:

\$ sudo virsh domiflist 1
Interface Type Source Model MAC
-----vhu24e6c032-db vhostuser - virtio fa:16:3e:e3:c4:c2

2. Examine the PMD thread that is servicing that port and note the NUMA node:

\$ sudo ovs-appctl dpif-netdev/pmd-rxq-show
pmd thread numa\_id 0 core\_id 2:
 isolated : false
 port: vhu24e6c032-db queue-id: 0 pmd usage: 0 %
 port: vhu94ccc316-ea queue-id: 0 pmd usage: 0 %

3. Find the physical pinned cpus for the instance. For example, the PMD servicing the port for this instance is on cpu 2 and the instance is serviced by cpus 34 and 6.

\$ sudo virsh dumpxml 1 | grep cpuset

<vcpupin 1 vcpu='0' cpuset='34'/> <emulatorpin cpuset='6'/>

4. Examine the cores for each NUMA node. Note that the CPUs servicing the instance (34,6) are on the same NUMA node (0).

\$ Iscpu | grep ^NUMA NUMA node(s): 2 NUMA node0 CPU(s): 0,2,4,6,8,10,12,14,16,18,20,22,24,26,28,30,32,34,36,38 NUMA node1 CPU(s): 1,3,5,7,9,11,13,15,17,19,21,23,25,27,29,31,33,35,37,39

Additionally, network adapters that are not managed by OVS DPDK will have an entry here that indicates what NUMA node they belong to:

\$ sudo cat /sys/class/net/<device name>/device/numa\_node

Alternatively, you can see the NUMA node for a network adapter by querying the PCI address, even for those managed by OVS DPDK:

\$ sudo lspci -v -s 05:00.1 | grep -i numa

Flags: bus master, fast devsel, latency 0, IRQ 203, NUMA node 0

These exercises demonstrate that the PMD, instance, and network adapter are all on NUMA 0, which is optimal for performance. For an indication of cross NUMA polling from the openvswitch logs (located in /var/log/openvswitch), look for a log entry similar to this:

dpif\_netdev|WARN|There's no available (non-isolated) pmd thread on numa node 0. Queue 0 on port 'dpdk0' will be assigned to the pmd on core 7 (numa node 1). Expect reduced performance.

#### 2.5.4. Detecting Isolated CPUs

Use the following command to show isolated CPUs. The output should be the same as the value of the TripleO parameter **IsolCpusList**.

\$ cat /etc/tuned/cpu-partitioning-variables.conf | grep -v ^#

isolated\_cores=2-19,22-39

#### 2.5.5. Detecting CPUs Dedicated to Nova Instances

Use the following command to show the CPUs dedicated to Nova instances. This output should be the same as the value of the parameter isolcpus without poll mode driver (PMD) CPUs:

\$ grep ^vcpu\_pin\_set /var/lib/config-data/puppet-generated/nova\_libvirt/etc/nova/nova.conf

vcpu\_pin\_set=4-19,24-39

#### 2.5.6. Confirming Huge Pages Configuration

Check for huge pages configuration on the compute node.

[root@compute-0 ~]# cat /sys/devices/system/node/node\*/meminfo | grep -i huge Node 0 AnonHugePages: 4096 kB Node 0 HugePages Total: 16 Node 0 HugePages\_Free: 11 Node 0 HugePages\_Surp: 0 Node 1 AnonHugePages: 8192 kB Node 1 HugePages Total: 16 Node 1 HugePages Free: 15 Node 1 HugePages\_Surp: 0

If huge pages are not configured or are exhausted, see KernelArgs.

## 2.6. CAUSES FOR PACKET DROPS

Packets are dropped when a queue is full, usually when the queue is not drained fast enough. The bottleneck is the entity that is supposed to drain the queue when the queue is not draining quickly enough. In most instances, a drop counter is used to track dropped packets. Sometimes a bug in the hardware or software design can cause packets to skip the drop counter.

The Data Plan Development Kit (DPDK) includes the **testpmd** application for forwarding packets. In the scenarios shown in this chapter, **testpmd** is installed on a VM and polls ports with its assigned logical cores (lcores) to forward packets from one port to another. **testpmd** is ordinarily used with a traffic generator to test, in this case, throughput across a physical-virtual-physical (PVP) path.

#### 2.6.1. OVS-DPDK Too Slow to Drain Physical NICs

This example shows that a PMD thread is responsible for polling the receive (RX) queue of the physical network adapter (dpdkO). When the PMD thread cannot keep up with the packet volume, or is interrupted, packets might be dropped.

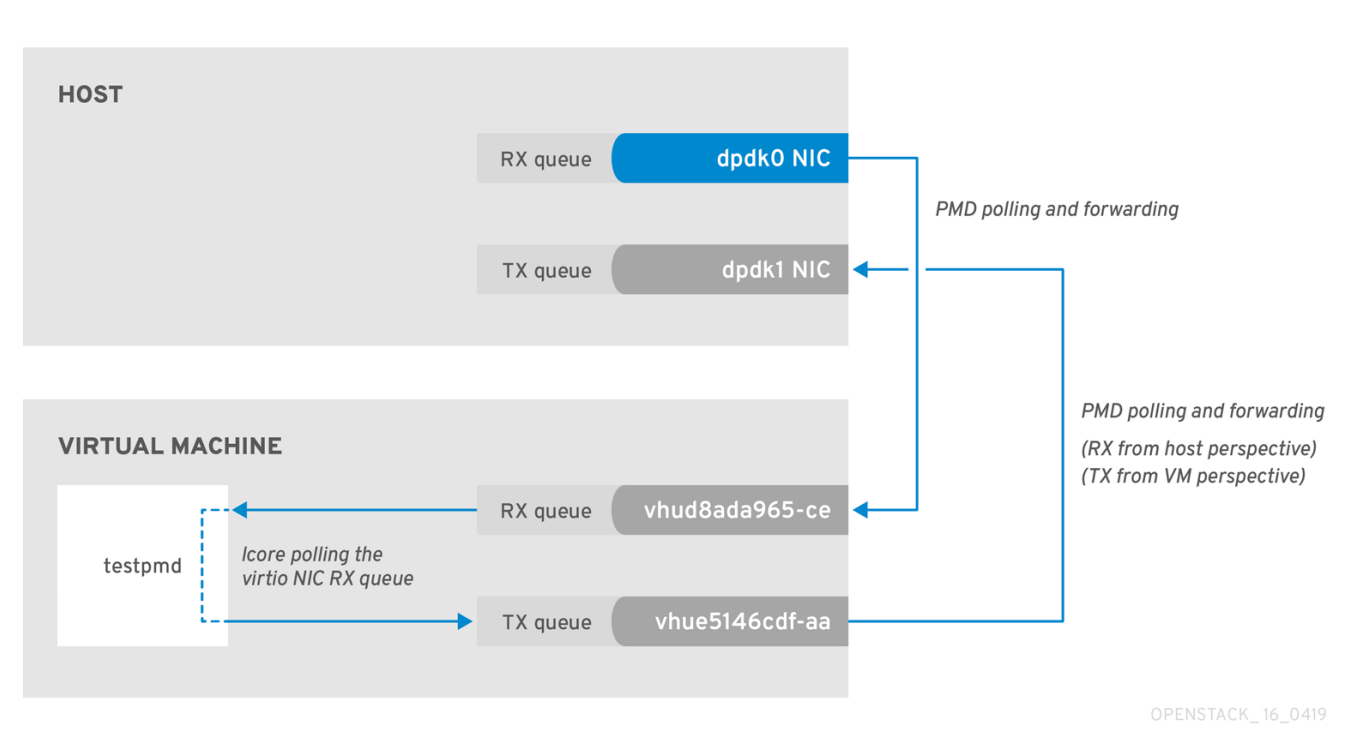

#### Figure 2.1. Polling the physical adapter RX queue

The following command shows statistics from the dpdkO interface. If packets are being dropped because ovs-dpdk is not draining the physical adapter fast enough, you will see the value of **rx\_dropped** increasing rapidly.

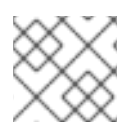

#### NOTE

There should be no more than one physical CPU core per NUMA node for PMDs.

# ovs-vsctl --column statistics list interface dpdk0

```
statistics
             : {mac_local_errors=0, mac_remote_errors=0, "rx_1024_to_1522_packets"=26,
"rx 128 to 255 packets"=243,
"rx_1523_to_max_packets"=0, "rx_1_to_64_packets"=102602, "rx_256_to_511_packets"=6100,
"rx_512_to_1023_packets"=27,
"rx_65_to_127_packets"=16488, rx_broadcast_packets=2751, rx_bytes=7718218, rx_crc_errors=0,
rx dropped=0, rx errors=0,
rx_fragmented_errors=0, rx_illegal_byte_errors=0, rx_jabber_errors=0, rx_length_errors=0,
rx_mac_short_dropped=0,
rx_mbuf_allocation_errors=0, rx_oversize_errors=0, rx_packets=125486, rx_undersized_errors=0,
"tx_1024_to_1522_packets"=63,
"tx_128_to_255_packets"=319, "tx_1523_to_max_packets"=0, "tx_1_to_64_packets"=1053,
"tx 256 to 511 packets"=50,
"tx_512_to_1023_packets"=68, "tx_65_to_127_packets"=7732, tx_broadcast_packets=12,
tx bytes=466813, tx dropped=0,
tx errors=0, tx link down dropped=0, tx multicast packets=5642, tx packets=9285}
```

#### 2.6.2. VM Too Slow to Drain vhost-user

This example is similar to the example in Figure 2.1, in that you might experience packet loss if the lcore thread is overwhelmed by the packet volume sent to the instance receive (RX) queue.

For more information, see the following articles:

- About the impact of using virsh emulatorpin in virtual environments with NFV, with and without isolcpus, and about optimal emulator thread pinning
- Change RX queue size and TX queue size of virtio NICs that are connected to OVS DPDK with Red Hat OpenStack Director

Figure 2.2. Polling the virtual adapter RX queue

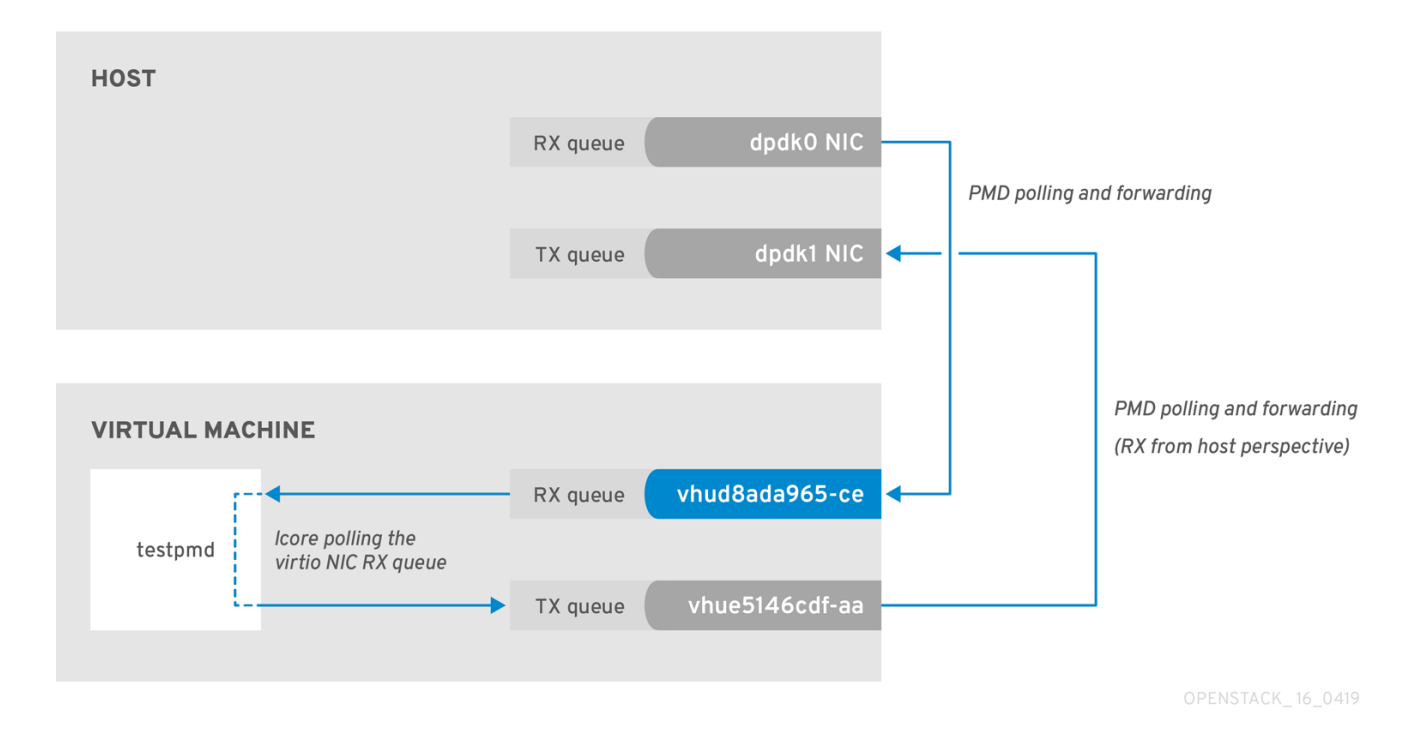

To check if the **tx\_dropped** value of the host corresponds to the **rx\_dropped** value of the VM, run the following command:

ovs-vsctl --column statistics list interface vhud8ada965-ce statistics : {"rx\_1024\_to\_1522\_packets"=0, "rx\_128\_to\_255\_packets"=0, "rx\_1523\_to\_max\_packets"=0, "rx\_1\_to\_64\_packets"=0, "rx\_256\_to\_511\_packets"=0, "rx\_512\_to\_1023\_packets"=0, "rx\_65\_to\_127\_packets"=0, rx\_bytes=0, rx\_dropped=0, rx\_errors=0, rx\_packets=0, tx\_bytes=0, tx\_dropped=0, tx\_packets=0}

#### 2.6.3. OVS-DPDK Too Slow to Drain vhost-user

In this example, a PMD thread is polls the virtio TX, the receive queue from the host perspective. If the PMD thread is overwhelmed by the packet volume, or is interrupted, packets might drop.

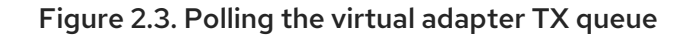

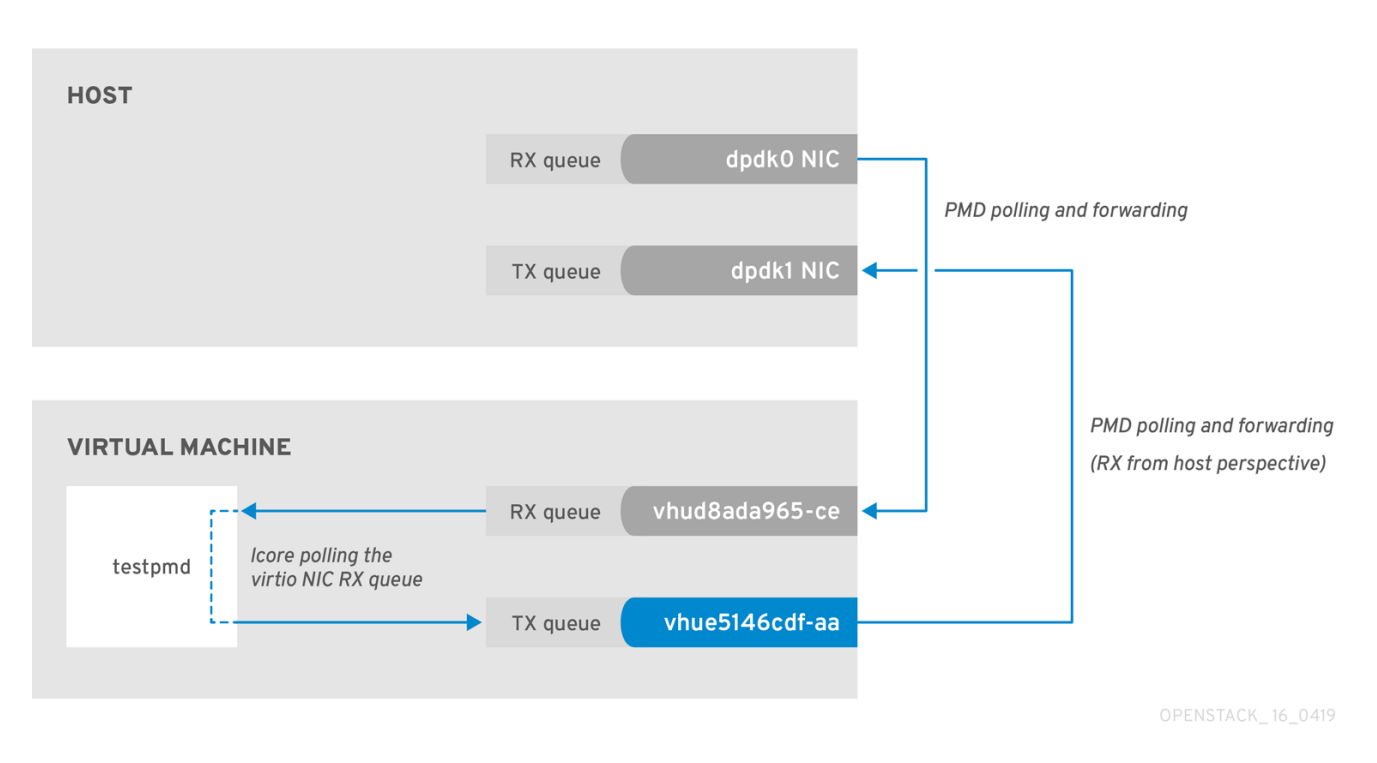

The trace the return path of the packets from the VM and provides values from drop counters on both the host (**tx\_dropped**) and VM (**rx\_dropped**) sides, run the following command:

ovs-vsctl --column statistics list interface vhue5146cdf-aa statistics : {"rx\_1024\_to\_1522\_packets"=0, "rx\_128\_to\_255\_packets"=0, "rx\_1523\_to\_max\_packets"=0, "rx\_1\_to\_64\_packets"=0, "rx\_256\_to\_511\_packets"=0, "rx\_512\_to\_1023\_packets"=0, "rx\_65\_to\_127\_packets"=0, rx\_bytes=0, rx\_dropped=0, rx\_errors=0, rx\_packets=0, tx\_bytes=0, tx\_dropped=0, tx\_packets=0}

#### 2.6.4. Packet Loss on Egress Physical Interface

A slow transfer rate between the PCIe and RAM can result in the physical adapter dropping packets from the TX queue. While this is infrequent, it's important to know how to identify and resolve this issue.

#### Figure 2.4. Polling the physical adapter TX queue

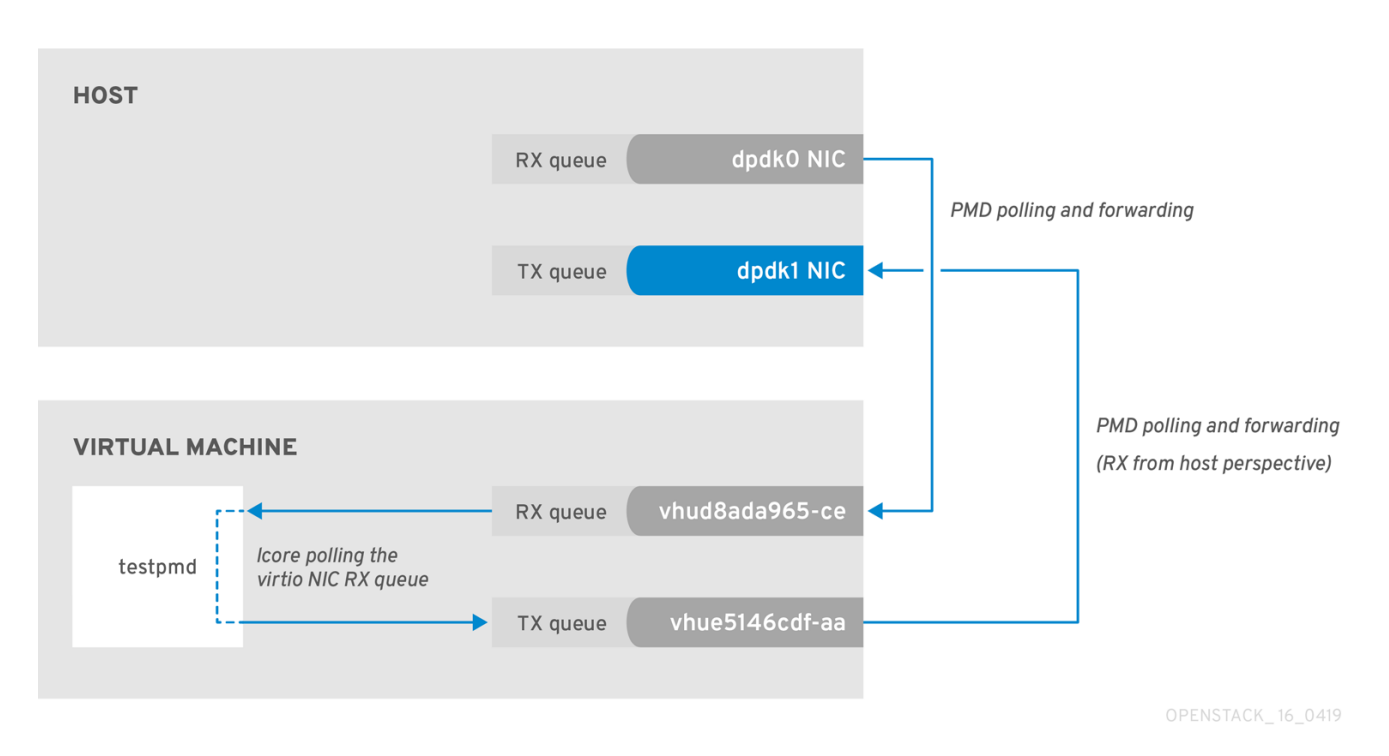

The following command shows statistics from the dpdk1 interface. If **tx\_dropped** is greater than zero and growing rapidly, open a support case with Red Hat.

```
ovs-vsctl --column statistics list interface dpdk1
             :{mac local errors=0, mac remote errors=0, "rx 1024 to 1522 packets"=26,
statistics
"rx_128_to_255_packets"=243, "rx_1523_to_max_packets"=0, "rx_1_to_64_packets"=102602,
"rx 256 to 511 packets"=6100,
"rx_512_to_1023_packets"=27, "rx_65_to_127_packets"=16488, rx_broadcast_packets=2751,
rx bytes=7718218,
rx_crc_errors=0, rx_dropped=0, rx_errors=0, rx_fragmented_errors=0, rx_illegal_byte_errors=0,
rx jabber errors=0,
rx_length_errors=0, rx_mac_short_dropped=0, rx_mbuf_allocation_errors=0, rx_oversize_errors=0,
rx_packets=125486,
rx_undersized_errors=0, "tx_1024_to_1522_packets"=63, "tx_128_to_255_packets"=319,
"tx_1523_to_max_packets"=0,
"tx_1_to_64_packets"=1053, "tx_256_to_511_packets"=50, "tx_512_to_1023_packets"=68,
"tx_65_to_127_packets"=7732,
tx_broadcast_packets=12, tx_bytes=466813, tx_dropped=0, tx_errors=0, tx_link_down_dropped=0,
tx_multicast_packets=5642, tx_packets=9285}
```

If you see these types of packet losses, consider reconfiguring the memory channels.

- To calculate memory channels, see: Memory parameters in the Network Functions Virtualization Planning and Conifguration Guide.
- To determine the number of memory channels, see: How to determine the number of memory channels for NeutronDpdkMemoryChannels or OvsDpdkMemoryChannels in Red Hat OpenStack Platform.

## **CHAPTER 3. NFV COMMAND CHEATSHEET**

This chapter contains many of the most commonly used commands for Red Hat OpenStack Platform 13 system observability.

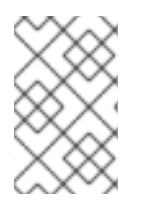

#### NOTE

Some of the commands below may not be available by default. To install the required tools for a given node, run the following command: sudo yum install tuna qemu-kvm-tools perf kernel-tools dmidecode

## **3.1. UNIX SOCKETS**

Use these commands to show process ports and UNIX socket domains.

| Action                                                                                                    | Command          |
|----------------------------------------------------------------------------------------------------|------------------|
| Show all TCP and UDP SOCKETS in all states<br>(LISTEN, ESTABLISHED, CLOSE_WAIT, etc) without<br>hostname lookup          | # lsof -ni       |
| Show all TCP SOCKETS in all states (LISTEN,<br>ESTABLISHED, CLOSE_WAIT, etc) without<br>hostname lookup                  | # lsof -nit      |
| Show all UDP SOCKETS in all states (LISTEN,<br>ESTABLISHED, CLOSE_WAIT, etc) without<br>hostname lookup                  | # lsof -niu      |
| Show all TCP and UDP SOCKETS in all states<br>(LISTEN, ESTABLISHED, CLOSE_WAIT, etc) without<br>hostname lookup for IPv4 | # lsof -ni4      |
| Show all TCP and UDP SOCKETS in all states<br>(LISTEN, ESTABLISHED, CLOSE_WAIT, etc) without<br>hostname lookup for IPv6 | # lsof -ni6      |
| Show all related SOCKETS (LISTEN, ESTABLISHED, CLOSE_WAIT, etc) without hostname lookup for a given port                 | # lsof -ni :4789 |
| Show all SOCKETS in LISTEN state without hostname lookup                                                                 | # ss -In         |
| Show all SOCKETS in LISTEN state without hostname lookup for IPv4                                                        | # ss -ln4        |
| Show all SOCKETS in LISTEN state without hostname lookup for IPv6                                                        | # ss -ln6        |

## 3.2. IP

Use these commands to show IP L2 and L3 configs, drivers, PCI busses, and network statistics.

| Action                                                                                                    | Command                                 |
|----------------------------------------------------------------------------------------------------|-----------------------------------------|
| Show all L2 (both physical and virtual) interfaces and their statistics                                              | # ip -s link show                       |
| Show all L3 interfaces and their statistics                                                                          | # ip -s addr show                       |
| Show default (main) IP routing table                                                                                 | # ip route show                         |
| Show routing rules of a given routing table                                                                          | # ip route show table external          |
| Show all routing tables                                                                                              | # ip rule show                          |
| Show routing rules for a given destination                                                                           | # ip route get 1.1.1.1                  |
| Show all Linux namespaces                                                                                            | # ip netns show                         |
| Log in into a Linux namespace                                                                                        | # ip netns exec ns0 bash                |
| Show detailed network interface counters of a given interface                                                        | # tail /sys/class/net/ens6/statistics/* |
| Show detailed bonding information of a given bond device                                                             | # cat /proc/net/bonding/bond1           |
| Show global network interface counter view                                                                           | # cat /proc/net/dev                     |
| Show physical connection type (TP, FIBER etc), link speed mode supported and connected for a given network interface | # ethtool ens6                          |
| Show Linux driver, driver version, firmware, and PCIe<br>BUS ID of a given network interface                         | # ethtool -i ens6                       |
| Show default, enabled, and disabled hardware offloads for a given network interface                                  | # ethtool -k ens6                       |
| Show MQ (multiqueue) configuration for a given network interface                                                     | # ethtool -l ens6                       |
| Change MQ setup for both RX and TX for a given network interface                                                     | # ethtool -L ens6 combined 8            |
| Change MQ setup only for TX for a given network interface                                                            | # ethtool -L ens6 tx 8                  |

| Action                                                                                                    | Command                      |
|----------------------------------------------------------------------------------------------------|------------------------------|
| Show queue size for a given network interface                                                                  | # ethtool -g ens6            |
| Change RX queue size for a given network interface                                                             | # ethtool -G ens6 rx 4096    |
| Show enhanced network statistics                                                                               | # cat /proc/net/softnet_stat |
| Show quick important network device info (Interface<br>name, MAC, NUMA, PCIe slot, firmware, kernel<br>driver) | # biosdevname -d             |
| Show kernel internal drop counters. For more information, see: Monitoring network data processing.             | # cat /proc/net/softnet_stat |

## 3.3. OVS

Use these commands to show Open vSwitch related information.

| Action                                                                                                    | Command                                    |
|----------------------------------------------------------------------------------------------------|--------------------------------------------|
| OVS DPDK human readable statistics                                                                              | See Open vSwitch DPDK Statistics.          |
| Show OVS basic info (version, dpdk enabled, PMD cores, lcore, ODL bridge mapping, balancing, autobalancing etc) | # ovs-vsctl list Open_vSwitch              |
| Show OVS global switching view                                                                                  | # ovs-vsctl show                           |
| Show OVS all detailed interfaces                                                                                | # ovs-vsctl list interface                 |
| Show OVS details for one interface (link speed, MAC, status, stats, etc)                                        | # ovs-vsctl list interface dpdk0           |
| Show OVS counters for a given interface                                                                         | # ovs-vsctl get interface dpdk0 statistics |
| Show OVS all detailed ports                                                                                     | # ovs-vsctl list port                      |
| Show OVS details for one port (link speed, MAC, status, stats, etc)                                             | # ovs-vsctl list port vhu3gf0442-00        |
| Show OVS details for one bridge (datapath type, multicast snooping, stp status etc)                             | # ovs-vsctl list bridge br-int             |
| Show OVS log status                                                                                             | # ovs-appctl vlog/list                     |

| Action                                                                                                    | Command                                                                                               |
|----------------------------------------------------------------------------------------------------|----------------------------------------------------------------------------------------------------|
| Change all OVS log to debug                                                                                                    | # ovs-appctl vlog/set dbg                                                                             |
| Change one specific OVS subsystem to debug mode for the file log output                                                                       | # ovs-appctl vlog/set file:backtrace:dbg                                                              |
| Disable all OVS logs                                                                                                    | # ovs-appctl vlog/set off                                                                             |
| Change all OVS subsystems to debug for file log output only                                                                                   | # ovs-appctl vlog/set file:dbg                                                                        |
| Show all OVS advanced commands                                                                                                    | # ovs-appctl list-commands                                                                            |
| Show all OVS bonds                                                                                                    | # ovs-appctl bond/list                                                                                |
| Show details about a specific OVS bond (status,<br>bond mode, forwarding mode, LACP status, bond<br>members, bond member status, link status) | # ovs-appctl bond/show bond1                                                                          |
| Show advanced LACP information for members, bond and partner switch                                                                           | # ovs-appctl lacp/show                                                                                |
| Show OVS interface counters                                                                                                    | # ovs-appctl dpctl/show -s                                                                            |
| Show OVS interface counters highlighting differences between iterations                                                                       | # watch -d -n1 "ovs-appctl dpctl/show -s grep -A4<br>-E '(dpdk dpdkvhostuser)' grep -v '\-\-'"        |
| Show OVS mempool info for a given port                                                                                                    | # ovs-appctl netdev-dpdk/get-mempool-info<br>dpdk0                                                    |
| Show PMD performance statistics                                                                                                    | # ovs-appctl dpif-netdev/pmd-stats-show                                                               |
| Show PMD performance statistics in a consistent way                                                                                           | # ovs-appctl dpif-netdev/pmd-stats-clear &&<br>sleep 60s && ovs-appctl dpif-netdev/pmd-stats-<br>show |
| Show DPDK interface statistics human readable                                                                                                 | # ovs-vsctl get interface dpdk0 statistics sed -e "s/,/\n/g" -e "s/[\",\{,\}, ]//g" -e "s/=/ =⇒ /g"   |
| Show OVS mapping between ports/queue and PMD threads                                                                                          | # ovs-appctl dpif-netdev/pmd-rxq-show                                                                 |
| Trigger OVS PMD rebalance (based on PMD cycles utilization)                                                                                   | # ovs-appctl dpif-netdev/pmd-rxq-rebalance                                                            |
| Create affinity between an OVS port and a specific PMD (disabling the PMD from any balancing)                                                 | # ovs-vsctl set interface dpdk other_config:pmd-<br>rxq-affinity="0:2,1:4"                            |

| Action                                                                               | Command                                                                                                    |
|--------------------------------------------------------------------------------------|----------------------------------------------------------------------------------------------------|
| (OVS 2.11+ and FDP18.09) Set PMD balancing based on cycles                           | # ovs-vsctl set Open_vSwitch . other_config:pmd-<br>rxq-assign=cycles                                                      |
| (OVS 2.11+ and FDP18.09) Set PMD balancing in round robin                            | # ovs-vsctl set Open_vSwitch . other_config:pmd-<br>rxq-assign=roundrobin                                                  |
| Set number of OVS-DPDK Physical ports queues                                         | # ovs-vsctl set interface dpdk options:n_rxq=2                                                                             |
| Set number of OVS-DPDK Physical ports queue sizes                                    | <pre># ovs-vsctl set Interface dpdk0 options:n_rxq_desc=4096 # ovs-vsctl set Interface dpdk0 options:n_txq_desc=4096</pre> |
| Show OVS MAC address table (used for action=normal)                                  | # ovs-appctl fdb/show br-provider                                                                                          |
| Set OVS vSwitch MAC Address table aging time (default 300s)                          | # ovs-vsctl set bridge br-provider<br>other_config:mac-aging-time=900                                                      |
| Set OVS vSwitch MAC Address table size (default 2048s)                               | # ovs-vsctl set bridge br-provider<br>other_config:mac-table-size=204800                                                   |
| Show OVS datapath flows (kernel space)                                               | # ovs-dpctl dump-flows -m                                                                                                  |
| Show OVS datapath flows (dpdk)                                                       | # ovs-appctl dpif/dump-flows -m br-provider                                                                                |
| Show mapping between datapath flows port number and port name                        | # ovs-dpctl show                                                                                                    |
| Show OVS OpenFlow rules in a given bridge                                            | # ovs-ofctl dump-flows br-provider                                                                                         |
| Show mapping between OpenFlow flows port number and port name                        | # ovs-ofctl show br-provider                                                                                               |
| (OVS 2.11+) - Enable auto-rebalance                                                  | # ovs-vsctl set Open_vSwitch . other_config:pmd-<br>auto-lb="true"                                                         |
| (OVS 2.11+) - Change auto-rebalance interval to a different value (default 1 minute) | # ovs-vsctl set Open_vSwitch . other_config:pmd-<br>auto-lb-rebalance-intvl="5"                                            |
| Detailed OVS internal configs                                                        | # man ovs-vswitchd.conf.db                                                                                                 |
| To download OVS tcpdump                                                              | # curl -O -L ovs-tcpdump.in                                                                                                |

| Action                                            | Command                                                                                                    |
|---------------------------------------------------|----------------------------------------------------------------------------------------------------|
| To perform a packet capture from a DPDK interface | # ovs-tcpdump.pydb-sock<br>unix:/var/run/openvswitch/db.sock -i <bond vhu=""><br/><tcpdump -<br="" -e="" -nn="" -v="" arguments="" as="" standard="" such="">w <path file="" to="">&gt;</path></tcpdump></bond> |
| (OVS 2.10+) Detailed PMD performance stats        | # ovs-appctl dpif-netdev/pmd-perf-show                                                                                                    |

## 3.4. IRQ

Use these commands to show Interrupt Request Line (IRQ) software and hardware interrupts.

| Action                                                                                                    | Command                                                         |
|----------------------------------------------------------------------------------------------------|-----------------------------------------------------------------|
| Show SoftIRQ balancing per CPU executed by the ksoftirqd workers                                               | # cat /proc/softirqs   less -S                                  |
| Show SoftIRQ balancing per CPU executed by the ksoftirqd workers every second                                  | # watch -n1 -d -t "cat /proc/softirqs"                          |
| Show hardware and software interrupts (NMI, LOC, TLB, RSE, PIN, NPI, PIW) balancing per CPU                    | # cat /proc/interrupts   less -S                                |
| Show hardware and software interrupts (NMI, LOC,<br>TLB, RSE, PIN, NPI, PIW) balancing per CPU every<br>second | # watch -n1 -d -t "cat /proc/interrupts"                        |
| Show Timer interrupts                                                                                          | # cat /proc/interrupts   grep -E "LOC CPU"   less -<br>S        |
| Show Timer interrupts every second                                                                             | # watch -n1 -d -t "cat /proc/interrupts   grep -E<br>'LOC CPU'" |
| Show default IRQ CPU affinity                                                                                  | # cat /proc/irq/default_smp_affinity                            |
| Show IRQ affinity for a given IRQ (CPUMask)                                                                    | # cat /proc/irq/89/smp_affinity                                 |
| Show IRQ affinity for a given IRQ (DEC)                                                                        | # cat /proc/irq/89/smp_affinity_list                            |
| Set IRQ affinity for a given IRQ (CPUMask)                                                                     | # echo -n 1000 > /proc/irq/89/smp_affinity                      |
| Set IRQ affinity for a given IRQ (DEC)                                                                         | # echo -n 12 > /proc/irq/89/smp_affinity_list                   |
| Show hardware interrupts CPU affinity                                                                          | # tunashow_irqs                                                 |
| Set IRQ affinity for a given IRQ (DEC supporting range, e.g. 0-4 means from 0 to 4)                            | # tunairqs= <irq>cpus=<cpu>move</cpu></irq>                     |

| Action                                                    | Command                         |
|-----------------------------------------------------------|---------------------------------|
| Show IRQ CPU utilization distribution                     | # mpstat -I CPU   less -S       |
| Show IRQ CPU utilization distribution for a given CPU     | # mpstat -I CPU -P 4   less -S  |
| Show SoftIRQ CPU utilization distribution                 | # mpstat -I SCPU   less -S      |
| Show SoftIRQ CPU utilization distribution for a given CPU | # mpstat -I SCPU -P 4   less -S |

## 3.5. PROCESSES

Use these commands to show processes and threads in Linux, Process Scheduler, and CPU Affinity.

| Action                                                                                                    | Command                                                 |
|----------------------------------------------------------------------------------------------------|---------------------------------------------------------|
| Show for a given process name distribution CPU usage and CPU affinity including all process threads                                           | # pidstat -p \$(pidof qemu-kvm) -t                      |
| Show for a given process name distribution CPU<br>usage and CPU affinity including all process threads,<br>every 10 seconds for 30 iterations | # pidstat -p \$(pidof qemu-kvm) -t 10 30                |
| Show for a given process name page faults and memory utilization including all process threads                                                | # pidstat -p \$(pidof qemu-kvm) -t -r                   |
| Show for a given process name I/O statistics including all process threads                                                                    | # pidstat -p \$(pidof qemu-kvm) -t -d                   |
| Show for a given process name its PID, all the child PID(s) including the process name, and the CPU Time                                      | # ps -T -C qemu-kvm                                     |
| Show for a given process and all the child PID(s) real-<br>time performance statistics                                                        | # top -H -p \$(pidof qemu-kvm)                          |
| Show all system threads with process scheduler type,<br>priority, command, CPU Affinity, and Context<br>Switching information                 | # tunashow_threads                                      |
| Set for a given PID RealTime (FIFO) scheduling with highest priority                                                                          | # tunathreads= <pid>priority=FIFO:99</pid>              |
| Show PMD and CPU threads rescheduling activities                                                                                              | # watch -n1 -d "grep -E 'pmd CPU'<br>/proc/sched_debug" |
| Browser scheduler internal operation statistics                                                                                               | # less /proc/sched_debug                                |

| Action                                                                                                    | Command                                                         |
|----------------------------------------------------------------------------------------------------|-----------------------------------------------------------------|
| Show comprehensive process statistics and affinity view:                                                  | # top                                                           |
| 1. Open top and then press "zbEEH".                                                                       |                                                                 |
| <ol> <li>Press "f" and look for "P = Last Used Cpu<br/>(SMP)".</li> </ol>                                 |                                                                 |
| 3. Select it using "arrow right".                                                                         |                                                                 |
| <ol> <li>Move it up before CPU Usage using "arrow<br/>up".</li> </ol>                                     |                                                                 |
| 5. De-select it using "arrow left".                                                                       |                                                                 |
| 6. Enable it using "d".                                                                                   |                                                                 |
| 7. Sort by CPU number using "<".                                                                          |                                                                 |
| Show all system processes and their CPU affinity                                                          | # ps -eF                                                        |
| Show all system processes displaying sleeping and running processes and, when sleeping, at which function | # ps -elfL                                                      |
| Show CPU Affinity for a given PID                                                                         | # tasksetpid \$(pidof qemu-kvm)                                 |
| Set a CPU Affinity for a given PID                                                                        | # tasksetpidcpu-list 0-9,20-29 \$(pidof<br><process>)</process> |

## 3.6. KVM

Use these commands to show Kernel-based Virtual Machine (KVM) related domain statistics.

| Action                                                                                                    | Command                                |
|----------------------------------------------------------------------------------------------------|----------------------------------------|
| Show real-time KVM hypervisor statistics (VMExit,<br>VMEntry, vCPU wakeup, context switching, timer,<br>Halt Pool, vIRQ)             | # kvm_stat                             |
| Show deep KVM hypervisor statistics                                                                                                  | # kvm_statonce                         |
| Show real-time KVM hypervisor statistics for a given guest (VMExit, VMEntry, vCPU wakeup, context switching, timer, Halt Pool, vIRQ) | # kvm_statguest= <vm name=""></vm>     |
| Show deep KVM hypervisor statistics for a given guest                                                                                | # kvm_statonceguest= <vm name=""></vm> |

| Action                                                            | Command                                                            |
|-------------------------------------------------------------------|--------------------------------------------------------------------|
| Show KVM profiling trap statistics                                | # perf kvm stat live                                               |
| Show KVM profiling statistics                                     | # perf kvm top                                                     |
| Show vCPU Pinning for a given VM                                  | # virsh vcpupin <domain id="" name=""></domain>                    |
| Show QEMU Emulator Thread for a given VM                          | # virsh emulatorpin <domain id="" name=""></domain>                |
| Show NUMA Pinning for a given VM                                  | # virsh numatune <domain id="" name=""></domain>                   |
| Show memory statistics for a given VM                             | # virsh dommemstat <domain id="" name=""></domain>                 |
| Show vCPU statistics for a given VM                               | # virsh nodecpustats <domain id="" name=""></domain>               |
| Show all vNIC for a given VM                                      | # virsh domiflist <domain id="" name=""></domain>                  |
| Show vNIC statistics for a given VM (does not work with DPDK VHU) | # virsh domifstat <domain id="" name=""> <vnic></vnic></domain>    |
| Show all vDisk for a given VM                                     | # virsh domblklist <domain id="" name=""></domain>                 |
| Show vDisk statistics for a given VM                              | # virsh domblkstat <domain id="" name=""> <vdisk></vdisk></domain> |
| Show all statistics for a given VM                                | # virsh domstats <domain id="" name=""></domain>                   |

## 3.7. CPU

Use these commands to show CPU utilization, process CPU distribution, frequency, and SMI.

| Action                                                                                              | Command                            |
|----------------------------------------------------------------------------------------------------|------------------------------------|
| Show for a given process name distribution CPU usage and CPU affinity including all process threads | # pidstat -p \$(pidof qemu-kvm) -t |
| Show virtual memory, I/O, and CPU statistics                                                        | # vmstat 1                         |
| Show detailed CPU usage aggregated                                                                  | # mpstat                           |
| Show detailed CPU usage distribution                                                                | # mpstat -P ALL                    |
| Show detailed CPU usage distribution for a given CPU (it does not support a range)                  | # mpstat -P 2,3,4,5                |
| Show detailed CPU usage distribution for a given CPU every 10 seconds for 30 iteration              | # mpstat -P 2,3,4,5 10 30          |

Action

Command

| Show hardware limits and frequency policy for a given CPU frequency                                                                                                    | # cpupower -c 24 frequency-info                                                   |
|----------------------------------------------------------------------------------------------------|-----------------------------------------------------------------------------------|
| Show current CPU frequency information                                                                                                    | # cpupower -c all frequency-info grep -E "current<br>CPU frequency analyzing CPU" |
| Show frequency and CPU % C-States stats for all CPU(s)                                                                                                    | # cpupower monitor                                                                |
| Show real-time frequency and CPU % C-States stats for all CPUs highlighting any variation                                                                                                    | # watch -n1 -d "cpupower monitor"                                                 |
| Show more detailed frequency and CPU % C-States stats for all CPU including SMI (useful for RT)                                                                                                    | # turbostatinterval 1                                                             |
| Show more detailed frequency and CPU % C-States stats for a given CPU including SMI (useful for RT)                                                                                                    | # turbostatinterval 1cpu 4                                                        |
| Show CPU details and ISA supported                                                                                                    | # lscpu                                                                           |
| Specific for Intel CPU:<br>Display very low-level details about CPU Usage, CPU<br>IPC, CPU Execution in %, L3 and L2 Cache Hit, Miss,<br>Miss per instruction, Temperature, Memory channel<br>usage, and QPI/UPI Usage | git clone Processor Counter Monitor make<br>./pcm.x"                              |

## 3.8. NUMA

Use these commands to show Non-Uniform Memory Access (NUMA) statistics and process distribution.

| Action                                                          | Command             |
|-----------------------------------------------------------------|---------------------|
| Show hardware NUMA topology                                     | # numactl -H        |
| Show NUMA statistics                                            | # numastat -n       |
| Show meminfo like system-wide memory usage                      | # numastat -m       |
| Show NUMA memory details and balancing for a given process name | # numastat qemu-kvm |

| Action                                                                               | Command                                                                     |
|--------------------------------------------------------------------------------------|-----------------------------------------------------------------------------|
| Show for a given NUMA node specific statistics                                       | # /sys/devices/system/node/node <numa node<br="">number&gt;/numastat</numa> |
| Show in a very clear why NUMA topology with NUMA nodes and PCI devices               | # Istopophysical                                                            |
| Generate an graph (svg format) of the physical<br>NUMA topology with related devices | # lstopophysicaloutput-format svg ><br>topology.svg                         |

## 3.9. MEMORY

Use these commands to show memory statistics, huge pages, DPC, physical DIMM, and frequency.

| Action                                                                           | Command                                                                                                    |
|----------------------------------------------------------------------------------|----------------------------------------------------------------------------------------------------|
| Show meminfo like system-wide memory usage                                       | # numastat -m                                                                                                    |
| Show virtual memory, I/O, and CPU statistics                                     | # vmstat 1                                                                                                    |
| Show global memory information                                                   | # cat /proc/meminfo                                                                                                  |
| Show the total number of 2MB huge pages for a given NUMA node                    | # /sys/devices/system/node/node <numa node<br="">number&gt;/hugepages/hugepages-<br/>2048kB/nr_hugepages</numa>      |
| Show the total number of 1GB huge pages for a given NUMA node                    | # /sys/devices/system/node/node <numa node<br="">number&gt;/hugepages/hugepages-<br/>1048576kB/nr_hugepages</numa>   |
| Show the total free 2MB huge pages for a given NUMA node                         | # /sys/devices/system/node/node <numa node<br="">number&gt;/hugepages/hugepages-<br/>2048kB/free_hugepages</numa>    |
| Show the total free 1GB huge pages for a given NUMA node                         | # /sys/devices/system/node/node <numa node<br="">number&gt;/hugepages/hugepages-<br/>1048576kB/free_hugepages</numa> |
| Allocate 100x 2MB huge pages in real-time to NUMAO (NUMA node can be changed)    | # echo 100 ><br>/sys/devices/system/node/node0/hugepages/hu<br>gepages-2048kB/nr_hugepages                           |
| Allocate 100x 1GB huge pages in real-time to NUMA0<br>(NUMA node can be changed) | # echo 100 ><br>/sys/devices/system/node/node0/hugepages/hu<br>gepages-1048576kB/nr_hugepages                        |
| Show real-time SLAB information                                                  | # slabtop                                                                                                    |

| Action                           | Command                              |
|----------------------------------|--------------------------------------|
| Show detailed SLAB information   | # cat /proc/slabinfo                 |
| Show total installed memory DIMM | # dmidecode -t memory   grep Locator |
| Show installed memory DIMM Speed | # dmidecode -t memory   grep Speed   |

## 3.10. PCI

Use these commands to show PCI statistics, PCI details, and PCI driver override.

| Action                                                                                    | Command                                        |
|-------------------------------------------------------------------------------------------|------------------------------------------------|
| Show detailed PCI device information in system                                            | # lspci -vvvnn                                 |
| Show PCI tree view                                                                        | # lspci -vnnt                                  |
| Show PCI device NUMA information                                                          | # lspci -vmm                                   |
| Show PCIe max link speed for a given device                                               | # lspci -s 81:00.0 -vv   grep LnkCap           |
| Show PCIe link speed status for a given device                                            | # lspci -s 81:00.0 -vv   grep LnkSta           |
| Show PCI device and kernel driver                                                         | # driverctl list-devices                       |
| Show PCI device driver override (typical for DPDK and SR-IOV interfaces)                  | # driverctl list-overrides                     |
| Set different kernel driver for PCI device (reboot persistent)                            | # driverctl set-override 0000:81:00.0 vfio-pci |
| Unset overridden kernel driver for PCI device (if device is in use the command will hang) | # driverctl unset-override 0000:81:00.0        |

## 3.11. TUNED

Use these commands to show tuned profiles, verification, and logs.

| Action                                                     | Command                  |
|------------------------------------------------------------|--------------------------|
| Show tuned current enabled profile and description         | # tuned-adm profile_info |
| Show tuned available profiles and current enabled profiles | # tuned-adm list         |
| Action                           | Command                                   |
|----------------------------------|-------------------------------------------|
| Enabled a specific tuned profile | # tuned-adm profile realtime-virtual-host |
| Verify current enabled profile   | # tuned-adm verify                        |
| Tuned's log                      | # less /var/log/tuned/tuned.log           |

# **3.12. PROFILING PROCESS**

Use these commands to show CPU profiling, process profiling, and KVM profiling.

| Section           | Action                                                                                          | Command                                                                                                    |
|-------------------|-------------------------------------------------------------------------------------------------|----------------------------------------------------------------------------------------------------|
| Process           | Profiling on specific PID                                                                       | # perf record -F 99 -p PID                                                                                                    |
| Process           | Profiling on specific PID for 30 seconds                                                        | # perf record -F 99 -p PID sleep 30                                                                                                    |
| Process           | Profiling real-time on specific PID                                                             | # perf top -F 99 -p PID                                                                                                    |
| CPU               | Profiling on specific CPU Core list for 30 seconds for any events                               | # perf record -F 99 -g -C <cpu<br>Core(s)&gt; — sleep 30s</cpu<br>                                                                             |
| CPU               | Profiling real-time on specific CPU Core<br>list for any events                                 | # perf top -F 99 -g -C <cpu core(s)=""></cpu>                                                                                                  |
| Context Switching | Profiling on specific CPU Core list for 30<br>seconds and looking only for Context<br>Switching | # perf record -F 99 -g -e<br>sched:sched_switch -C <cpu core(s)=""><br/>— sleep 30</cpu>                                                       |
| KVM               | Profiling KVM guest for a given time                                                            | # perf kvm stat record sleep 30s                                                                                                    |
| Cache             | Profiling on specific CPU Core list for 5 seconds looking for the cache efficiency              | # perf stat -C <cpu core(s)=""> -B -e<br/>cache-references,cache-<br/>misses,cycles,instructions,branches,faul<br/>ts,migrations sleep 5</cpu> |
| Report            | Analyze perf profiling                                                                          | # perf report                                                                                                    |
| Report            | Report perf profiling in stdout                                                                 | # perf reportstdio                                                                                                    |
| Report            | Report KVM profiling in stdout                                                                  | # perf kvm stat report                                                                                                    |

# 3.13. BLOCK I/O

Use these commands to show storage I/O distribution and I/O profiling.

| Action                                                                             | Command                                                          |
|------------------------------------------------------------------------------------|------------------------------------------------------------------|
| Show I/O details for all system device                                             | # iostat                                                         |
| Show advanced I/O details for all system device                                    | # iostat -x                                                      |
| Show advanced I/O details for all system device every 10 seconds for 30 iterations | # iostat -x 10 30                                                |
| Generate advanced I/O profiling for a given block device                           | # blktrace -d /dev/sda -w 10 && blkparse -i sda.* -<br>d sda.bin |
| Report blktrace profiling                                                          | # btt -i sda.bin                                                 |

# 3.14. REAL TIME

Use these commands to show Real Time tests related, SMI, and latency.

| Action                                                                                            | Command                                |
|---------------------------------------------------------------------------------------------------|----------------------------------------|
| Identify if any SMI are blocking the normal RT kernel execution exercising the defined threshold. | # hwlatdetectduration=3600threshold=25 |

| Action                                                                                                    | Command                                                                          |
|----------------------------------------------------------------------------------------------------|----------------------------------------------------------------------------------|
| Verify maximum scheduling latency for a given time with a number of additional options:                                                                            | # cyclictestduration=3600 \                                                      |
| duration<br>Specify a time value for the test run.<br>mlockall<br>Lock current and future memory allocations.<br>priority<br>Set the priority of the first thread. | mlockall \<br>priority=99 \<br>nanosleep \<br>interval=200 \<br>histogram=5000 \ |
| nanosleep<br>Use clock_nanosleep instead of posix interval<br>timers                                                                                               | histfile=./output \                                                              |
| interval<br>Set the base interval of the thread(s) in<br>microseconds.<br>histogram                                                                                | threads \<br>numa \                                                              |
| Dump latency histogram to stdout after the run.<br>histfile Dump the latency histogram to <path> instead</path>                                                    | notrace                                                                          |
| of <b>stdout</b> .<br>threads<br>Set the number of test threads.                                                                                                   |                                                                                  |
| numa<br>Standard NUMA testing.<br>notrace                                                                                                    |                                                                                  |
| Suppress tracing.                                                                                                    |                                                                                  |

# 3.15. SECURITY

Use these commands to verify speculative executions and the GRUB boot parameter.

| Action                                                             | Command                                                                                                    |
|--------------------------------------------------------------------|----------------------------------------------------------------------------------------------------|
| Check all current Speculative execution security status            | See: Spectre & Meltdown vulnerability/mitigation checker for Linux & BSD.                                  |
| GRUB parameter to disable all Speculative Execution remediation    | <pre>spectre_v2=off spec_store_bypass_disable=off pti=off l1tf=off kvm-intel.vmentry_l1d_flush=never</pre> |
| Verify CVE-2017-5753 (Spectre variant 1) status                    | # cat<br>/sys/devices/system/cpu/vulnerabilities/spectre_<br>v1                                            |
| Verify IBPB and Retpoline (CVE-2017-5715 Spectre variant 2) status | # cat<br>/sys/devices/system/cpu/vulnerabilities/spectre_<br>v2                                            |

| Action                                                                          | Command                                                                |
|---------------------------------------------------------------------------------|------------------------------------------------------------------------|
| Verify KPTI (CVE-2017-5754 Meltdown) status                                     | # cat<br>/sys/devices/system/cpu/vulnerabilities/meltdow<br>n          |
| Verify Spectre-NG (CVE-2018-3639 Spectre Variant 4) status                      | # cat<br>/sys/devices/system/cpu/vulnerabilities/spec_st<br>ore_bypass |
| Verify Foreshadow (CVE-2018-3615 Spectre Varian<br>5 also known as L1TF) status | # cat /sys/devices/system/cpu/vulnerabilities/l1tf                     |
| Verify Foreshadow VMEntry L1 cache effect                                       | # cat<br>/sys/module/kvm_intel/parameters/vmentry_l1d_<br>flush        |
| Verify SMT status                                                               | # cat /sys/devices/system/cpu/smt/control                              |

## 3.16. JUNIPER CONTRAIL VROUTER

Use these commands to show vRouter VIF, MPLS, Nexthost, VRF, VRF's routes, flows, and dump information.

| Action                                                                               | Command                                                                                                    |
|--------------------------------------------------------------------------------------|----------------------------------------------------------------------------------------------------|
| vRouter Kernel space human readable statistics                                       | See: Display Contrail vRouter statistics.                                                                           |
| vRouter DPDK human readable statistics                                               | See: Display Contrail vRouter statistics.                                                                           |
| To perform a packet capture from a DPDK interface<br>(do not use grep after vifdump) | # vifdump vif0/234 <tcpdump standard<br="">arguments such as -v -nn -e -w <path file="" to="">&gt;</path></tcpdump> |
| Display all vRouter interfaces and sub-interfaces statistics and details             | # viflist                                                                                                    |
| Display vRouter statistics and details for a given interface                         | # viflistget 234                                                                                                    |
| Display vRouter packer rate for all interfaces and sub-interfaces                    | # viflistrate                                                                                                    |
| Display vRouter packer rate for a given interfaces                                   | # viflistrateget 234                                                                                                |
| Display vRouter packet drop statistics for a given interface                         | # viflistget 234get-drop-stats                                                                                      |

| Action                                                                                           | Command                                |
|--------------------------------------------------------------------------------------------------|----------------------------------------|
| Display vRouter flows                                                                            | # flow -I                              |
| Display real-time vRouter flow actions                                                           | # flow -r                              |
| Display vRouter packet statistics for a given VRF<br>(you can find VRF number from viflist)      | # vrfstatsget 0                        |
| Display vRouter packet statistics for all VRF                                                    | # vrfstatsdump                         |
| Display vRouter routing table for a given VRF (you can find the VRF number from viflist)         | # rtdump 0                             |
| Display vRouter IPv4 routing table for a given VRF<br>(you can find the VRF number from viflist) | # rtdump 0family inet                  |
| Display vRouter IPv6 routing table for a given VRF<br>(you can find the VRF number from viflist) | # rtdump 0family inet6                 |
| Display vRouter forwarding table for a given VRF<br>(you can find the VRF number from viflist)   | # rtdump 0family bridge                |
| Display vRouter route target in a given VRF for a given address                                  | # rtget 0.0.0/0vrf 0family inet        |
| Display vRouter drop statistics                                                                  | # dropstats                            |
| Display vRouter drop statistics for a given DPDK core                                            | # dropstatscore 11                     |
| Display vRouter MPLS labels                                                                      | # mplsdump                             |
| Display vRouter nexthop for a given one (can be found from mplsdump output)                      | # nhget 21                             |
| Display all vRouter nexthops                                                                     | # nhlist                               |
| Display all vRouter VXLAN VNID                                                                   | # vxlandump                            |
| Display vRouter agents (supervisor, xmmp connection, vrouter agent etc) status                   | # contrail-status                      |
| Restart vRouter (and all Contrail local compute node components)                                 | # systemctl restart supervisor-vrouter |

For more information on Juniper Contrail vRouter CLI utilitlies, see the following documentation:

• Juniper Contrail 3.2 Documentation

- Juniper Contrail 4.0 Documentation
- Juniper Contrail 4.1 Documentation
- Juniper Contrail 5.0 Documentation

#### 3.17. CONTAINERS

These are some of the commonly-used Docker and Podman commands for containers.

| Action                                                                                                    | Docker RHEL7                                                                   | Podman RHEL8                                                        |
|----------------------------------------------------------------------------------------------------|--------------------------------------------------------------------------------|---------------------------------------------------------------------|
| Display all running containers                                                                            | # docker ps                                                                    | # podman ps                                                         |
| Display all containers (running, stopped etc)                                                             | # docker ps -a                                                                 | # podman ps -a                                                      |
| Display all containers (running,<br>stopped etc) without output<br>truncated                              | # docker ps -ano-trunc                                                         | # podman ps -ano-trunc                                              |
| Display all containers (running, stopped etc) json output                                                 | # docker psformat '{{ json .}}'<br>  jq -C '.' s # podman ps -a<br>format json | jq -C '.'                                                           |
| Display container process tree for<br>a given container                                                   | # docker top <container id=""></container>                                     | # podman pod top <container<br>ID&gt;</container<br>                |
| Display real-time containers<br>resource utilization (CPU,<br>Memory, I/O, Net) - TOP-like                | # docker stats                                                                 | # podman stats                                                      |
| Display real-time resource<br>utilization for a given container<br>(CPU, Memory, I/O, Net) - TOP-<br>like | # docker stats <container id=""></container>                                   | # podman stats <container id=""></container>                        |
| Log in to a given running container                                                                       | # docker exec -it <container id=""><br/>/bin/bash</container>                  | # podman exec -it <container<br>ID&gt;/bin/bash</container<br>      |
| Log in to a given running container as root user                                                          | # docker exec -u root -it<br><container id="">/bin/bash</container>            | # podman exec -u root -it<br><container id="">/bin/bash</container> |
| Display port mapping in a given container                                                                 | # docker port <container id=""></container>                                    | # podman port <container id=""></container>                         |
| Display all locally stored images with name, ID, and tag                                                  | # docker image Is<br># docker images"                                          | # podman image ls<br># podman images"                               |

| Action                                                | Docker RHEL7                                                         | Podman RHEL8                                                         |
|-------------------------------------------------------|----------------------------------------------------------------------|----------------------------------------------------------------------|
| Display history for a given image                     | # docker history <image id=""/>                                      | # podman history <image id=""/>                                      |
| Display low-level configuration for a given container | # docker inspect <container id=""></container>                       | # podman inspect <container<br>ID&gt;</container<br>                 |
| Display all volumes for a given container             | # docker inspect -f "{{ .Mounts<br>}}" <container id=""></container> | # podman inspect -f "{{ .Mounts<br>}}" <container id=""></container> |
| Restart all containers with the same pattern          | # docker ps -qfilter<br>"name=swift"   xargs -n1 docker<br>restart   | # podman ps -qfilter<br>"name=swift"   xargs -n1 docker<br>restart   |

For more information on docker or podman, see the following documentation:

- Docker command reference
- Podman command reference

# 3.18. OPENSTACK

Use these OpenStack commands to show VM compute nodes.

| Action                                                              | Command                                                   |
|---------------------------------------------------------------------|-----------------------------------------------------------|
| Show list of all VMs on their compute nodes sorted by compute nodes | \$ nova listfields name,OS-EXT-SRV-ATTR:host<br>sort host |
| Show list of all VMs on their compute nodes sorted by vm name       | \$ nova listfields name,OS-EXT-SRV-ATTR:host              |

# CHAPTER 4. HIGH PACKET LOSS IN THE TX QUEUE OF THE INSTANCE'S TAP INTERFACE

Use this section to troubleshoot packet loss in the TX queue for kernel networking, not OVS-DPDK.

#### 4.1. SYMPTOM

During a test of a virtual network function (VNF) using host-only networking, high packet loss can be observed in the TX queue of the instance's tap interface. The test setup sends packets from one VM on a node to another VM on the same node. The packet loss appears in bursts.

The following example shows a high number of dropped packets in the tap's TX queue.

ip -s -s link ls dev tapc18eb09e-01 69: tapc18eb09e-01: <BROADCAST,MULTICAST,UP,LOWER UP> mtu 1500 gdisc pfifo fast master gbrc18eb09e-01 state UNKNOWN mode DEFAULT glen 1000 link/ether fe:16:3e:a5:17:c0 brd ff:ff:ff:ff:ff:ff RX: bytes packets errors dropped overrun mcast 5500034259301 132047795 0 0 0 0 RX errors: length crc frame fifo missed 0 0 0 0 0 TX: bytes packets errors dropped carrier collsns 5481296464 81741449 0 11155280 0 0 TX errors: aborted fifo window heartbeat transns 0 0 0 0 0

## 4.2. DIAGNOSIS

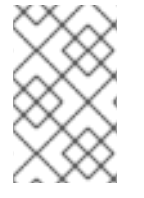

#### NOTE

This section examines packet drop on tap (kernel path) interfaces. For packet drops on vhost user interfaces in the user datapath, see https://access.redhat.com/solutions/3381011

TX drops occur because of interference between the instance's vCPU and other processes on the hypervisor. The TX queue of the tap interface is a buffer that can store packets for a short while in case that the instance cannot pick up the packets. This happens if the instance's CPU is prevented from running (or freezes) for a long enough time.

A TUN/TAP device is a virtual device where one end is a kernel network interface, and the other end is a user space file descriptor.

A TUN/TAP interface can run in one of two modes:

- **Tap mode** feeds L2 ethernet frames with L2 header into the device, and expects to receive the same out from user space. This mode is used for VMs.
- **Tun mode** feeds L3 IP packets with L3 header into the device, and expects to receive the same out from user space. This mode is mostly used for VPN clients.

In KVM networking, the user space file descriptor is owned by the **qemu-kvm** process. Frames that are sent into the tap (TX from the hypervisor's perspective) end up as L2 frames inside **qemu-kvm**, which can then feed those frames to the virtual network device in the VM as network packets received into the

virtual network interface (RX from the VM's perspective).

A key concept with TUN/TAP is that the transmit direction from the hypervisor is the receive direction for the virtual machine. This same is true of the opposite direction; receive for the hypervisor is equal to transmit from the virtual machine.

There is no "ring buffer" of packets on a virtio-net device. This means that if the TUN/TAP device's TX queue fills up because the VM is not receiving (either fast enough or at all) then there is nowhere for new packets to go, and the hypervisor sees TX loss on the tap.

If you notice TX loss on a TUN/TAP, increase the tap **txqueuelen** to avoid that, similar to increasing the RX ring buffer to stop receive loss on a physical NIC.

However, this assumes the VM is just "slow" and "bursty" at receive. If the VM is not executing fast enough all the time, or otherwise not receiving at all, tuning the TX queue length won't help. You must find out why the VM is not running or receiving.

#### 4.2.1. Workaround

To alleviate small freezes at the cost of higher latency and other disadvantages, increase the TX queue.

To temporarily increase **txqueuelen**, use the following command:

/sbin/ip link set tap<uuid> txqueuelen <new queue length>

#### 4.2.2. Diagnostic Steps

Use the following script to view the effects of CPU time being stolen from the hypervisor.

```
[root@ibm-x3550m4-9 ~]# cat generate-tx-drops.sh
#!/bin/bash
trap 'cleanup' INT
cleanup() {
 echo "Cleanup ..."
 if [ "x$HPING PID" != "x" ]; then
  echo "Killing hping3 with PID $HPING_PID"
  kill $HPING PID
 fi
 if [ "x$DD PID" != "x" ]; then
  echo "Killing dd with PID $DD_PID"
  kill $DD_PID
 fi
 exit 0
}
VM IP=10.0.0.20
VM TAP=tapc18eb09e-01
VM INSTANCE ID=instance-00000012
LAST_CPU=$( lscpu | awk '/^CPU\(s\):/ { print $NF - 1 }' )
# this is a 12 core system, we are sending everything to CPU 11,
# so the taskset mask is 800 so set dd affinity only for last CPU
TASKSET_MASK=800
```

# pinning vCPU to last pCPU echo "virsh vcpupin \$VM\_INSTANCE\_ID 0 \$LAST\_CPU" virsh vcpupin \$VM\_INSTANCE\_ID 0 \$LAST\_CPU

# make sure that: nova secgroup-add-rule default udp 1 65535 0.0.0/0
# make sure that: nova secgroup-add-rule default tcp 1 65535 0.0.0/0
# make sure that: nova secgroup-add-rule default icmp -1 -1 0.0.0/0
# --fast, --faster or --flood can also be used
echo "hping3 -u -p 5000 \$VM\_IP --faster > /dev/null "
hping3 -u -p 5000 \$VM\_IP --faster > /dev/null &
HPING\_PID=\$!

echo "hping is running, but dd not yet:" for i in { 1 .. 3 }; do date echo "ip -s -s link ls dev \$VM\_TAP" ip -s -s link ls dev \$VM\_TAP sleep 5 done

echo "Starting dd and pinning it to the same pCPU as the instance" echo "dd if=/dev/zero of=/dev/null" dd if=/dev/zero of=/dev/null & DD\_PID=\$! echo "taskset -p \$TASKSET\_MASK \$DD\_PID" taskset -p \$TASKSET\_MASK \$DD\_PID

```
for i in { 1 .. 3 }; do
date
echo "ip -s -s link ls dev $VM_TAP"
ip -s -s link ls dev $VM_TAP
sleep 5
done
```

```
cleanup
```

Log in to the instance and start **dd if=/dev/zero of=/dev/null** to generate additional load on its only vCPU. Note that this is for demonstration purposes. You can repeat the same test with and without load from within the VM. TX drop only occurs when another process on the hypervisor is stealing time from the instance's vCPU.

The following example shows an instance before the test:

```
%Cpu(s): 22.3 us, 77.7 sy, 0.0 ni, 0.0 id, 0.0 wa, 0.0 hi, 0.0 si, 0.0 st
KiB Mem : 1884108 total, 1445636 free, 90536 used, 347936 buff/cache
KiB Swap: 0 total, 0 free, 0 used. 1618720 avail Mem
PID USER PR NI VIRT RES SHR S %CPU %MEM TIME+ COMMAND
30172 root 20 0 107936 620 528 R 99.9 0.0 0:05.89 dd
```

Run the following script and observe the dropped packages in the TX queue. These only occur when the dd process consumes a significant amount of processing time from the instance's CPU.

[root@ibm-x3550m4-9 ~]# ./generate-tx-drops.sh virsh vcpupin instance-00000012 0 11

hping3 -u -p 5000 10.0.0.20 --faster > /dev/null hping is running, but dd not yet: Tue Nov 29 12:28:22 EST 2016 ip -s -s link ls dev tapc18eb09e-01 69: tapc18eb09e-01: <BROADCAST,MULTICAST,UP,LOWER\_UP> mtu 1500 qdisc pfifo\_fast master gbrc18eb09e-01 state UNKNOWN mode DEFAULT glen 1000 link/ether fe:16:3e:a5:17:c0 brd ff:ff:ff:ff:ff:ff:ff RX: bytes packets errors dropped overrun mcast 5500034259301 132047795 0 0 0 0 RX errors: length crc frame fifo missed 0 0 0 0 0 TX: bytes packets errors dropped carrier collsns 5481296464 81741449 0 11155280 0 0 TX errors: aborted fifo window heartbeat transns 0 0 0 0 0 Tue Nov 29 12:28:27 EST 2016 ip -s -s link ls dev tapc18eb09e-01 69: tapc18eb09e-01: <BROADCAST,MULTICAST,UP,LOWER UP> mtu 1500 qdisc pfifo fast master gbrc18eb09e-01 state UNKNOWN mode DEFAULT glen 1000 link/ether fe:16:3e:a5:17:c0 brd ff:ff:ff:ff:ff:ff RX: bytes packets errors dropped overrun mcast 5500055729011 132445382 0 0 0 0 RX errors: length crc frame fifo missed 0 0 0 0 0 TX: bytes packets errors dropped carrier collsns 5502766282 82139038 0 11155280 0 TX errors: aborted fifo window heartbeat transns 0 0 0 0 0 Tue Nov 29 12:28:32 EST 2016 ip -s -s link ls dev tapc18eb09e-01 69: tapc18eb09e-01: <BROADCAST,MULTICAST,UP,LOWER UP> mtu 1500 qdisc pfifo fast master gbrc18eb09e-01 state UNKNOWN mode DEFAULT glen 1000 link/ether fe:16:3e:a5:17:c0 brd ff:ff:ff:ff:ff:ff RX: bytes packets errors dropped overrun mcast 5500077122125 132841551 0 0 0 0 RX errors: length crc frame fifo missed 0 0 0 0 0 TX: bytes packets errors dropped carrier collsns 5524159396 82535207 0 11155280 0 0 TX errors: aborted fifo window heartbeat transns 0 0 0 0 0 Tue Nov 29 12:28:37 EST 2016 ip -s -s link ls dev tapc18eb09e-01 69: tapc18eb09e-01: <BROADCAST,MULTICAST,UP,LOWER\_UP> mtu 1500 qdisc pfifo\_fast master gbrc18eb09e-01 state UNKNOWN mode DEFAULT glen 1000 link/ether fe:16:3e:a5:17:c0 brd ff:ff:ff:ff:ff:ff RX: bytes packets errors dropped overrun mcast 5500098181033 133231531 0 0 0 0 RX errors: length crc frame fifo missed 0 0 0 0 0 TX: bytes packets errors dropped carrier collsns 5545218358 82925188 0 11155280 0 0 TX errors: aborted fifo window heartbeat transns 0 0 0 0 0 Tue Nov 29 12:28:42 EST 2016

ip -s -s link ls dev tapc18eb09e-01 69: tapc18eb09e-01: <BROADCAST,MULTICAST,UP,LOWER\_UP> mtu 1500 qdisc pfifo\_fast master gbrc18eb09e-01 state UNKNOWN mode DEFAULT glen 1000 link/ether fe:16:3e:a5:17:c0 brd ff:ff:ff:ff:ff:ff:ff RX: bytes packets errors dropped overrun mcast 5500119152685 133619793 0 0 0 0 RX errors: length crc frame fifo missed 0 0 0 0 Ο TX: bytes packets errors dropped carrier collsns 5566184804 83313451 0 11155280 0 0 TX errors: aborted fifo window heartbeat transns 0 0 0 0 0 Starting dd and pinning it to the same pCPU as the instance dd if=/dev/zero of=/dev/null taskset -p 800 8763 pid 8763's current affinity mask: fff pid 8763's new affinity mask: 800 Tue Nov 29 12:28:47 EST 2016 ip -s -s link ls dev tapc18eb09e-01 69: tapc18eb09e-01: <BROADCAST,MULTICAST,UP,LOWER UP> mtu 1500 qdisc pfifo fast master gbrc18eb09e-01 state UNKNOWN mode DEFAULT glen 1000 link/ether fe:16:3e:a5:17:c0 brd ff:ff:ff:ff:ff:ff RX: bytes packets errors dropped overrun mcast 5500140267091 134010698 0 0 0 0 RX errors: length crc frame fifo missed 0 0 0 0 0 TX: bytes packets errors dropped carrier collsns 5587300452 83704477 0 11155280 0 0 TX errors: aborted fifo window heartbeat transns 0 0 0 0 0 Tue Nov 29 12:28:52 EST 2016 ip -s -s link ls dev tapc18eb09e-01 69: tapc18eb09e-01: <BROADCAST.MULTICAST.UP.LOWER UP> mtu 1500 gdisc pfifo fast master gbrc18eb09e-01 state UNKNOWN mode DEFAULT glen 1000 link/ether fe:16:3e:a5:17:c0 brd ff:ff:ff:ff:ff:ff RX: bytes packets errors dropped overrun mcast 5500159822749 134372711 0 0 0 0 RX errors: length crc frame fifo missed 0 0 0 0 0 TX: bytes packets errors dropped carrier collsns 5606853168 84066563 0 11188074 0 0 TX errors: aborted fifo window heartbeat transns 0 0 0 0 0 Tue Nov 29 12:28:57 EST 2016 ip -s -s link ls dev tapc18eb09e-01 69: tapc18eb09e-01: <BROADCAST,MULTICAST,UP,LOWER UP> mtu 1500 qdisc pfifo fast master gbrc18eb09e-01 state UNKNOWN mode DEFAULT glen 1000 link/ether fe:16:3e:a5:17:c0 brd ff:ff:ff:ff:ff:ff RX: bytes packets errors dropped overrun mcast 5500179161241 134730729 0 0 0 0 RX errors: length crc frame fifo missed 0 0 0 0 0 TX: bytes packets errors dropped carrier collsns 5626179144 84424451 0 11223096 0 0 TX errors: aborted fifo window heartbeat transns 0 0 0 0 0

Tue Nov 29 12:29:02 EST 2016 ip -s -s link ls dev tapc18eb09e-01 69: tapc18eb09e-01: <BROADCAST,MULTICAST,UP,LOWER UP> mtu 1500 gdisc pfifo fast master gbrc18eb09e-01 state UNKNOWN mode DEFAULT glen 1000 link/ether fe:16:3e:a5:17:c0 brd ff:ff:ff:ff:ff:ff RX: bytes packets errors dropped overrun mcast 5500198344463 135085948 0 0 0 0 RX errors: length crc frame fifo missed 0 0 0 0 0 TX: bytes packets errors dropped carrier collsns 5645365410 84779752 0 11260740 0 0 TX errors: aborted fifo window heartbeat transns 0 0 0 0 0 Tue Nov 29 12:29:07 EST 2016 ip -s -s link ls dev tapc18eb09e-01 69: tapc18eb09e-01: <BROADCAST,MULTICAST,UP,LOWER UP> mtu 1500 gdisc pfifo fast master gbrc18eb09e-01 state UNKNOWN mode DEFAULT glen 1000 link/ether fe:16:3e:a5:17:c0 brd ff:ff:ff:ff:ff:ff:ff RX: bytes packets errors dropped overrun mcast 5500217014275 135431570 0 0 0 0 RX errors: length crc frame fifo missed 0 0 0 0 0 TX: bytes packets errors dropped carrier collsns 5664031398 85125418 0 113021790 0 TX errors: aborted fifo window heartbeat transns 0 0 0 0 0 Cleanup ... Killing hping3 with PID 8722 Killing dd with PID 8763 [root@ibm-x3550m4-9 ~]# --- 10.0.0.20 hping statistic ---3919615 packets transmitted, 0 packets received, 100% packet loss round-trip min/avg/max = 0.0/0.0/0.0 ms

The following example shows the effects of **dd** on the hypervisor during the test. The **st** label identifies the percentage of time stolen from the hypervisor.

%Cpu(s): 7.0 us, 27.5 sy, 0.0 ni, 0.0 id, 0.0 wa, 0.0 hi, 20.2 si, 45.4 st KiB Mem : 1884108 total, 1445484 free, 90676 used, 347948 buff/cache KiB Swap: 0 total, 0 free, 0 used. 1618568 avail Mem PID USER PR NI VIRT RES SHR S %CPU %MEM TIME+ COMMAND 30172 root 20 0 107936 620 528 R 54.3 0.0 1:00.50 dd

Note that **ssh** can become sluggish during the second half of the test on the instance, including the possibility of timing out if the test runs too long.

## 4.3. SOLUTION

While increasing the TX queue helps to mitigate these small freezes, complete isolation with CPU pinning and isolcpus in the kernel parameters is the best solution. Form more information, see Configure CPU pinning with NUMA in OpenStack for further details.

# CHAPTER 5. TX DROPS ON INSTANCE VHU INTERFACES WITH OPEN VSWITCH DPDK

Use this procedure to troubleshoot transmit drops on instance vhost-user (VHU) interface.

#### 5.1. SYMPTOM

Packets go from the vswitch to the guest using the virtio transport without passing through the kernel or qemu processes. This is done by exchanging packets with the VHU interface.

The VHU is mostly implemented by DPDK librte\_vhost that also offers functions to send or receive batches of packets. The backend of VHU is a virtio ring provided by qemu to exchange packets with the virtual machine. The virtio ring has a special format comprised of descriptors and buffers.

The TX/RX (transmit/receive) statistics are for OpenvSwitch (OVS). This means that transmit statistics relate directly to receive statistics for the VM.

If the VM does not process packets fast enough, the OVS TX queue overflows and drops packets.

#### 5.1.1. Explanation for Packet Drops

A saturated virtio ring causes TX drops on the vhost-user device. The virtio ring is located in the guest's memory and it works like a queue where the vhost-user pushes packets and the VM consumes them. If the VM is not fast enough to consume the packets, the virtio ring runs out of buffers and the vhost-user drops packets.

Use the Perf and Ftrace tools to troubleshoot packet drops.

- Use Perf to count the number of scheduler switches, which could show whether the qemu thread preempted.
- Use Ftrace to show the reason for preemption, as well as how long it took.

Reasons for preemption include:

- Time Interrupt (kernel ticks): These add the cost of at least two context switches. The timer interrupt can also run read-copy update (RCU) callbacks which can take an unpredictable amount of time.
- CPU power management and hyperthreading

You can find these tools in the following packages:

- PERF: perf rpm in rhel-7-server-rpms/7Server/x86\_64. For more information, see About Perf
- FTRACE: trace-cmd info rhel-7-server-rpms/7Server/x86\_64. For more information, see About Ftrace

#### 5.1.2. Explanation for other drops

Prior to OVS 2.9, vHost user ports were created in **dpdkvhostuser** mode. In this mode, OVS acts as the vhost server, and QEMU acts as the client. When an instance goes down or restarts, the vhost user port on the OVS bridge, still active, drops packets destined for the VM. This increases the **tx\_drop\_counter**:

In the following example, the VM was stopped with **nova stop <UUID>**:

[root@overcloud-compute-0 network-scripts]# ovs-vsctl list interface vhubd172106-73 | grep \_state admin\_state : up link\_state : down

This is similar to what happens when the kernel port is shut down with **ip link set dev <br internal port name>** down and frames are dropped in userspace.

When the VM is up, it connects to the same vhu socket and will start emptying the virtio ring buffer. TX is no longer interrupted and normal network traffic resumes.

#### 5.1.3. Increasing the TX and RX queue lengths for DPDK

You can change TX and RX queue lengths for DPDK with the following OpenStack director template modifications:

NovaComputeExtraConfig: nova::compute::libvirt::rx\_queue\_size: "'1024"' nova::compute::libvirt::tx\_queue\_size: "'1024"'

The following example shows validation checks:

[root@overcloud-compute-1 ~]# ovs-vsctl get interface vhu9a9b0feb-2e status {features="0x0000000150208182", mode=client, num\_of\_vrings="2", numa="0", socket="/var/lib/vhost\_sockets/vhu9a9b0feb-2e", status=connected, "vring\_0\_size"="1024", "vring\_1\_size"="1024"}

```
[root@overcloud-compute-1 ~]# virsh dumpxml instance-00000017 | grep rx <driver rx_queue_size='1024' tx_queue_size='1024'/> <driver rx_queue_size='1024' tx_queue_size='1024'/>
```

Due to kernel limitations, you cannot increase the queue size beyond 1024.

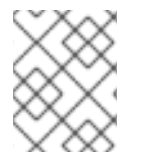

#### NOTE

If you plan for PXE boot to be available for neutron networks over DPDK, you must verify that the PXE version supports 1024 bytes.

## 5.2. DIAGNOSIS

You can see TX drops towards the vhost user ports when the guest cannot receive packets. TCP is designed to recover from packet loss, which occurs in normal network conditions. NFVi has strict requirements with less tolerance for packet drops.

Use DPDK-accelerated OVS, as the kernel datapath is too slow for NFVi. Additionally, it is important to deploy DPDK-enabled guests that can match the packet processing speed of the host.

## 5.3. SOLUTION

Ensure that the vCPUs allocated to the VM are only processing tasks for the guests.

- Check that the cluster was deployed with the heat following template parameters:
  - IsolcpusList: Removes CPUs from scheduling

- NovaVcpuPinSet: Assigns CPUs for pinning
- NovaComputeCpuSharedSet: Allocates CPUs for emulator thread pinning

Example:

parameter\_defaults: ComputeOvsDpdkParameters: KernelArgs: "default\_hugepagesz=1GB hugepagesz=1G hugepages=32 iommu=pt intel\_iommu=on isolcpus=2-19,22-39" IsolCpusList: "2-19,22-39" NovaVcpuPinSet: ['4-19,24-39'] NovaReservedHostMemory: 4096 OvsDpdkSocketMemory: "3072,1024" OvsDpdkMemoryChannels: "4" OvsDpdkMemoryChannels: "4" OvsDpdkCoreList: "0,20,1,21" OvsPmdCoreList: "2,22,3,23" NovaComputeCpuSharedSet: [0,20,1,21]

• Ensure that VMs are deployed with a flavor that takes advantage of pinned CPUs and the emulator pool set.

Example:

openstack flavor create --ram <size\_mb> --disk <size\_gb> -\
-vcpus <vcpus> --property dpdk=true \
--property hw:mem\_page\_size=1G \
--property hw:cpu\_policy=dedicated \
--property hw:emulator\_threads\_policy=share <flavor>

• Ensure that these settings are operating as intended. For more information, see Simple Compute Node CPU Partitioning and Memory Checks for details.

If you allocate completely dedicated CPU resources to the instance and still observe network packet loss, ensure that the instance is properly tuned and DPDK enabled.

# CHAPTER 6. INTERPRETING THE OUTPUT OF THE PMD-STATS-SHOW COMMAND IN OPEN VSWITCH WITH DPDK

Use this section to interpret the output of the **pmd-stats-show** command (**ovs-appctl dpif-netdev/pmd-stats-show**) in Open vSwitch (OVS) with DPDK.

# 6.1. SYMPTOM

The **ovs-appctl dpif-netdev/pmd-stats-show** command provides an inaccurate measurement. This is due to gathered statistics that have been charted since PMD was started.

# 6.2. DIAGNOSIS

To obtain useful output, put the system into a steady state and reset the statistics that you want to measure:

# put system into steady state
ovs-appctl dpif-netdev/pmd-stats-clear
# wait <x> seconds
sleep <x>
ovs-appctl dpif-netdev/pmd-stats-show

Here's an example of the output:

```
[root@overcloud-compute-0 ~]# ovs-appctl dpif-netdev/pmd-stats-clear && sleep 10 && ovs-appctl
dpif-netdev/pmd-stats-show |
egrep 'core_id (2|22):' -A9
pmd thread numa_id 0 core_id 22:
  emc hits:17461158
  megaflow hits:0
  avg. subtable lookups per hit:0.00
  miss:0
  lost:0
  polling cycles:4948219259 (25.81%)
  processing cycles:14220835107 (74.19%)
  avg cycles per packet: 1097.81 (19169054366/17461158)
  avg processing cycles per packet: 814.43 (14220835107/17461158)
pmd thread numa_id 0 core_id 2:
  emc hits:14874381
  megaflow hits:0
  avg. subtable lookups per hit:0.00
  miss:0
  lost:0
  polling cycles:5460724802 (29.10%)
  processing cycles:13305794333 (70.90%)
  avg cycles per packet: 1261.67 (18766519135/14874381)
  avg processing cycles per packet: 894.54 (13305794333/14874381)
```

Note that **core\_id 2** is mainly busy, spending 70% of the time processing and 30% of the time polling.

polling cycles:5460724802 (29.10%) processing cycles:13305794333 (70.90%)

In this example, **miss** indicates packets that were not classified in the DPDK datapath ('emc' or 'dp' classifier). Under normal circumstances, they would then be sent to the **ofproto** layer. On rare occasions, due to a flow revalidation lock or if the **ofproto** layer returns an error, the packet is dropped. In this case, the value of **lost** will also be incremented to indicate the loss.

emc hits:14874381 megaflow hits:0 avg. subtable lookups per hit:0.00 miss:0 lost:0

For more information, see OVS-DPDK Datapath Classifier.

# 6.3. SOLUTION

This section shows the procedures for viewing traffic flow using the **ovs-appctl** command.

#### 6.3.1. Idle PMD

The following example shows a system where the core\_ids serve the PMDs that are pinned to dpdk0, with only management traffic flowing through dpdk0:

```
[root@overcloud-compute-0 ~]# ovs-appctl dpif-netdev/pmd-stats-clear && sleep 10 && ovs-appctl
dpif-netdev/pmd-stats-show |
egrep 'core_id (2|22):' -A9
pmd thread numa_id 0 core_id 22:
  emc hits:0
  megaflow hits:0
  avg. subtable lookups per hit:0.00
  miss:0
  lost:0
  polling cycles:12613298746 (100.00%)
  processing cycles:0 (0.00%)
pmd thread numa_id 0 core_id 2:
  emc hits:5
  megaflow hits:0
  avg. subtable lookups per hit:0.00
  miss:0
  lost:0
  polling cycles:12480023709 (100.00%)
  processing cycles:14354 (0.00%)
  avg cycles per packet: 2496007612.60 (12480038063/5)
  avg processing cycles per packet: 2870.80 (14354/5)
```

#### 6.3.2. PMD under load test with packet drop

The following example shows a system where the core\_ids serve the PMDs that are pinned to dpdkO, with a load test flowing through dpdkO, causing a high number of RX drops:

[root@overcloud-compute-0 ~]# ovs-appctl dpif-netdev/pmd-stats-clear && sleep 10 && ovs-appctl dpif-netdev/pmd-stats-show | egrep 'core\_id (2|4|22|24):' -A9 pmd thread numa\_id 0 core\_id 22: emc hits:35497952 megaflow hits:0 avg. subtable lookups per hit:0.00 miss:0 lost:0 polling cycles:1446658819 (6.61%) processing cycles:20453874401 (93.39%) avg cycles per packet: 616.95 (21900533220/35497952) avg processing cycles per packet: 576.20 (20453874401/35497952) pmd thread numa id 0 core id 2: emc hits:30183582 megaflow hits:0 avg. subtable lookups per hit:0.00 miss:2 lost:0 polling cycles:1497174615 (6.85%) processing cycles:20354613261 (93.15%) avg cycles per packet: 723.96 (21851787876/30183584) avg processing cycles per packet: 674.36 (20354613261/30183584)

Where packet drops occur, you can see a high ratio of processing cycles vs polling cycles (more than 90% processing cycles):

polling cycles:1497174615 (6.85%) processing cycles:20354613261 (93.15%)

Check the average cycles per packet (CPP) and average processing cycles per packet (PCPP). You can expect a PCPP/CPP ratio of 1 for a fully loaded PMD as there will be no idle cycles counted.

avg cycles per packet: 723.96 (21851787876/30183584) avg processing cycles per packet: 674.36 (20354613261/30183584)

#### 6.3.3. PMD under loadtest with 50% of mpps capacity

The following example shows a system where the core\_ids serve the PMDs that are pinned to dpdk0, with a load test flowing through dpdk0, sending 6.4 Mpps (around 50% of the maximum capacity) of this dpdk0 interface (around 12.85 Mpps):

[root@overcloud-compute-0 ~]# ovs-appctl dpif-netdev/pmd-stats-clear && sleep 10 && ovs-appctl dpif-netdev/pmd-stats-show | egrep 'core\_id (2|4|22|24):' -A9 pmd thread numa\_id 0 core\_id 22: emc hits:17461158 megaflow hits:0 avg. subtable lookups per hit:0.00 miss:0 lost:0 polling cycles:4948219259 (25.81%) processing cycles:14220835107 (74.19%) avg cycles per packet: 1097.81 (19169054366/17461158) avg processing cycles per packet: 814.43 (14220835107/17461158) --pmd thread numa\_id 0 core\_id 2: emc hits:14874381 megaflow hits:0 avg. subtable lookups per hit:0.00 miss:0 lost:0 polling cycles:5460724802 (29.10%) processing cycles:13305794333 (70.90%) avg cycles per packet: 1261.67 (18766519135/14874381) avg processing cycles per packet: 894.54 (13305794333/14874381)

Where the pps are about half of the maximum for the interface, you can see a lower ratio of processing cycles vs polling cycles (approximately 70% processing cycles):

polling cycles:5460724802 (29.10%) processing cycles:13305794333 (70.90%)

#### 6.3.4. Hit vs miss vs lost

an ovs-vswitchd

The following examples shows the man pages regarding the subject:

```
(...)
 DPIF-NETDEV COMMANDS
    These commands are used to expose internal information (mostly statistics)
    about the `dpif-netdev` userspace datapath. If there is only one datapath
    (as is often the case, unless dpctl/ commands are used), the dp argument can
    be omitted.
    dpif-netdev/pmd-stats-show [dp]
        Shows performance statistics for each pmd thread of the datapath dp.
        The special thread ``main" sums up the statistics of every non pmd
        thread. The sum of ``emc hits", ``masked hits" and ``miss" is the
        number of packets received by the datapath. Cycles are counted using
        the TSC or similar facilities when available on the platform. To
        reset these counters use dpif-netdev/pmd-stats-clear. The duration of
        one cycle depends on the measuring infrastructure.
(...)
Raw
man ovs-dpctl
(...)
    dump-dps
        Prints the name of each configured datapath on a separate line.
    [-s | --statistics] show [dp...]
        Prints a summary of configured datapaths, including their datapath numbers and a list of
ports connected to each datapath. (The local port is
        identified as port 0.) If -s or --statistics is specified, then packet and byte counters are also
printed for each port.
```

The datapath numbers consists of flow stats and mega flow mask stats.

The "lookups" row displays three stats related to flow lookup triggered by processing incoming packets in the datapath. "hit" displays number

of packets matches existing flows. "missed" displays the number of packets not matching any existing flow and require user space processing.

"lost" displays number of packets destined for user space process but subsequently dropped before reaching userspace. The sum of "hit" and

"miss" equals to the total number of packets datapath processed.

(...)

Raw

man ovs-vswitchd

(...)

dpctl/show [-s | --statistics] [dp...]

Prints a summary of configured datapaths, including their datapath numbers and a list of ports connected to each datapath. (The local port is identified as

port 0.) If -s or --statistics is specified, then packet and byte counters are also printed for each port.

The datapath numbers consists of flow stats and mega flow mask stats.

The "lookups" row displays three stats related to flow lookup triggered by processing incoming packets in the datapath. "hit" displays number of packets

matches existing flows. "missed" displays the number of packets not matching any existing flow and require user space processing. "lost" displays number of

packets destined for user space process but subsequently dropped before reaching userspace. The sum of "hit" and "miss" equals to the total number of packets

datapath processed.

(...)

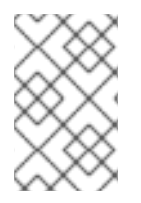

#### NOTE

Some of the documentation is referring to the kernel datapath, so when it says **user space processing** it means the packet is not classified in the kernel **sw** caches (equivalents to **emc** & **dpcls**) and sent to the ofproto layer in userspace.

# CHAPTER 7. ATTACHING AND DETACHING SR-IOV PORTS IN NOVA

Use the following section to attach and detach SR-IOV ports.

## 7.1. SYMPTOM

You are unable to attach or detach SR-IOV ports in nova in Red Hat OpenStack Platform 10 and later. Nova logs report **No conversion for VIF type hw\_veb yet**.

# 7.2. DIAGNOSIS

You cannot attach or detach SR-IOV ports to an instance that has already been created. SR-IOV ports need to be attached at instance creation.

# 7.3. SOLUTION

The following example shows an attempt to attach interfaces after an instance boot:

```
RHEL INSTANCE COUNT=1
NETID=$(neutron net-list | grep provider1 | awk '{print $2}')
for i in `seg 1 $RHEL INSTANCE COUNT`;do
# nova floating-ip-create provider1
 portid1=`neutron port-create sriov1 --name sriov1 --binding:vnic-type direct | awk '$2 == "id" {print
$(NF-1)}'`
 portid2=`neutron port-create sriov2 --name sriov2 --binding:vnic-type direct | awk '$2 == "id" {print
$(NF-1)}'`
 openstack server create --flavor m1.small --image rhel --nic net-id=$NETID --key-name id_rsa
sriov vm${i}
 serverid=`openstack server list | grep sriov vm${i} | awk '{print $2}'`
 status="NONE"
 while [ "$status" != "ACTIVE" ]; do
  echo "Server $serverid not active ($status)"; sleep 5;
  status=`openstack server show $serverid | grep -i status | awk '{print $4}'`
 done
 nova interface-attach --port-id $portid1 $serverid
 nova interface-attach --port-id $portid2 $serverid
done
```

This fails with the following error:

```
ERROR (ClientException): Unexpected API Error. Please report this at http://bugs.launchpad.net/nova/ and attach the Nova API log if possible. <type 'exceptions.KeyError'> (HTTP 500) (Request-ID: req-36b544f4-91a6-442e-a30d-6148220d1449)
```

The correct method is to spawn an instance directly with SR-IOV ports:

```
RHEL_INSTANCE_COUNT=1
NETID=$(neutron net-list | grep provider1 | awk '{print $2}')
for i in `seq 1 $RHEL_INSTANCE_COUNT`;do
# nova floating-ip-create provider1
```

portid1=`neutron port-create sriov1 --name sriov1 --binding:vnic-type direct | awk '\$2 == "id" {print \$(NF-1)}'`

portid2=`neutron port-create sriov2 --name sriov2 --binding:vnic-type direct | awk '\$2 == "id" {print \$(NF-1)}'`

openstack server create --flavor m1.small --image rhel --nic net-id=\$NETID --nic port-id=\$portid1 -nic port-id=\$portid2 --key-name id\_rsa sriov\_vm\${i} done

# CHAPTER 8. CONFIGURE AND TEST LACP BONDING WITH OPEN VSWITCH DPDK

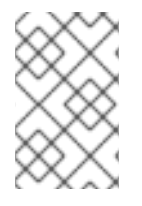

#### NOTE

OVS bonds with LACP might not be supported depending on the version of Red Hat OpenStack Platform (RHOSP) you are using. Check the product documentation to verify that OVS bonds with LACP are supported.

To use Open vSwitch DPDK to configure and test LACP bonding, complete the following tasks:

- 1. Configure the switch ports for LACP.
- 2. Configure Linux kernel bonding for LACP as a baseline.
- 3. Configure OVS DPDK bonding for LACP.

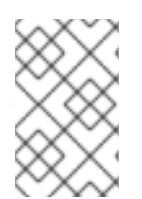

#### NOTE

This topic describes switch configuration with a Dell S4048-ON switch. Whereas configuration of RHEL and OVS remains the same, different switch vendors' operating systems will use a different syntax to configure LACP.

## 8.1. CONFIGURING THE SWITCH PORTS FOR LACP

1. Reset the switch interfaces to their default settings:

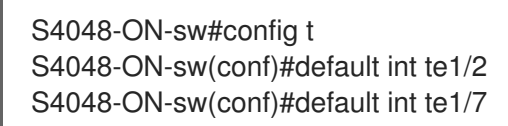

2. Configure the port-channel and other port settings:

```
S4048-ON-sw(conf)#int range te1/2,te1/7
S4048-ON-sw(conf-if-range-te-1/2,te-1/7)#port-channel-protocol lacp
S4048-ON-sw(conf-if-range-te-1/2,te-1/7-lacp)#
S4048-ON-sw(conf-if-range-te-1/2,te-1/7-lacp)#port-channel 1 mode active
S4048-ON-sw(conf-if-range-te-1/2,te-1/7-lacp)#end
S4048-ON-sw#config t
S4048-ON-sw(conf)#int range te1/2,te1/7
S4048-ON-sw(conf-if-range-te-1/2,te-1/7)# no ip address
S4048-ON-sw(conf-if-range-te-1/2,te-1/7)# mtu 9216
S4048-ON-sw(conf-if-range-te-1/2,te-1/7)# flowcontrol rx on tx off
S4048-ON-sw(conf-if-range-te-1/2,te-1/7)# no shutdown
S4048-ON-sw(conf-if-range-te-1/2,te-1/7)#end
S4048-ON-sw#show run int te1/2
interface TenGigabitEthernet 1/2
no ip address
mtu 9216
flowcontrol rx on tx off
I
```

port-channel-protocol LACP port-channel 1 mode active no shutdown

3. Configure the VLANs:

S4048-ON-sw#config t S4048-ON-sw(conf)#int range vlan901-909 S4048-ON-sw(conf-if-range-vl-901-909)#tagged Port-channel 1 S4048-ON-sw(conf-if-range-vl-901-909)#end S4048-ON-sw#

4. Verify VLAN tagging:

S4048-ON-sw#show vlan id 902

Codes: \* - Default VLAN, G - GVRP VLANs, R - Remote Port Mirroring VLANs, P - Primary, C - Community, I - Isolated O - Openflow, Vx - Vxlan Q: U - Untagged, T - Tagged x - Dot1x untagged, X - Dot1x tagged o - OpenFlow untagged, O - OpenFlow tagged G - GVRP tagged, M - Vlan-stack i - Internal untagged, I - Internal tagged, v - VLT untagged, V - VLT tagged NUM Status Description 902 Active Tenant T Po1() T Te 1/1,1/3-1/6,1/8-1/20

5. Verify the LACP configuration:

S4048-ON-sw#show lacp 1 Port-channel 1 admin up, oper down, mode lacp LACP Fast Switch-Over Disabled Actor System ID: Priority 32768, Address 1418.7789.9a8a Partner System ID: Priority 0, Address 0000.0000.0000 Actor Admin Key 1, Oper Key 1, Partner Oper Key 1, VLT Peer Oper Key 1 LACP LAG 1 is an individual link

LACP LAG 1 is a normal LAG

A - Active LACP, B - Passive LACP, C - Short Timeout, D - Long Timeout

E - Aggregatable Link, F - Individual Link, G - IN\_SYNC, H - OUT\_OF\_SYNC

I - Collection enabled, J - Collection disabled, K - Distribution enabled

L - Distribution disabled, M - Partner Defaulted, N - Partner Non-defaulted,

O - Receiver is in expired state, P - Receiver is not in expired state

Port Te 1/2 is disabled, LACP is disabled and mode is lacp Port State: Not in Bundle Actor Admin: State ACEHJLMP Key 1 Priority 32768 Oper: State ACEHJLMP Key 1 Priority 32768 Partner is not present

Port Te 1/7 is enabled, LACP is enabled and mode is lacp Port State: Not in Bundle

Actor Admin: State ACEHJLMP Key 1 Priority 32768 Oper: State ACEHJLMP Key 1 Priority 32768 Partner is not present

# 8.2. CONFIGURING LINUX KERNEL BONDING FOR LACP AS A BASELINE

Configure Linux kernel bonding as a baseline, then verify that the host can form an LACP bond with the switch.

1. Move all interfaces to the kernel space and test with kernel space bonding. In this example, p1p1 maps to bus address **0000:04:00.0** and p1p2 maps to bus address **0000:04:00.1**.

[root@baremetal ~]# driverctl unset-override 0000:04:00.0 [root@baremetal ~]# driverctl unset-override 0000:04:00.1

 Load the bonding driver, configure a bond interface (bond10) and enslave interfaces p1p1 and p1p2:

[root@baremetal ~]# modprobe bonding miimon=100 mode=4 lacp\_rate=1 [root@baremetal ~]# ip link add name bond10 type bond [root@baremetal ~]# ifenslave bond10 p1p1 p1p2 Illegal operation; the specified master interface 'bond10' is not up. [root@baremetal ~]# ip link set dev bond10 up [root@baremetal ~]# ifenslave bond10 p1p1 p1p2

3. Verify LACP from RHEL:

Speed: 10000 Mbps

Duplex: full

[root@baremetal ~]# cat /proc/net/bonding/bond10 Ethernet Channel Bonding Driver: v3.7.1 (April 27, 2011)

Bonding Mode: IEEE 802.3ad Dynamic link aggregation Transmit Hash Policy: layer2 (0) MII Status: up MII Polling Interval (ms): 100 Up Delay (ms): 0 Down Delay (ms): 0 802.3ad info LACP rate: fast Min links: 0 Aggregator selection policy (ad\_select): stable System priority: 65535 System MAC address: a0:36:9f:e3:dd:c8 Active Aggregator Info: Aggregator ID: 1 Number of ports: 2 Actor Key: 13 Partner Key: 1 Partner Mac Address: 14:18:77:89:9a:8a Slave Interface: p1p1 MII Status: up

Link Failure Count: 0 Permanent HW addr: a0:36:9f:e3:dd:c8 Slave queue ID: 0 Aggregator ID: 1 Actor Churn State: monitoring Partner Churn State: monitoring Actor Churned Count: 0 Partner Churned Count: 0 details actor lacp pdu: system priority: 65535 system mac address: a0:36:9f:e3:dd:c8 port key: 13 port priority: 255 port number: 1 port state: 63 details partner lacp pdu: system priority: 32768 system mac address: 14:18:77:89:9a:8a oper key: 1 port priority: 32768 port number: 203 port state: 63 Slave Interface: p1p2 MII Status: up Speed: 10000 Mbps Duplex: full Link Failure Count: 0 Permanent HW addr: a0:36:9f:e3:dd:ca Slave queue ID: 0 Aggregator ID: 1 Actor Churn State: monitoring Partner Churn State: monitoring Actor Churned Count: 0 Partner Churned Count: 0 details actor lacp pdu: system priority: 65535 system mac address: a0:36:9f:e3:dd:c8 port key: 13 port priority: 255 port number: 2 port state: 63 details partner lacp pdu: system priority: 32768 system mac address: 14:18:77:89:9a:8a oper key: 1 port priority: 32768 port number: 208 port state: 63

4. Verify LACP from the switch:

S4048-ON-sw#show lacp 1 Port-channel 1 admin up, oper up, mode lacp LACP Fast Switch-Over Disabled Actor System ID: Priority 32768, Address 1418.7789.9a8a

Partner System ID: Priority 65535, Address a036.9fe3.ddc8 Actor Admin Key 1, Oper Key 1, Partner Oper Key 13, VLT Peer Oper Key 1 LACP LAG 1 is an aggregatable link LACP LAG 1 is a normal LAG A - Active LACP, B - Passive LACP, C - Short Timeout, D - Long Timeout E - Aggregatable Link, F - Individual Link, G - IN SYNC, H - OUT OF SYNC I - Collection enabled, J - Collection disabled, K - Distribution enabled L - Distribution disabled, M - Partner Defaulted, N - Partner Non-defaulted, O - Receiver is in expired state, P - Receiver is not in expired state Port Te 1/2 is enabled, LACP is enabled and mode is lacp Port State: Bundle Actor Admin: State ACEHJLMP Key 1 Priority 32768 Oper: State ACEGIKNP Key 1 Priority 32768 Partner Admin: State BDFHJLMP Key 0 Priority 0 Oper: State ACEGIKNP Key 13 Priority 255 Port Te 1/7 is enabled, LACP is enabled and mode is lacp Port State: Bundle Actor Admin: State ACEHJLMP Key 1 Priority 32768 Oper: State ACEGIKNP Key 1 Priority 32768 Partner Admin: State BDFHJLMP Key 0 Priority 0 Oper: State ACEGIKNP Key 13 Priority 255 S4048-ON-sw#

5. Remove the bonding configuration:

[root@baremetal ~]# ip link del dev bond10 [root@baremetal ~]#

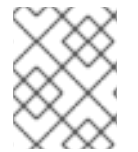

#### NOTE

For information about changing the bonding mode, see: How to change the bonding mode without rebooting the system?

#### 8.3. CONFIGURING OVS DPDK BONDING FOR LACP

The next objective is to configure an LACP bond within OVS DPDK.

#### 8.3.1. Prepare Open vSwitch

1. Ensure that huge pages and other values are configured in RHEL:

[root@baremetal bonding]# cat /proc/cmdline BOOT\_IMAGE=/boot/vmlinuz-3.10.0-693.17.1.el7.x86\_64 root=UUID=fa414390-f78d-49d4a164-54615a32977b ro console=tty0 console=ttyS0,115200n8 crashkernel=auto rhgb quiet default\_hugepagesz=1GB hugepagesz=1G hugepages=32 iommu=pt intel\_iommu=on isolcpus=2,4,6,8,10,12,14,16,18,22,24,26,28,30,32,34,36,38,3,5,7,9,11,13,15,17,19,23,25,27,2 9,31,33,35,37,39 skew\_tick=1 nohz=on nohz\_full=2,4,6,8,10,12,14,16,18,22,24,26,28,30,32,34,36,38,3,5,7,9,11,13,15,17,19,23,25,27,2 rcu\_nocbs=2,4,6,8,10,12,14,16,18,22,24,26,28,30,32,34,36,38,3,5,7,9,11,13,15,17,19,23,25,2 7,29,31,33,35,37,39 tuned.non\_isolcpus=00300003 intel\_pstate=disable nosoftlockup

2. Configure OVS for DPDK:

[root@baremetal bonding]# ovs-vsctl list Open\_vSwitch | grep other other\_config :{} [root@baremetal bonding]# ovs-vsctl --no-wait set Open\_vSwitch . other\_config:pmd-cpumask=0x17c0017c [root@baremetal bonding]# ovs-vsctl --no-wait set Open\_vSwitch . other\_config:dpdk-lcoremask=0x00000001 [root@baremetal bonding]# ovs-vsctl --no-wait set Open\_vSwitch . other\_config:dpdkinit="true"

3. Switch interfaces into user space:

[root@baremetal bonding]# ethtool -i p1p1 | grep bus bus-info: 0000:04:00.0 [root@baremetal bonding]# ethtool -i p1p2 | grep bus bus-info: 0000:04:00.1 [root@baremetal bonding]# driverctl set-override 0000:04:00.0 vfio-pci [root@baremetal bonding]# driverctl set-override 0000:04:00.1 vfio-pci

4. Restart Open vSwitch, journalctl -u ovs-vswitchd -f & running in the background:

```
[root@baremetal bonding]# systemctl restart openvswitch
Apr 19 13:02:49 baremetal systemd[1]: Stopping Open vSwitch Forwarding Unit...
Apr 19 13:02:49 baremetal systemd[1]: Stopping Open vSwitch Forwarding Unit...
Apr 19 13:02:49 baremetal ovs-ctl[91399]: Exiting ovs-vswitchd (91202) [ OK ]
Apr 19 13:02:49 baremetal ovs-ctl[91399]: Exiting ovs-vswitchd (91202) [ OK ]
Apr 19 13:02:49 baremetal systemd[1]: Starting Open vSwitch Forwarding Unit...
Apr 19 13:02:49 baremetal systemd[1]: Starting Open vSwitch Forwarding Unit...
Apr 19 13:02:49 baremetal ovs-ctl[91483]: Starting ovs-vswitchd EAL: Detected 40 lcore(s)
Apr 19 13:02:49 baremetal ovs-ctl[91483]: Starting ovs-vswitchd EAL: Detected 40 lcore(s)
Apr 19 13:02:49 baremetal ovs-ctl[91483]: EAL: Probing VFIO support...
Apr 19 13:02:49 baremetal ovs-vswitchd[91509]: EAL: Probing VFIO support...
Apr 19 13:02:49 baremetal ovs-ctl[91483]: EAL: VFIO support initialized
Apr 19 13:02:49 baremetal ovs-vswitchd[91509]: EAL: VFIO support initialized
Apr 19 13:02:49 baremetal ovs-ctl[91483]: EAL: Probing VFIO support...
Apr 19 13:02:49 baremetal ovs-vswitchd[91509]: EAL: Probing VFIO support...
Apr 19 13:02:49 baremetal ovs-ctl[91483]: EAL: VFIO support initialized
Apr 19 13:02:49 baremetal ovs-vswitchd[91509]: EAL: VFIO support initialized
Apr 19 13:02:59 baremetal ovs-ctl[91483]: EAL: PCI device 0000:04:00.0 on NUMA socket 0
Apr 19 13:02:59 baremetal ovs-ctl[91483]: EAL: probe driver: 8086:154d net ixgbe
Apr 19 13:02:59 baremetal ovs-ctl[91483]: EAL: PCI device 0000:04:00.0 on NUMA socket 0
Apr 19 13:02:59 baremetal ovs-ctl[91483]: EAL: probe driver: 8086:154d net ixgbe
Apr 19 13:02:59 baremetal ovs-vswitchd[91509]: EAL: PCI device 0000:04:00.0 on NUMA
socket 0
Apr 19 13:02:59 baremetal ovs-ctl[91483]: EAL: using IOMMU type 1 (Type 1)
Apr 19 13:02:59 baremetal ovs-vswitchd[91509]: EAL: probe driver: 8086:154d net_ixgbe
Apr 19 13:02:59 baremetal ovs-vswitchd[91509]: EAL: using IOMMU type 1 (Type 1)
Apr 19 13:02:59 baremetal ovs-vswitchd[91509]: EAL: PCI device 0000:04:00.0 on NUMA
socket 0
Apr 19 13:02:59 baremetal ovs-ctl[91483]: EAL: using IOMMU type 1 (Type 1)
```

Apr 19 13:02:59 baremetal ovs-vswitchd[91509]: EAL: probe driver: 8086:154d net\_ixgbe Apr 19 13:02:59 baremetal ovs-vswitchd[91509]: EAL: using IOMMU type 1 (Type 1) Apr 19 13:02:59 baremetal ovs-ctl[91483]: EAL: Ignore mapping IO port bar(2) addr: 3021 Apr 19 13:02:59 baremetal ovs-ctl[91483]: EAL: Ignore mapping IO port bar(2) addr: 3021 Apr 19 13:02:59 baremetal ovs-vswitchd[91509]: EAL: Ignore mapping IO port bar(2) addr: 3021 Apr 19 13:02:59 baremetal ovs-vswitchd[91509]: EAL: Ignore mapping IO port bar(2) addr: 3021 Apr 19 13:02:59 baremetal ovs-vswitchd[91509]: EAL: PCI device 0000:04:00.1 on NUMA socket 0 Apr 19 13:02:59 baremetal ovs-vswitchd[91509]: EAL: PCI device 0000:04:00.1 on NUMA socket 0 Apr 19 13:02:59 baremetal ovs-ctl[91483]: EAL: PCI device 0000:04:00.1 on NUMA socket 0 Apr 19 13:02:59 baremetal ovs-ctl[91483]: EAL: PCI device 0000:04:00.1 on NUMA socket 0 Apr 19 13:02:59 baremetal ovs-ctl[91483]: EAL: probe driver: 8086:154d net\_ixgbe Apr 19 13:02:59 baremetal ovs-ctl[91483]: EAL: probe driver: 8086:154d net ixgbe Apr 19 13:02:59 baremetal ovs-vswitchd[91509]: EAL: probe driver: 8086:154d net ixgbe Apr 19 13:02:59 baremetal ovs-vswitchd[91509]: EAL: probe driver: 8086:154d net\_ixgbe Apr 19 13:02:59 baremetal ovs-ctl[91483]: EAL: Ignore mapping IO port bar(2) addr: 3001 Apr 19 13:02:59 baremetal ovs-ctl[91483]: EAL: Ignore mapping IO port bar(2) addr: 3001 Apr 19 13:02:59 baremetal ovs-vswitchd[91509]: EAL: Ignore mapping IO port bar(2) addr: 3001 Apr 19 13:02:59 baremetal ovs-vswitchd[91509]: EAL: Ignore mapping IO port bar(2) addr: 3001 Apr 19 13:03:00 baremetal ovs-ctl[91483]: EAL: PCI device 0000:05:00.0 on NUMA socket 0 Apr 19 13:03:00 baremetal ovs-ctl[91483]: EAL: PCI device 0000:05:00.0 on NUMA socket 0 Apr 19 13:03:00 baremetal ovs-vswitchd[91509]: EAL: PCI device 0000:05:00.0 on NUMA socket 0 Apr 19 13:03:00 baremetal ovs-vswitchd[91509]: EAL: PCI device 0000:05:00.0 on NUMA socket 0 Apr 19 13:03:00 baremetal ovs-ctl[91483]: EAL: probe driver: 8086:154d net\_ixgbe Apr 19 13:03:00 baremetal ovs-ctl[91483]: EAL: probe driver: 8086:154d net ixgbe Apr 19 13:03:00 baremetal ovs-ctl[91483]: EAL: PCI device 0000:05:00.1 on NUMA socket 0 Apr 19 13:03:00 baremetal ovs-ctl[91483]: EAL: PCI device 0000:05:00.1 on NUMA socket 0 Apr 19 13:03:00 baremetal ovs-ctl[91483]: EAL: probe driver: 8086:154d net ixgbe Apr 19 13:03:00 baremetal ovs-ctl[91483]: EAL: probe driver: 8086:154d net ixgbe Apr 19 13:03:00 baremetal ovs-vswitchd[91509]: EAL: probe driver: 8086:154d net ixgbe Apr 19 13:03:00 baremetal ovs-vswitchd[91509]: EAL: probe driver: 8086:154d net ixgbe Apr 19 13:03:00 baremetal ovs-vswitchd[91509]: EAL: PCI device 0000:05:00.1 on NUMA socket 0 Apr 19 13:03:00 baremetal ovs-vswitchd[91509]: EAL: PCI device 0000:05:00.1 on NUMA socket 0 Apr 19 13:03:00 baremetal ovs-vswitchd[91509]: EAL: probe driver: 8086:154d net ixgbe Apr 19 13:03:00 baremetal ovs-vswitchd[91509]: EAL: probe driver: 8086:154d net\_ixgbe Apr 19 13:03:00 baremetal ovs-ctl[91483]: [ OK ] Apr 19 13:03:00 baremetal ovs-ctl[91483]: [ OK ] Apr 19 13:03:00 baremetal ovs-ctl[91483]: Enabling remote OVSDB managers [ OK ] Apr 19 13:03:00 baremetal ovs-ctl[91483]: Enabling remote OVSDB managers [ OK ] Apr 19 13:03:00 baremetal systemd[1]: Started Open vSwitch Forwarding Unit. Apr 19 13:03:00 baremetal systemd[1]: Started Open vSwitch Forwarding Unit. [root@baremetal bonding]#

#### 8.3.2. Configure LACP Bond

- 1. Add the bond:

[root@baremetal bonding]# ovs-vsctl add-br ovsbr0 -- set bridge ovsbr0 datapath\_type=netdev [root@baremetal bonding]# ovs-vsctl add-bond ovsbr0 dpdkbond dpdk0 dpdk1 bond\_mode=balance-tcp lacp=active -- set interface dpdk0 type=dpdk -- set Interface dpdk1 type=dpdk

2. Verify from Open vSwitch:

[root@baremetal bonding]# ovs-appctl lacp/show dpdkbond ---- dpdkbond ---status: active negotiated sys\_id: a0:36:9f:e3:dd:c8 sys priority: 65534 aggregation key: 1 lacp\_time: slow slave: dpdk0: current attached port id: 2 port\_priority: 65535 may\_enable: true actor sys id: a0:36:9f:e3:dd:c8 actor sys priority: 65534 actor port\_id: 2 actor port\_priority: 65535 actor key: 1 actor state: activity aggregation synchronized collecting distributing partner sys\_id: 14:18:77:89:9a:8a partner sys\_priority: 32768 partner port\_id: 203 partner port\_priority: 32768 partner key: 1 partner state: activity timeout aggregation synchronized collecting distributing slave: dpdk1: current attached port\_id: 1 port\_priority: 65535 may enable: true actor sys\_id: a0:36:9f:e3:dd:c8 actor sys\_priority: 65534 actor port id: 1 actor port\_priority: 65535 actor key: 1 actor state: activity aggregation synchronized collecting distributing partner sys id: 14:18:77:89:9a:8a partner sys\_priority: 32768 partner port\_id: 208 partner port\_priority: 32768 partner key: 1 partner state: activity timeout aggregation synchronized collecting distributing [root@baremetal bonding]# ovs-appctl bond/show dpdkbond

---- dpdkbond ----

bond\_mode: balance-tcp bond may use recirculation: yes, Recirc-ID : 1 bond-hash-basis: 0 updelay: 0 ms downdelay: 0 ms next rebalance: 6817 ms lacp status: negotiated active slave mac: a0:36:9f:e3:dd:c8(dpdk0) slave dpdk0: enabled active slave may\_enable: true slave dpdk1: enabled may\_enable: true 3. Verify from the switch: S4048-ON-sw#show lacp 1 Port-channel 1 admin up, oper up, mode lacp LACP Fast Switch-Over Disabled Actor System ID: Priority 32768, Address 1418.7789.9a8a Partner System ID: Priority 65534, Address a036.9fe3.ddc8 Actor Admin Key 1, Oper Key 1, Partner Oper Key 1, VLT Peer Oper Key 1 LACP LAG 1 is an aggregatable link LACP LAG 1 is a normal LAG A - Active LACP, B - Passive LACP, C - Short Timeout, D - Long Timeout E - Aggregatable Link, F - Individual Link, G - IN SYNC, H - OUT OF SYNC I - Collection enabled, J - Collection disabled, K - Distribution enabled L - Distribution disabled, M - Partner Defaulted, N - Partner Non-defaulted, O - Receiver is in expired state, P - Receiver is not in expired state Port Te 1/2 is enabled, LACP is enabled and mode is lacp Port State: Bundle Actor Admin: State ACEHJLMP Key 1 Priority 32768 Oper: State ACEGIKNP Key 1 Priority 32768 Partner Admin: State BDFHJLMP Key 0 Priority 0 Oper: State ADEGIKNP Key 1 Priority 65535 Port Te 1/7 is enabled, LACP is enabled and mode is lacp Port State: Bundle Actor Admin: State ACEHJLMP Key 1 Priority 32768 Oper: State ACEGIKNP Key 1 Priority 32768 Partner Admin: State BDFHJLMP Key 0 Priority 0 Oper: State ADEGIKNP Key 1 Priority 65535

. S4048-ON-sw#

#### 8.3.3. Enabling / Disabling Ports from OVS

You can enable or disable ports with ovs-ofctl mod-port <br/>
- kridge> <port> [up|down]

1. Shut down a port:

[root@baremetal bonding]# ovs-ofctl mod-port ovsbr0 dpdk1 down

2. Verify the shutdown:

[root@baremetal bonding]# ovs-appctl lacp/show dpdkbond ---- dpdkbond ---status: active negotiated sys id: a0:36:9f:e3:dd:c8 sys priority: 65534 aggregation key: 1 lacp\_time: slow slave: dpdk0: current attached port\_id: 2 port\_priority: 65535 may\_enable: true actor sys\_id: a0:36:9f:e3:dd:c8 actor sys\_priority: 65534 actor port\_id: 2 actor port priority: 65535 actor key: 1 actor state: activity aggregation synchronized collecting distributing partner sys\_id: 14:18:77:89:9a:8a partner sys\_priority: 32768 partner port\_id: 203 partner port\_priority: 32768 partner key: 1 partner state: activity timeout aggregation synchronized collecting distributing slave: dpdk1: defaulted detached port\_id: 1 port\_priority: 65535 may\_enable: false actor sys\_id: a0:36:9f:e3:dd:c8 actor sys\_priority: 65534 actor port\_id: 1 actor port\_priority: 65535 actor key: 1 actor state: activity aggregation defaulted partner sys\_id: 00:00:00:00:00:00 partner sys priority: 0 partner port\_id: 0 partner port priority: 0 partner key: 0 partner state: [root@baremetal bonding]# ovs-appctl bond/show dpdkbond ---- dpdkbond ---bond\_mode: balance-tcp bond may use recirculation: yes, Recirc-ID : 1 bond-hash-basis: 0 updelay: 0 ms downdelay: 0 ms next rebalance: 3315 ms lacp\_status: negotiated

active slave mac: a0:36:9f:e3:dd:c8(dpdk0)

slave dpdk0: enabled active slave may\_enable: true

slave dpdk1: disabled may\_enable: false

3. Verify on the switch:

S4048-ON-sw#show lacp 1 Port-channel 1 admin up, oper up, mode lacp LACP Fast Switch-Over Disabled Actor System ID: Priority 32768, Address 1418.7789.9a8a Partner System ID: Priority 65534, Address a036.9fe3.ddc8 Actor Admin Key 1, Oper Key 1, Partner Oper Key 1, VLT Peer Oper Key 1 LACP LAG 1 is an aggregatable link LACP LAG 1 is a normal LAG

A - Active LACP, B - Passive LACP, C - Short Timeout, D - Long Timeout

E - Aggregatable Link, F - Individual Link, G - IN\_SYNC, H - OUT\_OF\_SYNC

I - Collection enabled, J - Collection disabled, K - Distribution enabled

L - Distribution disabled, M - Partner Defaulted, N - Partner Non-defaulted,

O - Receiver is in expired state, P - Receiver is not in expired state

Port Te 1/2 is enabled, LACP is enabled and mode is lacp Port State: Bundle Actor Admin: State ACEHJLMP Key 1 Priority 32768 Oper: State ACEGIKNP Key 1 Priority 32768

Partner Admin: State BDFHJLMP Key 0 Priority 0 Oper: State ADEGIKNP Key 1 Priority 65535

Port Te 1/7 is disabled, LACP is disabled and mode is lacp Port State: Not in Bundle Actor Admin: State ACEHJLMP Key 1 Priority 32768

Oper: State ACEHJLNP Key 1 Priority 32768 Partner is not present

4. Re-enable the port:

[root@baremetal bonding]# ovs-ofctl mod-port ovsbr0 dpdk1 up

5. Verify from RHEL:

[root@baremetal bonding]# ovs-appctl bond/show dpdkbond ---- dpdkbond ---bond\_mode: balance-tcp bond may use recirculation: yes, Recirc-ID : 1 bond-hash-basis: 0 updelay: 0 ms downdelay: 0 ms next rebalance: 7846 ms lacp\_status: negotiated active slave mac: a0:36:9f:e3:dd:c8(dpdk0) slave dpdk0: enabled active slave may\_enable: true slave dpdk1: enabled may enable: true [root@baremetal bonding]# ovs-appctl lacp/show dpdkbond ---- dpdkbond ---status: active negotiated sys\_id: a0:36:9f:e3:dd:c8 sys\_priority: 65534 aggregation key: 1 lacp\_time: slow slave: dpdk0: current attached port id: 2 port\_priority: 65535 may enable: true actor sys\_id: a0:36:9f:e3:dd:c8 actor sys\_priority: 65534 actor port id: 2 actor port\_priority: 65535 actor key: 1 actor state: activity aggregation synchronized collecting distributing partner sys id: 14:18:77:89:9a:8a partner sys\_priority: 32768 partner port\_id: 203 partner port\_priority: 32768 partner key: 1 partner state: activity timeout aggregation synchronized collecting distributing slave: dpdk1: current attached port id: 1 port\_priority: 65535 may\_enable: true actor sys\_id: a0:36:9f:e3:dd:c8 actor sys\_priority: 65534 actor port\_id: 1 actor port\_priority: 65535 actor key: 1 actor state: activity aggregation synchronized collecting distributing partner sys id: 14:18:77:89:9a:8a partner sys\_priority: 32768 partner port id: 208 partner port\_priority: 32768 partner key: 1 partner state: activity timeout aggregation synchronized collecting distributing

6. Verify from the switch:

S4048-ON-sw#show lacp 1 Port-channel 1 admin up, oper up, mode lacp LACP Fast Switch-Over Disabled Actor System ID: Priority 32768, Address 1418.7789.9a8a Partner System ID: Priority 65534, Address a036.9fe3.ddc8 Actor Admin Key 1, Oper Key 1, Partner Oper Key 1, VLT Peer Oper Key 1 LACP LAG 1 is an aggregatable link LACP LAG 1 is a normal LAG

A - Active LACP, B - Passive LACP, C - Short Timeout, D - Long Timeout

E - Aggregatable Link, F - Individual Link, G - IN\_SYNC, H - OUT\_OF\_SYNC

I - Collection enabled, J - Collection disabled, K - Distribution enabled

L - Distribution disabled, M - Partner Defaulted, N - Partner Non-defaulted,

O - Receiver is in expired state, P - Receiver is not in expired state

Port Te 1/2 is enabled, LACP is enabled and mode is lacp Port State: Bundle

Actor Admin: State ACEHJLMP Key 1 Priority 32768 Oper: State ACEGIKNP Key 1 Priority 32768 Partner Admin: State BDFHJLMP Key 0 Priority 0

Oper: State ADEGIKNP Key 1 Priority 65535

Port Te 1/7 is enabled, LACP is enabled and mode is lacp Port State: Bundle

Actor Admin: State ACEHJLMP Key 1 Priority 32768 Oper: State ACEGIKNP Key 1 Priority 32768

Partner Admin: State BDFHJLMP Key 0 Priority 0 Oper: State ADEGIKNP Key 1 Priority 65535
## CHAPTER 9. DEPLOYING DIFFERENT BOND MODES WITH OVS DPDK

Use this procedure to deploy different bond modes with OVS-DPDK in Red Hat OpenStack Platform.

## 9.1. SOLUTION

Make the following changes to the **compute.yaml** environment file. Note that this example also sets the MTU value to 2000.

```
(...)
        type: ovs_user_bridge
        name: br-link
        mtu: 2000
        use_dhcp: false
        members:
          type: ovs_dpdk_bond
          name: dpdkbond0
          ovs_options: "bond_mode=balance-slb"
          mtu: 2000
          ovs extra:
           - set interface dpdk0 mtu request=$MTU
           - set interface dpdk1 mtu_request=$MTU
          members:
             type: ovs dpdk port
             name: dpdk0
             members:
               type: interface
               name: p1p2
             type: ovs_dpdk_port
             name: dpdk1
             members:
               type: interface
               name: p1p1
(...)
```

Deploy or redeploy the overcloud with the template changes made above. When complete, perform the following steps on an overcloud node.

Verify the **os-net-config** configuration:

```
cat /etc/os-net-config/config.json | python -m json.tool
(...)
{
"members": [
{
"members": [
{
```

```
"members": [
                    {
                      "name": "p1p2",
                      "type": "interface"
                    }
                 ],
                 "name": "dpdk0",
                 "type": "ovs_dpdk_port"
               },
               {
                 "members": [
                    {
                      "name": "p1p1",
                      "type": "interface"
                    }
                 ],
                 "name": "dpdk1",
                 "type": "ovs_dpdk_port"
               }
            ],
            "mtu": 2000,
            "name": "dpdkbond0",
            "ovs_extra": [
               "set interface dpdk0 mtu request=$MTU",
               "set interface dpdk1 mtu_request=$MTU"
            ],
            "ovs_options": "bond_mode=balance-slb",
            "type": "ovs_dpdk_bond"
         }
       ],
       "mtu": 2000,
       "name": "br-link",
       "type": "ovs user bridge",
       "use_dhcp": false
    },
(...)
```

Verify the bond:

```
[root@overcloud-compute-0 ~]# ovs-appctl bond/show dpdkbond0
---- dpdkbond0 -----
bond_mode: balance-slb
bond may use recirculation: no, Recirc-ID : -1
bond-hash-basis: 0
updelay: 0 ms
downdelay: 0 ms
next rebalance: 9221 ms
lacp_status: off
active slave mac: a0:36:9f:e5:da:82(dpdk1)
slave dpdk0: enabled
may_enable: true
slave dpdk1: enabled
active slave
may_enable: true
```

-

# CHAPTER 10. RECEIVING THE COULD NOT OPEN NETWORK DEVICE DPDK0

(NO SUCH DEVICE) IN OVS-VSCTL SHOW MESSAGE

## 10.1. SYMPTOM

You receive the **Could not open network device dpdk0 (No such device) in ovs-vsctl show** message.

## **10.2. DIAGNOSIS**

Red Hat supports a subset of the Poll Mode Drivers (PMDs) listed in DPDK Supported Hardware. Red Hat disabled unsupported PMDs in August of 2017.

Upstream PMDs might have security or performance issues. Therefore, a PMD needs to go through significant testing to pass Red Hat's qualification tests.

You can see a list of all enabled PMDs in /usr/share/doc/openvswitch-<version>/README.DPDK-PMDS. This list might contain PMDs not supported by Red Hat. Poll Mode Drivers not listed in **README.DPDK-PMDS** are not supported.

### 10.3. SOLUTION

The following example shows the supported PMDs for openvswitch-2.6.1:

[root@overcloud-compute-0 ~]# cat /usr/share/doc/openvswitch-2.6.1/README.DPDK-PMDS DPDK drivers included in this package:

E1000 ENIC I40E IXGBE RING VIRTIO

For more information about the drivers, see http://dpdk.org/doc/guides-16.11/nics/index.html

This example shows the supported PMDs for openvswitch-2.9.0:

[root@undercloud-r430 ~]# cat /usr/share/doc/openvswitch-2.9.0/README.DPDK-PMDS DPDK drivers included in this package:

BNXT E1000 ENIC FAILSAFE I40E IXGBE MLX4 MLX4\_GLUE MLX5 MLX5\_GLUE NFP RING SOFTNIC VIRTIO

For more information about the drivers, see http://dpdk.org/doc/guides-17.11/nics/index.html

## CHAPTER 11. INSUFFICIENT FREE HOST MEMORY PAGES AVAILABLE TO ALLOCATE GUEST RAM WITH OPEN VSWITCH DPDK

## 11.1. SYMPTOM

You deploy an instance onto a compute node with sufficient huge pages and other resources, and you see output such as the following example:

[stack@undercloud-4 ~]\$ nova show 1b72e7a1-c298-4c92-8d2c-0a9fe886e9bc (...) | fault | {"message": "Exceeded maximum number of retries. Exceeded max scheduling attempts 3 for instance 1b72e7a1-c298-4c92-8d2c-0a9fe886e9bc. Last exception: internal error: process exited while connecting to monitor: 2017-11-23T19:53:20.311446Z gemu-kvm: -chardev pty,id=cha", "code": 500, "details": " File \"/usr/lib/python2.7/site-packages /nova/conductor/manager.py\", line 492, in build\_instances | filter properties, instances[0].uuid) | File \"/usr/lib/python2.7/site-packages/nova/scheduler/utils.py\", line 184, in populate\_retry raise exception.MaxRetriesExceeded(reason=msg) |", "created": "2017-11-23T19:53:22Z"} (...)

And /**var/log/containers/nova/nova-compute.log** on the compute node gives the following ERROR message:

2017-11-23 19:53:21.021 153615 ERROR nova.compute.manager [instance: 1b72e7a1-c298-4c92-8d2c-0a9fe886e9bc] 2017-11-23T19:53:20.477183Z qemu-kvm: -object memory-backend-file,id=ramnode0,prealloc=yes,mem-path=/dev/hugepages/libvirt /qemu/7-instance-00000006,share=yes,size=536870912,host-nodes=0,policy=bind: os\_mem\_prealloc: Insufficient free host memory pages available to allocate guest RAM

Additionally, libvirt creates the following log file:

[root@overcloud-compute-1 qemu]# cat instance-0000006.log 2017-11-23 19:53:02.145+0000: starting up libvirt version: 3.2.0, package: 14.el7\_4.3 (Red Hat, Inc. <http://bugzilla.redhat.com/bugzilla>, 2017-08-22-08:54:01, x86-039.build.eng.bos.redhat.com), qemu version: 2.9.0(qemukvm-rhev-2.9.0-10.el7), hostname: overcloud-compute-1.localdomain LC\_ALL=C PATH=/usr/local/sbin:/usr/local/bin:/usr/sbin:/usr/bin QEMU\_AUDIO\_DRV=none /usr/libexec/qemu-kvm -name guest=instance-0000006,debug-threads=on -S -object secret,id=masterKey0,format=raw,file=/var/lib/libvirt/qemu/domain-5-instance-0000006/master-key.aes -machine pc-i440fx-rhel7.4.0,accel=kvm,usb=off,dump-guestcore=off -cpu SandyBridge,vme=on,hypervisor=on,arat=on,tsc\_adjust=on,xsaveopt=on -m 512 -realtime mlock=off

#### -smp

1,sockets=1,cores=1,threads=1 -object memory-backend-file,id=ram-node0,prealloc=yes,mempath=/dev/hugepages/libvirt/gemu/5 -instance-00000006,share=yes,size=536870912,host-nodes=0,policy=bind -numa node,nodeid=0,cpus=0,memdev=ram-node0 -uuid 1b72e7a1-c298-4c92-8d2c-0a9fe886e9bc -smbios 'type=1,manufacturer=Red Hat,product=OpenStack Compute,version=14.0.8-5.el7ost,serial=4f88fcca-0cd3-4e19-8dc4-4436a54daff8,uuid=1b72e7a1c298-4c92-8d2c -0a9fe886e9bc,family=Virtual Machine' -no-user-config -nodefaults -chardev socket,id=charmonitor,path=/var/lib/libvirt /gemu/domain-5-instance-0000006/monitor.sock,server,nowait -mon chardev=charmonitor,id=monitor,mode=control -rtc base=utc,driftfix=slew -global kvm-pit.lost\_tick\_policy=delay -no-hpet -no-shutdown -boot strict=on device piix3 -usb-uhci,id=usb,bus=pci.0,addr=0x1.0x2 -drive file=/var/lib/nova/instances/1b72e7a1-c298-4c92-8d2c-0a9fe886e9bc /disk,format=qcow2,if=none,id=drive-virtio-disk0,cache=none -device virtio-blkpci,scsi=off,bus=pci.0,addr=0x4,drive=drivevirtio-disk0,id=virtio-disk0,bootindex=1 -chardev socket,id=charnet0,path=/var/run/openvswitch/vhu9758ef15-d2 -netdev vhostuser,chardev=charnet0,id=hostnet0 -device virtio-netpci,netdev=hostnet0,id=net0,mac=fa:16:3e:d6:89:65,bus=pci.0,addr=0x3 -add-fd set=0,fd=29 -chardev file,id=charserial0,path=/dev/fdset/0,append=on -device isaserial,chardev=charserial0,id=serial0 -chardev pty,id=charserial1 -device isa-serial,chardev=charserial1,id=serial1 -device usbtablet,id=input0,bus=usb.0,port=1 -vnc 172.16.2.8:2 -k en-us -device cirrus-vga,id=video0,bus=pci.0,addr=0x2 -device virtio-balloonpci,id=balloon0,bus=pci.0,addr=0x5 -msg timestamp=on 2017-11-23T19:53:03.217386Z gemu-kvm: -chardev pty,id=charserial1: char device redirected to /dev/pts/3 (label charserial1) 2017-11-23T19:53:03.359799Z gemu-kvm: -object memory-backend-file,id=ramnode0.prealloc=yes.mem-path=/dev/hugepages/libvirt /qemu/5-instance-00000006,share=yes,size=536870912,host-nodes=0,policy=bind: os mem prealloc: Insufficient free host memory pages available to allocate guest RAM 2017-11-23 19:53:03.630+0000: shutting down, reason=failed 2017-11-23 19:53:10.052+0000: starting up libvirt version: 3.2.0, package: 14.el7\_4.3 (Red Hat, Inc. <a href="http://bugzilla.redhat.com/bugzilla>">http://bugzilla.redhat.com/bugzilla></a>, 2017-08-22-08:54:01, x86-039.build.eng.bos.redhat.com">http://bugzilla.redhat.com</a>, 2017-08-22-08:54:01, x86-039.build.eng.bos.redhat.com</a>), gemu version: 2.9.0(gemukvm-rhev-2.9.0-10.el7), hostname: overcloud-compute-1.localdomain LC ALL=C PATH=/usr/local/sbin:/usr/local/bin:/usr/sbin:/usr/bin QEMU AUDIO DRV=none /usr/libexec/gemu-kvm -name guest=instance-0000006,debug-threads=on -S -object secret,id=masterKey0,format=raw,file=/var/lib/libvirt/gemu/domain-6-instance-00000006/master-key.aes -machine pc-i440fx-rhel7.4.0,accel=kvm,usb=off,dump-guestcore=off -cpu SandyBridge,vme=on,hypervisor=on,arat=on,tsc\_adjust=on,xsaveopt=on -m 512 -realtime mlock=off -smp 1,sockets=1,cores=1,threads=1 -object memory-backend-file,id=ram-node0,prealloc=yes,mempath=/dev/hugepages/libvirt/gemu/6instance-00000006,share=yes,size=536870912,host-nodes=0,policy=bind -numa node,nodeid=0,cpus=0,memdev=ram-node0 -uuid 1b72e7a1-c298-4c92-8d2c-0a9fe886e9bc -smbios 'type=1,manufacturer=Red Hat,product=OpenStack

Compute,version=14.0.8-5.el7ost,serial=4f88fcca-0cd3-4e19-8dc4-4436a54daff8,uuid=1b72e7a1c298-4c92-8d2c-0a9fe886e9bc,family=Virtual Machine' -no-user-config -nodefaults -chardev socket,id=charmonitor,path=/var/lib/libvirt /gemu/domain-6-instance-0000006/monitor.sock,server,nowait -mon chardev=charmonitor,id=monitor,mode=control -rtc base=utc,driftfix=slew -global kvm-pit.lost tick policy=delay -no-hpet -no-shutdown -boot strict=on device piix3 -usb-uhci,id=usb,bus=pci.0,addr=0x1.0x2 -drive file=/var/lib/nova/instances/1b72e7a1-c298-4c92-8d2c-0a9fe886e9bc /disk,format=gcow2,if=none,id=drive-virtio-disk0,cache=none -device virtio-blkpci,scsi=off,bus=pci.0,addr=0x4,drive=drivevirtio-disk0,id=virtio-disk0,bootindex=1 -chardev socket,id=charnet0,path=/var/run/openvswitch/vhu9758ef15-d2 -netdev vhostuser,chardev=charnet0,id=hostnet0 -device virtio-netpci,netdev=hostnet0,id=net0,mac=fa:16:3e:d6:89:65,bus=pci.0,addr=0x3 -add-fd set=0,fd=29 -chardev file,id=charserial0,path=/dev/fdset/0,append=on -device isaserial,chardev=charserial0,id=serial0 -chardev pty,id=charserial1 -device isa-serial,chardev=charserial1,id=serial1 -device usbtablet.id=input0.bus=usb.0.port=1 -vnc 172.16.2.8:2 -k en-us -device cirrus-vga,id=video0,bus=pci.0,addr=0x2 -device virtio-balloonpci,id=balloon0,bus=pci.0,addr=0x5 -msg timestamp=on 2017-11-23T19:53:11.466399Z gemu-kvm: -chardev pty,id=charserial1: char device redirected to /dev/pts/3 (label charserial1) 2017-11-23T19:53:11.729226Z gemu-kvm: -object memory-backend-file,id=ramnode0,prealloc=yes,mem-path=/dev/hugepages/libvirt /qemu/6-instance-00000006,share=yes,size=536870912,host-nodes=0,policy=bind: os mem prealloc: Insufficient free host memory pages available to allocate guest RAM 2017-11-23 19:53:12.159+0000: shutting down, reason=failed 2017-11-23 19:53:19.370+0000: starting up libvirt version: 3.2.0, package: 14.el7 4.3 (Red Hat, Inc. <a href="http://bugzilla.redhat.com/bugzilla>">http://bugzilla.redhat.com/bugzilla></a>, 2017-08-22-08:54:01, x86-039.build.eng.bos.redhat.com), gemu version: 2.9.0(gemukvm-rhev-2.9.0-10.el7), hostname: overcloud-compute-1.localdomain LC ALL=C PATH=/usr/local/sbin:/usr/local/sbin:/usr/sbin:/usr/sbin:/usr/bin QEMU AUDIO DRV=none /usr/libexec/gemu-kvm -name guest=instance-0000006,debug-threads=on -S -object secret,id=masterKey0,format=raw,file=/var/lib/libvirt/gemu/domain-7-instance-00000006/master-key.aes -machine pc-i440fx-rhel7.4.0,accel=kvm,usb=off,dump-guestcore=off -cpu SandyBridge,vme=on,hypervisor=on,arat=on,tsc adjust=on,xsaveopt=on -m 512 -realtime mlock=off -smp 1,sockets=1,cores=1,threads=1 -object memory-backend-file,id=ram-node0,prealloc=yes,mempath=/dev/hugepages/libvirt/qemu/7instance-00000006,share=yes,size=536870912,host-nodes=0,policy=bind -numa node.nodeid=0.cpus=0.memdev=ram-node0 -uuid 1b72e7a1-c298-4c92-8d2c-0a9fe886e9bc -smbios 'type=1,manufacturer=Red Hat,product=OpenStack Compute,version=14.0.8-5.el7ost,serial=4f88fcca-0cd3-4e19-8dc4-4436a54daff8,uuid=1b72e7a1c298-4c92-8d2c -0a9fe886e9bc,family=Virtual Machine' -no-user-config -nodefaults -chardev socket,id=charmonitor,path=/var/lib/libvirt /qemu/domain-7-instance-0000006/monitor.sock,server,nowait -mon chardev=charmonitor,id=monitor,mode=control -rtc base=utc,driftfix=slew -global kvm-pit.lost\_tick\_policy=delay -no-hpet -no-shutdown -boot strict=on -

device piix3usb-uhci,id=usb,bus=pci.0,addr=0x1.0x2 -drive file=/var/lib/nova/instances/1b72e7a1-c298-4c92-8d2c-0a9fe886e9bc /disk,format=gcow2,if=none,id=drive-virtio-disk0,cache=none -device virtio-blkpci,scsi=off,bus=pci.0,addr=0x4,drive=drivevirtio-disk0,id=virtio-disk0,bootindex=1 -chardev socket,id=charnet0,path=/var/run/openvswitch/vhu9758ef15-d2 -netdev vhostuser,chardev=charnet0,id=hostnet0 -device virtio-netpci,netdev=hostnet0,id=net0,mac=fa:16:3e:d6:89:65,bus=pci.0,addr=0x3 -add-fd set=0,fd=29 -chardev file,id=charserial0,path=/dev/fdset/0,append=on -device isaserial,chardev=charserial0,id=serial0 -chardev pty,id=charserial1 -device isa-serial,chardev=charserial1,id=serial1 -device usbtablet,id=input0,bus=usb.0,port=1 -vnc 172.16.2.8:2 -k en-us -device cirrus-vga,id=video0,bus=pci.0,addr=0x2 -device virtio-balloonpci,id=balloon0,bus=pci.0,addr=0x5 -msg timestamp=on 2017-11-23T19:53:20.311446Z gemu-kvm: -chardev pty,id=charserial1: char device redirected to /dev/pts/3 (label charserial1) 2017-11-23T19:53:20.477183Z gemu-kvm: -object memory-backend-file,id=ramnode0,prealloc=yes,mem-path=/dev/hugepages/libvirt /qemu/7-instance-00000006,share=yes,size=536870912,host-nodes=0,policy=bind: os mem prealloc: Insufficient free host memory pages available to allocate guest RAM

2017-11-23 19:53:20.724+0000: shutting down, reason=failed

## 11.2. DIAGNOSIS

Without additional settings, nova does not know that a certain amount of huge page memory is used by other processes. By default, nova assumes that all huge page memory is available for instances. Nova will first fill up NUMA node 0 if it believes that there are still free pCPUs and free hugepage memory on this NUMA node. This issue can occur due to the following causes:

- The requested pCPUs still fit into NUMA 0
- The combined memory of all existing instances plus the memory of the instance to be spawned still fit into NUMA node 0
- Another process such as OVS holds a certain amount of hugepage memory on NUMA node 0

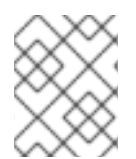

#### NOTE

Ensure you allocate a flavor RAM amount equal to the huge page multiplier, to avoid an **[Errno 12] Cannot allocate memory** error.

#### 11.2.1. Diagnostic Steps

1. Check **meminfo**. The following show a hypervisor with 2MB hugepages and 512 free hugepages per NUMA node:

[root@overcloud-compute-1 ~]# cat /sys/devices/system/node/node\*/meminfo | grep -i huge Node 0 AnonHugePages: 2048 kB Node 0 HugePages\_Total: 1024 Node 0 HugePages\_Free: 512 Node 0 HugePages\_Surp: 0 Node 1 AnonHugePages: 2048 kB Node 1 HugePages\_Total:1024Node 1 HugePages\_Free:512Node 1 HugePages\_Surp:0

2. Check the NUMA architecture:

[root@overcloud-compute-1 nova]# lscpu | grep -i NUMA NUMA node(s): 2 NUMA node0 CPU(s): 0-3 NUMA node1 CPU(s): 4-7

3. Check the huge pages reserved by OVS. In the following output, OVS reserves 512MB of huge pages per NUMA node:

[root@overcloud-compute-1 virt]# ovs-vsctl list Open\_vSwitch | grep mem other\_config : {dpdk-init="true", dpdk-lcore-mask="3", dpdk-socket-mem="512,512", pmd-cpu-mask="1e"}

4. Deploy instances with the following flavor (1 vCPU and 512 MB or memory):

| [stack@undercloud                | d-4 ~]\$ nova flavor-show m1.tiny       |                            |
|----------------------------------|-----------------------------------------|----------------------------|
| +<br>  Property<br>+             | Value                                   | +<br> <br>+                |
| OS-FLV-DISABL<br>  OS-FLV-EXT-DA | ED:disabled   False<br>TA:ephemeral   0 | <br>                       |
| disk                             | 8                                       |                            |
| extra_specs                      | {"hw:cpu_policy": "dedicated", "hw      | r:mem_page_size": "large"} |
| id                               | 49debbdb-c12e-4435-97ef-f575990b3       | 52f                        |
| name                             | m1.tiny                                 |                            |
| os-flavor-access:                | is_public   True                        |                            |
| ram                              | 512                                     |                            |
| rxtx_factor                      | 1.0                                     |                            |
| swap                             |                                         |                            |
| vcpus                            | 1                                       |                            |
| +                                | +                                       | +                          |

The new instance will boot and will use memory from NUMA 1:

[stack@undercloud-4 ~]\$ nova list | grep d98772d1-119e-48fa-b1d9-8a68411cba0b | d98772d1-119e-48fa-b1d9-8a68411cba0b | cirros-test0 | ACTIVE | - | Running | provider1=2000:10::f816:3eff:fe8d:a6ef, 10.0.0.102 |

[root@overcloud-compute-1 nova]# cat /sys/devices/system/node/node\*/meminfo | grep -i huge Node 0 AnonHugePages: 2048 kB Node 0 HugePages\_Total: 1024 Node 0 HugePages\_Free: 0 Node 0 HugePages\_Surp: 0 Node 1 AnonHugePages: 2048 kB Node 1 HugePages\_Total: 1024 Node 1 HugePages\_Free: 256 Node 1 HugePages\_Surp: 0

nova boot --nic net-id=\$NETID --image cirros --flavor m1.tiny --key-name id\_rsa cirros-test0

This instance fails to boot:

| [stack@undercloud-4                               | ~]\$ nova list                 |                                                        |              |
|---------------------------------------------------|--------------------------------|--------------------------------------------------------|--------------|
| +<br>+<br>  ID<br>                                | Name                           | Status   Task State   Power State                      | e   Networks |
| ++<br>+<br>  1b72e7a1-c298-4c92                   | 2-8d2c-0a9fe8                  | ++++++                                                 |              |
| <br>  a44c43ca-49ad-43c5<br>provider1=2000:10::f8 | -b8a1-543ed<br>16:3eff:fe0f:5  | 8ab80ad   cirros-test0   ACTIVE   -<br>65b. 10.0.0.105 | Running      |
| e21ba401-6161-45e6<br>provider1=2000:10::f8       | 6-8a04-6c45c<br>16:3eff:fe69:1 | ef4aa3e   cirros-test0   ACTIVE   -<br>8bd, 10.0.0.111 | Running      |
| ++                                                | +                              | ++++++                                                 |              |

5. From the compute node, check that free huge pages on NUMA Node 0 are exhausted. There is, however, enough space on NUMA node 1:

[root@overcloud-compute-1 qemu]# cat /sys/devices/system/node/node\*/meminfo | grep -i huge Node 0 AnonHugePages: 2048 kB Node 0 HugePages\_Total: 1024 Node 0 HugePages\_Free: 0 Node 0 HugePages\_Surp: 0 Node 1 AnonHugePages: 2048 kB Node 1 HugePages\_Total: 1024 Node 1 HugePages\_Free: 512 Node 1 HugePages\_Surp: 0

6. The information in /var/log/containers/nova/nova-compute.log reveals that the instance CPU is pinned to NUMA node 0:

| <name>instance-00000006</name><br><uuid>1b72e7a1-c298-4c92-8d2c-0a9fe886e9bc</uuid><br><metadata></metadata>                                                                           |
|----------------------------------------------------------------------------------------------------|
| <nova:instance xmlns:nova="http://openstack.org/xmlns/libvirt/nova/1.0"></nova:instance>                                                                                               |
| <nova:package version="14.0.8-5.el7ost"></nova:package>                                                                                                    |
| <nova:name>cirros-test0</nova:name>                                                                                                    |
| <nova:creationtime>2017-11-23 19:53:00</nova:creationtime>                                                                                                    |
| <nova:flavor name="m1.tiny"></nova:flavor>                                                                                                    |
| <nova:memory>512</nova:memory>                                                                                                    |
| <nova:disk>8</nova:disk>                                                                                                    |
| <nova:swap>0</nova:swap>                                                                                                    |
| <nova:ephemeral>0</nova:ephemeral>                                                                                                    |
| <nova:vcpus>1</nova:vcpus>                                                                                                    |
|                                                                                                    |
| <nova:owner></nova:owner>                                                                                                    |
| <pre><nova:user uuid="5d1785ee87294a6fad5e2bdddd91cc20">admin</nova:user> <pre><nova:project uuid="8c307c08d2234b339c504bfdd896c13e">admin</nova:project></pre>/pova:project&gt;</pre> |
|                                                                                                    |
|                                                                                                    |

<nova:root type="image" uuid="6350211f-5a11-4e02-a21a-cb1c0d543214"/> </nova:instance> </metadata> <memory unit='KiB'>524288</memory> <currentMemory unit='KiB'>524288</currentMemory> <memoryBacking> <hugepages> <page size='2048' unit='KiB' nodeset='0'/> </hugepages> </memoryBacking> <vcpu placement='static'>1</vcpu> <cputune> <shares>1024</shares> <vcpupin vcpu='0' cpuset='2'/> <emulatorpin cpuset='2'/> </cputune> <numatune> <memory mode='strict' nodeset='0'/> <memnode cellid='0' mode='strict' nodeset='0'/> </numatune>

In the **numatune** section, nodeset="0" indicates that memory will be claimed from NUMA 0.

## 11.3. SOLUTION

Administrators can input the amount of huge page memory not used by instances into nova.

[root@overcloud-compute-1 virt]# grep reserved\_huge /var/lib/config-data/puppetgenerated/nova\_libvirt/etc/nova/nova.conf -B1 [DEFAULT] reserved\_huge\_pages=node:0,size:2048,count:512 reserved\_huge\_pages=node:1,size:2048,count:512

The size parameter is the huge page size in KiB. The count parameter is the number of huge pages that are used by OVS per NUMA node. For example, for 4096 of socket memory used by Open vSwitch, use the following values:

[DEFAULT] reserved\_huge\_pages=node:0,size:1GB,count:4 reserved\_huge\_pages=node:1,size:1GB,count:4

See How to set reserved\_huge\_pages in /etc/nova/nova.conf in Red Hat OpenStack Platform 10 for details about how to implement this with OpenStack director.

reserved\_huge\_pages = None

(Unknown) Number of huge/large memory pages to reserved per NUMA host cell.

Possible values:

A list of valid key=value which reflect NUMA node ID, page size (Default unit is KiB) and number of pages to be reserved.

reserved\_huge\_pages = node:0,size:2048,count:64 reserved\_huge\_pages =

node:1,size:1GB,count:1

In this example we are reserving on NUMA node 0 64 pages of 2MiB and on NUMA node 1 1 page of 1GiB.

With debug enabled in /**etc/nova/nova.conf**, you should see the following information in the logs after a restart of **openstack-nova-compute**:

[root@overcloud-compute-1 virt]# docker restart nova\_compute (...)

[root@overcloud-compute-1 virt]# grep reserved\_huge\_pages /var/log/containers/nova/nova-compute.log | tail -n1

2017-12-19 17:56:40.727 26691 DEBUG oslo\_service.service [req-e681e97d-7d99-4ba8-bee7-5f7a3f655b21 - - - - -]

reserved\_huge\_pages = [{'node': '0', 'count': '512', 'size': '2048'}, {'node': '1', 'count': '512', 'size': '2048'}] log\_opt\_values /usr/lib/python2.7/site-packages/oslo\_config/cfg.py:2622 [root@overcloud-compute-1 virt]#

## CHAPTER 12. TROUBLESHOOT OVS DPDK PMD CPU USAGE WITH PERF AND COLLECT AND SEND THE TROUBLESHOOTING DATA

- 1. Prerequisites Use the steps in this section to install troubleshooting tools.
- 2. Install **perf** on the compute node:

yum install perf -y

3. Install Open vSwitch debug RPMs:

subscription-manager repos --enable=rhel-7-server-openstack-13-debug-rpms

4. Install sysstat (needed for the **pidstat** command):

yum install sysstat -y

## 12.1. DIAGNOSIS

Use the steps in this section to troubleshoot and collect data.

#### 12.1.1. PMD Threads

1. Determine the location of PMD threads:

```
IFS=$'\n' ; for I in $(ps -T -p `pidof ovs-vswitchd` | grep pmd);do PID=`echo $I | awk '{print $2}'`; PMD=`echo $I | awk
'{print $NF}'` ; PCPU=`taskset -c -p $PID | awk '{print $NF}'` ; echo "$PMD with PID $PID in
on pCPU $PCPU"; done
```

For example:

```
[root@overcloud-compute-1 ~]# IFS=$'\n'; for I in $(ps -T -p `pidof ovs-vswitchd` | grep
pmd);do PID=`echo $I | awk
'{print $2}'`; PMD=`echo $I | awk '{print $NF}'`; PCPU=`taskset -c -p $PID | awk '{print $NF}'`
; echo "$PMD with PID $PID in on pCPU
$PCPU"; done
pmd545 with PID 412314 in on pCPU 2
pmd555 with PID 412315 in on pCPU 4
pmd550 with PID 412316 in on pCPU 6
pmd551 with PID 412317 in on pCPU 8
pmd553 with PID 412318 in on pCPU 22
pmd554 with PID 412319 in on pCPU 24
pmd549 with PID 412320 in on pCPU 26
pmd556 with PID 412321 in on pCPU 28
pmd546 with PID 412322 in on pCPU 3
pmd548 with PID 412323 in on pCPU 5
pmd547 with PID 412324 in on pCPU 23
pmd552 with PID 412325 in on pCPU 25
```

2. While reproducing the issue, run perf record and perf report and save the output.

• Create the script gather\_perf\_data\_a.sh:

```
cat<<'EOF'>>gather_perf_data_a.sh
#!/bin/bash -x
IFS=$'\n';
dir name=/tmp/perf record a
mkdir ${dir_name}
rm -f ${dir_name}/*
for I in $(ps -T -p `pidof ovs-vswitchd` | grep pmd);do PID=`echo $I | awk '{print $2}'`;
PMD=`echo $I | awk '{print $NF}'` ; PCPU=`taskset -c -p $PID | awk '{print $NF}'` ; echo
"$PMD with PID $PID in on pCPU $PCPU"; done > ${dir_name}/pmds.txt
for I in $(ps -T -p `pidof ovs-vswitchd` | grep pmd);do
 PID=`echo $I | awk '{print $2}'`;
 PMD=`echo $I | awk '{print $NF}'`;
 PCPU=`taskset -c -p $PID | awk '{print $NF}'`;
 echo "$PMD with PID $PID in on pCPU $PCPU";
 date
 perf record -C $PCPU -g -o perf record -g $PCPU sleep 60 &
done
sleep 80
for I in $(ps -T -p `pidof ovs-vswitchd` | grep pmd);do
 PID=`echo $I | awk '{print $2}'`;
 PMD=`echo $I | awk '{print $NF}'`;
 PCPU=`taskset -c -p $PID | awk '{print $NF}'`;
 echo "$PMD with PID $PID in on pCPU $PCPU";
 date
 perf record -C $PCPU -o perf_record_$PCPU sleep 60 &
done
sleep 80
for f in perf_record_-g_*;do
 perf report -g -i $f | cat > ${dir_name}/perf_report_$f.txt ;
 rm -f $f
done
for f in perf_record_*;do
 perf report -i $f | cat > ${dir_name}/perf_report_$f.txt ;
 rm -f $f
done
archive_name="${dir_name}_`hostname`_`date '+%F_%H%m%S'`.tar.gz"
tar -czf $archive name ${dir name}
echo "Archived all data in archive ${archive_name}"
EOF
```

• Run the script:

chmod +x gather\_perf\_data\_a.sh ./gather\_perf\_data\_a.sh The report can be read using **perf report -i \${archive\_name}**. If this is for a case that was opened with Red Hat support, attach the resulting tar archive to the case.

### 12.1.2. Additional Data

1. Create the script **gather\_perf\_data\_b.sh** to collect additional data:

cat<<'EOF'>>gather perf data b.sh #!/bin/bash -x dir name=/tmp/perf record b mkdir \${dir\_name} rm -f \${dir\_name}/\* date > \${dir name}/pidstat1.txt pidstat -u -t -p `pidof ovs-vswitchd`, `pidof ovsdb-server` 5 12 >> \${dir\_name}/pidstat1.txt & perf record -p `pidof ovs-vswitchd` -g --call-graph dwarf sleep 60 sleep 20 date > \${dir\_name}/pidstat2.txt pidstat -u -t -p `pidof ovs-vswitchd`, `pidof ovsdb-server` 1 60 >> \${dir name}/pidstat2.txt mv perf.data perf.data openvswitch perf script -F tid -i perf.data\_openvswitch | sort -u | grep -o '[0-9]\*' | xargs -n1 -l{} perf report -i perf.data openvswitch --no-children --percentage relative --stdio --tid {} -g none > \${dir name}/perf reports.txt perf script -F tid -i perf.data\_openvswitch | sort -u | grep -o '[0-9]\*' | xargs -n1 -l{} perf report -i perf.data\_openvswitch --no-children --percentage relative --stdio --tid {} > \${dir name}/perf reports callgraph.txt rm -f perf.data\_openvswitch archive\_name="\${dir\_name}\_`hostname`\_`date '+%F\_%H%m%S'`.tar.gz" tar -czf \$archive name \${dir name} echo "Archived all data in archive \${archive name}" EOF

2. Execute the script:

```
chmod +x gather_perf_data_b.sh
./gather_perf_data_b.sh
```

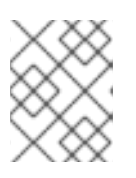

### NOTE

Make sure that there is sufficient disk space. The 'perf.data' file can take up several Gigabytes of disk space.

If this is for a Red Hat support ticket, attach the resulting tar archive to the case.

### 12.1.3. Open vSwitch Logs

1. Provide all Open vSwitch (OVS) logs. Ensure that /var has sufficient disk space. Use df -h to determine free disk space on /var and du -sh /var/log/openvswitch to determine the total size of OVS logs.

tar -cvzf /var/openvswitch\_`hostname`\_`date +"%F\_%H%M%S"`.tar.gz /var/log/openvswitch

- 2. Attach the resulting file, for example, /var/openvswitch\_overcloud-compute-0\_2018-02-27\_153713.tar.gz, to the support case for analysis.
- 3. Generate and provide an sosreport. Ensure that /var has sufficient disk space. Use df -h to determine free disk space on /var.

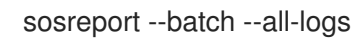

## CHAPTER 13. USING VIRSH EMULATORPIN IN VIRTUAL ENVIRONMENTS WITH NFV

Use this procedure to determine the impact of using virsh emulatorpin in Red Hat OpenStack Platform with NFV.

## 13.1. SYMPTOM

You experience packet loss in Red Hat OpenStack Platform {vernum} NFV environment, and have not configured emulator thread pinning.

## 13.2. SOLUTION

Use this section to investigate and configure emulator thread pinning.

#### 13.2.1. qemu-kvm Emulator Threads

Emulator threads handle interrupt requests and non-blocking processes for virtual machine hardware emulation. Threads not running vCPUs are **qemu-kvm** emulator threads. See the following example.

 [root@overcloud-compute-0 ~]# ps -Tp `pgrep -f instance-00000009`

 PID
 SPID TTY

 364936
 364936 ?

 364936
 364936 ?

 364936
 364946 ?

 364936
 364946 ?

 364936
 364952 ?

 00:00:52 CPU 0/KVM

 364936
 364953 ?

 00:00:26 CPU 1/KVM

 364936
 364954 ?

 00:00:30 CPU 2/KVM

 364936
 364956 ?

Due to the Linux CFS (completely fair scheduler), emulator threads normally move periodically from one pCPU to another, within the defined in libvirt's emulator pin set.

In NFV contexts, you might experience issues if you configure emulator threads when using the **isolcpus** parameter, because this kernel configuration disables the CFS scheduling on those CPUs. If you are not using the **isolcpus parameter**, you can experience packet loss when the emulator threads interrupt CPUs that are processing packets.

Examples of emulator threads include:

- qemu-kvm threads
- vnc\_worker threads
- vhost-<qemu-kvm PID> kernel threads (When virtio-net is used (kernel networking on the hypervisor)

### 13.2.2. Default Behavior for Emulator Thread Pinning

By default, nova will configure an emulator thread pin set which spans the pCPUs assigned to all vCPUs. If you are not using the **isolcpus** parameter, then emulator threads can be scheduled on any pCPU, and will periodically move from one pCPU to another.

virsh dumpxml instance-0000001d

```
(...)
 <vcpu placement='static'>4</vcpu>
 <cputune>
  <shares>4096</shares>
  <vcpupin vcpu='0' cpuset='34'/>
  <vcpupin vcpu='1' cpuset='14'/>
  <vcpupin vcpu='2' cpuset='10'/>
  <vcpupin vcpu='3' cpuset='30'/>
  <emulatorpin cpuset='10,14,30,34'/>
 </cputune>
(...)
[root@overcloud-compute-0 ~]# virsh dumpxml instance-00000009
(...)
     <nova:vcpus>3</nova:vcpus>
 <vcpu placement='static'>3</vcpu>
  <vcpupin vcpu='0' cpuset='1'/>
  <vcpupin vcpu='1' cpuset='2'/>
  <vcpupin vcpu='2' cpuset='3'/>
(...)
<emulatorpin cpuset='1-3'/>
(...)
```

Therefore any of these CPUs can be preempted by gemu's emulator threads, risking packet drops.

For details on the current progress of new features for emulator thread pinning, see Bug 1468004 and OpenStack Change 510897

At the time of this writing, the draft specified the following thread policies:

Valid THREAD-POLICY values are:

``share``: (default) The emulator threads float across the pCPUs associated to the guest. To place a workload's emulator threads on a set of isolated physical CPUs, set ``share``` and ``[compute]/cpu\_shared\_set`` configuration option to the set of host CPUs that should be used for best-effort CPU resources.

- ``isolate``: The emulator threads are isolated on a single pCPU.

#### 13.2.3. About the Impact of isolcpus on Emulator Thread Scheduling

When isolcpus is used, CFS scheduler is disabled and all emulator threads will run on the first available, lowest indexed pCPU. As a consequence, without intervention or further configuration, one vCPU of the instance runs a high risk for resource contention with the emulator threads.

Further details can be found at Kernel.org Bugzilla – Bug 116701.

Use the following algorithm to determine which vCPU the emulator threads are using:

PCPU=MIN([EMULATORPINSET]) VCPU=REVERSE\_CPUSET(PCPU)

REVERSE\_CPUSET := SELECT pcpu from `virsh dumpxml <instance name> | grep "cpuset=\$PCPU"`

For example, in this instance, all emulator threads and children inherit affinity 1-3 from the default emulator pin set:

```
[root@overcloud-compute-0 ~]# taskset -a -c -p `pgrep -f instance-00000009`
pid 364936's current affinity list: 1-3
pid 364946's current affinity list: 1-3
pid 364952's current affinity list: 1
pid 364953's current affinity list: 2
pid 364954's current affinity list: 3
pid 364956's current affinity list: 1-3
[root@overcloud-compute-0 ~]# ps -Tp `pgrep -f instance-00000009`
  PID SPID TTY
                        TIME CMD
364936 364936 ?
                       00:00:02 gemu-kvm
364936 364946 ?
                       00:00:00 gemu-kvm
                      00:00:51 CPU 0/KVM
364936 364952 ?
364936 364953 ?
                      00:00:26 CPU 1/KVM
364936 364954 ?
                      00:00:30 CPU 2/KVM
364936 364956 ?
                      00:00:00 vnc worker
[root@overcloud-compute-0 ~]# pgrep -f vhost- | xargs -l {} taskset -a -c -p {}
pid 364948's current affinity list: 1-3
pid 364949's current affinity list: 1-3
pid 364950's current affinity list: 1-3
[root@overcloud-compute-0 ~]#
```

In combination with isolcpus, all emulator threads and the vhost-\* threads execute on pCPU1 and are never rescheduled:

cat /proc/sched\_debug | sed '/^cpu#/,/^runnable/{//!d}' | grep vhost -C3 (...) cpu#1, 2099.998 MHz runnable tasks: task PID tree-key switches prio sum-sleep wait-time sum-exec watchdog/1 11 -2.995579 410285 0 0.000000 5025.887998 0.0000000/ migration/1 12 0.000000 79 0 0.000000 3.375060 0.0000000 / 54 120 ksoftirgd/1 13 5172444.259776 0.000000 0.570500 0.000000 0 / kworker/1:0 14 5188475.472257 370 120 0.000000 14.707114 0.0000000/ 8360.049510 kworker/1:0H 15 10 100 0.000000 0.150151 0.000000 0 / kworker/1:1 2707 5045807.055876 16370 120 0.000000 793.611916 0.000000 0 / kworker/1:1H 2763 5187682.987749 11755 100 0.000000 191.949725 0.000000 0 / qemu-kvm 364936 3419.522791 50276 120 0.000000 2476.880384 0.000000 0 /machine.slice/machine-qemu\x2d6\x2dinstance\x2d0000009.scope/emulator gemu-kvm 364946 1270.815296 102 120 0.000000 23.204111 0.000000 0 /machine.slice/machine-gemu\x2d6\x2dinstance\x2d0000009.scope/emulator CPU 0/KVM 364952 52703.660314 53709 120 52715.105472 0.000000 0.000000 0 /machine.slice/machine-qemu\x2d6\x2dinstance\x2d0000009.scope/vcpu0 vnc worker 364956 123.609634 1 120 0.000000 0.016849 0.0000000 /machine.slice/machine-gemu\x2d6\x2dinstance\x2d0000009.scope/emulator vhost-364936 364948 0.000000 3410.527677 1039 120 84.254772 0.000000 0 /machine.slice/machine-qemu\x2d6\x2dinstance\x2d0000009.scope/emulator vhost-364936 364949 3407.341502 55 120 0.000000 2.894394 0.0000000 /machine.slice/machine-gemu\x2d6\x2dinstance\x2d0000009.scope/emulator

| vhost-364936 3649<br>0 /machine.slice/mach                                                                                                    | 50 3410.395<br>hine-qemu\x2d6                                                | 5220 174<br>S\x2dinstance                               | 120 0.000<br>x2d00000009.s                                  | 0000 10.90<br>scope/emulator                                             | 69077 0.000000                                                                                     |  |
|----------------------------------------------------------------------------------------------------|------------------------------------------------------------------------------|---------------------------------------------------------|-------------------------------------------------------------|--------------------------------------------------------------------------|----------------------------------------------------------------------------------------------------|--|
| cpu#2, 2099.998 MHz<br>runnable tasks:<br>task PID                                                                                                    | tree-key swite                                                               | ches prio                                               | wait-time                                                   | sum-exec                                                                 | sum-sleep                                                                                          |  |
| <ul> <li>watchdog/2 16 -5.995418 410285 0 0.000000 5197.571153 0.000000 0 /<br/>migration/2 17 0.000000 79 0 0.000000 3.384688 0.000000 0 /<br/>ksoftirqd/2 18 -7.031102 3 120 0.000000 0.019079 0.000000 0 /<br/>kworker/2:0 19 0.119413 39 120 0.000000 0.588589 0.000000 0 /<br/>kworker/2:0H 20 -1.047613 8 100 0.000000 0.086272 0.000000 0 /<br/>kworker/2:1 2734 1475469.236026 11322 120 0.000000 241.388582 0.000000 0 /<br/>kworker/2:1 2734 1475469.236026 11322 120 0.000000 241.388582 0.000000 0 /</li> <li>CPU 1/KVM 364953 27258.370583 33294 120 0.000000 27269.017017<br/>0.000000 0 /machine.slice/machine-qemu\x2d6\x2dinstance\x2d00000009.scope/vcpu1</li> </ul> |                                                                              |                                                         |                                                             |                                                                          |                                                                                                    |  |
| cpu#3, 2099.998 MHz<br>runnable tasks:<br>task PID tree-key switches prio wait-time sum-exec sum-sleep                                                                                                    |                                                                              |                                                         |                                                             |                                                                          |                                                                                                    |  |
| watchdog/3 21<br>migration/3 22<br>ksoftirqd/3 23<br>kworker/3:0 24<br>kworker/3:0H 25<br>kworker/3:1 36253<br>/                                                                                                    | -5.996592<br>0.000000<br>-7.035295<br>17.758583<br>-1.047727<br>0 154177.523 | 410285 (<br>79 0<br>3 120<br>38 120<br>8 100<br>3420 83 | 0 0.000000<br>0.000000<br>0.000000<br>0.000000<br>120 0.000 | 4970.77743<br>3.886799<br>0.014677<br>0.637152<br>0.077141<br>0000 6.544 | 39 0.000000 0 /<br>0.000000 0 /<br>0.000000 0 /<br>0.000000 0 /<br>0.000000 0 /<br>4285 0.000000 0 |  |
| 0.000000 0 /machine.slice/machine-gemu\x2d6\x2dinstance\x2d0000009.scope/vcpu2                                                                                                    |                                                                              |                                                         |                                                             |                                                                          |                                                                                                    |  |

#### 13.2.4. Optimal Location of Emulator Threads

This section provides descriptions for placing emulator threads on the following networks:

- DPDK networking within the instance and netdev datapath in Open vSwitch
- DPDK networking within the instance, system datapath in Open vSwitch and kernel space networking on the hypervisor
- Kernel networking within the instance and netdev datapath in Open vSwitch

# 13.2.4.1. Optimal Placement of Emulator Threads with DPDK Networking Within the Instance and netdev datapath in Open vSwitch

If DPDK runs within the instance, packet processing is done entirely in the user space. Do not schedule PMDs to run on vCPUO, as this should remain for the OS and interrupt handling. Because PMD CPUs within the instance run an active loop and need 100% of the CPU, they should not be preempted. Packet loss can occur if one of these vCPUs is preempted. Thus, the emulatorpin cpuset needs to be configured in such a way that it does not overlap with the physical CPUs that handle the virtual CPUs numbered 1 and above.

With DPDK networking within the instance, the optimal location for emulator threads is either the pCPU that is handling vCPU 0 or a dedicated physical CPU that is not handling any virtual CPUs at all.

If OVS-DPDK is used on the hypervisor and DPDK within the instance, place the emulator thread on vCPU 0.

# 13.2.4.2. Optimal Placement of Emulator Threads with DPDK Networking Within the Instance and System datapath in Open vSwitch

If kernel space networking is used on the hypervisor, then packet processing on the hypervisor is executed within the kernel.

With DPDK networking within the instance, the optimal location for emulator threads is either the pCPU that is handling vCPU 0, or a dedicated physical CPU that is not handling any virtual CPUs.

Note that in this scenario, packet processing for the vNIC queues is executed within **vhost-<qemu-kvm PID>** kernel threads of the hypervisor. Under high traffic, these kernel threads can generate a significant CPU load. The optimal location of the emulator threads needs to be determined on a case-by-case basis.

[root@overcloud-compute-0 ~]# ps aux | grep vhost-

| root | 364948 | 0.0 | 0.0 | 0 | 0? | S | ; | 20:32 | 0:00 [vhost-364936] |
|------|--------|-----|-----|---|----|---|---|-------|---------------------|
| root | 364949 | 0.0 | 0.0 | 0 | 0? | S | ; | 20:32 | 0:00 [vhost-364936] |
| root | 364950 | 0.0 | 0.0 | 0 | 0? | S | ; | 20:32 | 0:00 [vhost-364936] |

# 13.2.4.3. Optimal Placement of Emulator Threads with Kernel Networking within the Instance and netdev datapath in Open vSwitch

With kernel networking within the instance, there are two options:

- Optimize the interrupt distribution, for example, softirqs within the instance. In such a case, you do not have to allocate an additional pCPU for emulator threads and can assign the emulator threads to a pCPU that is not handling any network interrupts.
- Use a dedicated pCPU on the same NUMA node for emulator threads.

Due to the complexity of the first option, the second option is recommended.

## 13.3. DIAGNOSIS

#### 13.3.1. The Demonstration Environment

The demonstration environment runs one instance: **instance-0000001d**. Its associated qemu-kvm thread has the following PID:

```
[root@overcloud-compute-0 ~]# pidof qemu-kvm 73517
```

#### 13.3.2. How Emulatorpin works

By default, a Red Hat OpenStack Platform deployment uses the following settings:

```
virsh dumpxml instance-0000001d
(...)
<vcpu placement='static'>4</vcpu>
<cputune>
```

```
<shares>4096</shares>
<vcpupin vcpu='0' cpuset='34'/>
<vcpupin vcpu='1' cpuset='14'/>
<vcpupin vcpu='2' cpuset='10'/>
<vcpupin vcpu='3' cpuset='30'/>
<emulatorpin cpuset='10,14,30,34'/>
</cputune>
(...)
```

This leads to an unpredictable allocation of the emulator threads, such as qemu-kvm, vnc\_worker, and so on:

```
[root@overcloud-compute-0 ~]# ps -T -p 73517
  PID SPID TTY
                       TIME CMD
 73517 73517?
                     00:00:00 gemu-kvm
 73517 73527?
                     00:00:00 gemu-kvm
 73517 73535?
                     00:00:06 CPU 0/KVM
 73517 73536?
                     00:00:02 CPU 1/KVM
 73517 73537 ?
                     00:00:03 CPU 2/KVM
 73517 73538?
                    00:00:02 CPU 3/KVM
 73517 73540?
                    00:00:00 vnc_worker
[root@overcloud-compute-0 ~]# taskset -apc 73517
pid 73517's current affinity list: 10,14,30,34
pid 73527's current affinity list: 10,14,30,34
pid 73535's current affinity list: 34
pid 73536's current affinity list: 14
pid 73537's current affinity list: 10
pid 73538's current affinity list: 30
pid 73540's current affinity list: 10,14,30,34
```

[root@overcloud-compute-0 ~]# virsh vcpupin instance-0000001d | awk '\$NF~/[0-9]+/ {print \$NF}' | sort -n | while read CPU; do sed '/cpu#/,/runnable task/{//!d}' /proc/sched debug | sed -n "/^cpu#\${CPU},/,/^\$/p"; done cpu#10, 2197.477 MHz runnable tasks: task PID tree-key switches prio sum-sleep wait-time sum-exec \_\_\_\_\_ migration/10 64 0.000000 107 0 0.000000 90.232791 0.000000 / ksoftirgd/10 65 -13.045337 3 120 0.000000 0.004679 0.000000 / kworker/10:0 66 -12.892617 40 120 0.000000 0.157359 0.0000000 / kworker/10:0H 67 8 100 0.000000 / -9.320550 0.000000 0.015065 kworker/10:1 17996 9695.675528 23 120 0.000000 0.222805 0.000000 0 / gemu-kvm 73517 27105 120 0.000000 1994.534332 886.203254 0.000000 0 /machine.slice/machine-gemu\x2d1\x2dinstance\x2d0000001d.scope/emulator gemu-kvm 73527 722.347466 0.000000 18.236155 0.0000000 84 120 /machine.slice/machine-gemu\x2d1\x2dinstance\x2d0000001d.scope/emulator CPU 2/KVM 73537 3356.749162 18051 120 0.000000 3370.045619 0.000000 0 /machine.slice/machine-qemu\x2d1\x2dinstance\x2d0000001d.scope/vcpu2 vnc worker 73540 354.007735 1 120 0.000000 0.047002 0.0000000 /machine.slice/machine-gemu\x2d1\x2dinstance\x2d0000001d.scope/emulator worker 74584 1970.499537 5 120 0.000000 0.130143 0.0000000 /machine.slice/machine-qemu\x2d1\x2dinstance\x2d0000001d.scope/emulator worker 74585 1970.492700 4 120 0.000000 0.071887 0.0000000 /machine.slice/machine-gemu\x2d1\x2dinstance\x2d0000001d.scope/emulator worker 74586 1982.467246 0.000000 0.0000000 3 120 0.033604

/machine.slice/machine-qemu\x2d1\x2dinstance\x2d000001d.scope/emulator worker 74587 1994.520768 1 120 0.000000 0.076039 0.0000000 /machine.slice/machine-gemu\x2d1\x2dinstance\x2d0000001d.scope/emulator worker 74588 2006.500153 1 120 0.000000 0.004878 0.0000000 /machine.slice/machine-gemu\x2d1\x2dinstance\x2d0000001d.scope/emulator cpu#14, 2197.477 MHz runnable tasks: task PID tree-key switches prio wait-time sum-sleep sum-exec 107 0 0.000000 0.000000 0 / migration/14 88 0.000000 90.107596 ksoftirgd/14 89 -13.045376 3 120 0.000000 0.000000 / 0.004782 kworker/14:0 90 -12.921990 40 120 0.000000 0.128166 0.000000 / kworker/14:0H 91 8 100 0.000000 0.000000 0 / -9.321186 0.016870 kworker/14:1 17999 6247.571171 5 120 0.028576 0.000000 / 0.000000 CPU 1/KVM 73536 2274.381281 0.000000 6679 120 0.000000 2287.691654 0 /machine.slice/machine-gemu\x2d1\x2dinstance\x2d0000001d.scope/vcpu1 cpu#30, 2197.477 MHz runnable tasks: task PID tree-key switches prio wait-time sum-sleep sum-exec migration/30 180 0.000000 107 0 0.000000 89.206960 0.0000000/ ksoftirgd/30 181 -13.045892 3 120 0.000000 0.003828 0.000000 / kworker/30:0 182 -12.929272 40 120 0.000000 0.120754 0.000000 0 / kworker/30:0H 183 -9.321056 8 100 0.000000 0.018042 0.000000 / kworker/30:1 18012 6234.935501 5 120 0.000000 0.026505 0.000000 0 / CPU 3/KVM 73538 2474.183301 12595 120 0.000000 2487.479666 0.000000 0 /machine.slice/machine-gemu\x2d1\x2dinstance\x2d0000001d.scope/vcpu3 cpu#34, 2197.477 MHz runnable tasks: task PID tree-key switches prio wait-time sum-sleep sum-exec migration/34 204 107 0 0.000000 0.000000 / 0.000000 89.067908 ksoftirqd/34 205 -13.046824 3 120 0.000000 0.002884 0.0000000/ kworker/34:0 206 -12.922407 40 120 0.000000 0.127423 0.000000 0 / kworker/34:0H 207 -9.320822 8 100 0.000000 0.017381 0.000000 / 7 120 0.000000 0.000000 / kworker/34:1 18016 10788.797590 0.042631 CPU 0/KVM 73535 5969.227225 14233 120 0.000000 5983.425363 0.000000 0 /machine.slice/machine-qemu\x2d1\x2dinstance\x2d0000001d.scope/vcpu0

The emulator threads can be moved by using virsh emulatorpin:

virsh emulatorpin instance-0000001d 34

Note that the affinity for all non-CPU threads changes.

 [root@overcloud-compute-0 ~]# ps -T -p 73517

 PID
 SPID TTY
 TIME CMD

 73517
 73517 ?
 00:00:00 qemu-kvm

 73517
 73527 ?
 00:00:00 qemu-kvm

 73517
 73535 ?
 00:00:06 CPU 0/KVM

 73517
 73536 ?
 00:00:02 CPU 1/KVM

 73517
 73537 ?
 00:00:03 CPU 2/KVM

7351773538 ?00:00:02 CPU 3/KVM7351773540 ?00:00:00 vnc\_worker[root@overcloud-compute-0 ~]# taskset -apc 73517pid 73517's current affinity list: 34pid 73527's current affinity list: 34pid 73535's current affinity list: 34pid 73536's current affinity list: 14pid 73537's current affinity list: 10pid 73538's current affinity list: 30pid 73540's current affinity list: 34

Note the number of switches in the historic data in /**proc/sched\_debug**. In the following example, PID 73517 already moved to cpu#34. The other emulator workers did not run since the last output, and therefore still show on cpu#10:

| [root@overcloud-comp<br>sort -n   while read CF<br>"/^cpu#\${CPU},/,/^\$/p<br>cpu#10, 2197.477 MH<br>runnable tasks:<br>task PID                                                                                                    | oute-0 ~]# virsh vcpupin in<br>PU; do sed '/cpu#/,/runnab<br>' ; done<br>Iz<br>tree-key switches prio                                                                                                    | nstance-0000001d  <br>le task/{//!d}' /proc/s<br>wait-time                                                                                                    | awk '\$NF~/[0-<br>sched_debug  <br>sum-exec                                                                                                    | 9]+/ {print \$NF}'  <br>sed -n<br>sum-sleep                                                                              |
|----------------------------------------------------------------------------------------------------|----------------------------------------------------------------------------------------------------|----------------------------------------------------------------------------------------------------|----------------------------------------------------------------------------------------------------|----------------------------------------------------------------------------------------------------|
| migration/10 64<br>ksoftirqd/10 65<br>kworker/10:0 66<br>kworker/10:0H 67<br>kworker/10:1 17996<br>qemu-kvm 73527<br>/machine.slice/machine<br>CPU 2/KVM 7353<br>0.000000 0 /machine.s<br>vnc_worker 73540<br>/machine.slice/machine<br>cpu#14, 2197.477 MH<br>runnable tasks: | 0.000000 107 0<br>-13.045337 3 120<br>-12.892617 40 12<br>-9.320550 8 10<br>9747.429082 26<br>7 722.347466 84<br>re-qemu\x2d1\x2dinstance<br>7 3424.520709 216<br>slice/machine-qemu\x2d1<br>354.007735 1<br>re-qemu\x2d1\x2dinstance | 0 0.00000<br>0 0.000000<br>20 0.000000<br>120 0.000000<br>120 0.000000<br>120 0.000000<br>e\x2d0000001d.sco<br>120 0.00000<br>\x2dinstance\x2d00<br>120 0.000000<br>e\x2d0000001d.sco | 90.232791<br>0.004679<br>0.157359<br>0.015065<br>0 0.25554<br>0 18.23615<br>pe/emulator<br>000 3437.8<br>00001d.scope/<br>0.047002<br>pe/emulator | 0.000000 0 /<br>0.000000 0 /<br>0.000000 0 /<br>7 0.000000 0 /<br>5 0.000000 0 /<br>17166<br>/vcpu2<br>0.000000 0        |
| task PID<br>migration/14 88<br>ksoftirqd/14 89<br>kworker/14:0 90<br>kworker/14:0H 91<br>kworker/14:117999<br>CPU 1/KVM 7353<br>0 /machine.slice/mach<br>cpu#30, 2197.477 MH<br>runnable tasks:<br>task PID                                                                    | tree-key switches prio<br>0.000000 107 0<br>-13.045376 3 120<br>-12.921990 40 12<br>-9.321186 8 10<br>0 6247.571171 5<br>6 2283.094453 702<br>nine-qemu\x2d1\x2dinstar                                                                | wait-time s<br>0 0.000000<br>0 0.000000<br>20 0.000000<br>120 0.000000<br>120 0.000000<br>28 120 0.00000<br>28 120 0.00000<br>28 120 0.00000<br>wait-time s                           | sum-exec<br>90.107596<br>0.004782<br>0.128166<br>0.016870<br>0.028576<br>000 2296.40<br>cope/vcpu1                                                | sum-sleep<br>0.000000 0 /<br>0.000000 0 /<br>0.000000 0 /<br>0.000000 0 /<br>0.000000 0 /<br>04826 0.000000<br>sum-sleep |
| migration/30 180<br>ksoftirqd/30 181<br>kworker/30:0 182<br>kworker/30:0H 183<br>kworker/30:1 18012<br>CPU 3/KVM 7353                                                                                                    | 0.000000 107<br>-13.045892 3 12<br>-12.929272 40 1<br>-9.321056 8 1<br>2 6234.935501 5<br>8 2521.828931 140                                                                                                    | 0 0.000000<br>0 0.000000<br>20 0.000000<br>00 0.000000<br>120 0.000000<br>47 120 0.000                                                                                                | 89.206960<br>0.003828<br>0.120754<br>0.018042<br>0.026505<br>000 2535.1                                                                           | 0.000000 0 /<br>0.000000 0 /<br>0.000000 0 /<br>0.000000 0 /<br>5 0.000000 0 /<br>25296                                  |

93

| 0.000000 0 /machine.slice/machine-qemu\x2d1\x2dinstance\x2d0000001d.scope/vcpu3                                                                                                    |
|----------------------------------------------------------------------------------------------------|
| cpu#34, 2197.477 MHz<br>runnable tasks:<br>task PID tree-key switches prio wait-time sum-exec sum-sleep                                                                                                    |
| migration/34       204       0.000000       107       0       0.000000       89.067908       0.000000 0 /         ksoftirqd/34       205       -13.046824       3       120       0.000000       0.127423       0.000000 0 /         kworker/34:0       206       -12.922407       40       120       0.000000       0.127423       0.000000 0 /         kworker/34:0H       207       -9.320822       8       100       0.000000       0.017381       0.000000 0 /         kworker/34:1       18016       10788.797590       7       120       0.000000       0.042631       0.000000 0 /         qemu-kvm       73517       2.613794       27706       120       0.000000       941.839262       0.000000 0 /         /machine.slice/machine-qemu\x2d1\x2dinstance\x2d0000001d.scope/emulator       CPU 0/KVM 73535       5994.533905       15169       120       0.000000       6008.732043         0.000000 0 /machine.slice/machine-qemu\x2d1\x2dinstance\x2d0000001d.scope/vcpu0       0.0000001d.scope/vcpu0       0.0000001d.scope/vcpu0              |
| Note how thread 73517 moves to cpu#34. If you now interact with a VNC session, you can see that<br>'proc/sched_debug shows the vnc_worker threads on cpu#34 as well.                                                                                                    |
| [root@overcloud-compute-0 ~]# virsh vcpupin instance-0000001d   awk '\$NF~/[0-9]+/ {print \$NF}'  <br>sort -n   while read CPU; do sed '/cpu#/,/runnable task/{//!d}' /proc/sched_debug   sed -n<br>"/^cpu#\${CPU},/,/^\$/p" ; done<br>cpu#10, 2197.477 MHz<br>runnable tasks:                                                                                                    |
|                                                                                                    |
| migration/10       64       0.000000       107       0       0.000000       90.232791       0.000000 0 /         ksoftirqd/10       65       -13.045337       3       120       0.000000       0.004679       0.000000 0 /         kworker/10:0       66       -12.892617       40       120       0.000000       0.157359       0.000000 0 /         kworker/10:0H       67       -9.320550       8       100       0.000000       0.273007       0.000000 0 /         kworker/10:1       17996       9963.300958       27       120       0.000000       0.273007       0.000000 0 /         qemu-kvm       73527       722.347466       84       120       0.000000       18.236155       0.000000 0 /         /machine.slice/machine-qemu\x2d1\x2dinstance\x2d0000001d.scope/emulator       CPU 2/KVM 73537       3563.793234       26162       120       0.000000       3577.089691       0.000000 0 /         0.000000 0 /machine.slice/machine-qemu\x2d1\x2dinstance\x2d0000001d.scope/vcpu2       0.0000001d.scope/vcpu2       0.0000001d.scope/vcpu2 |
| cpu#14, 2197.477 MHz                                                                                                    |
| task PID tree-key switches prio wait-time sum-exec sum-sleep                                                                                                    |
|                                                                                                    |
| cpu#30, 2197.477 MHz<br>runnable tasks:<br>task PID tree-key switches prio wait-time sum-exec sum-sleep                                                                                                    |
| migration/30       180       0.000000       107       0       0.000000       89.206960       0.000000 0 /         ksoftirqd/30       181       -13.045892       3       120       0.000000       0.003828       0.000000 0 /         kworker/30:0       182       -12.929272       40       120       0.000000       0.120754       0.000000 0 /         kworker/30:0H       183       -9.321056       8       100       0.000000       0.018042       0.000000 0 /                                                                                                    |

| kworker/30:1 18012<br>CPU 3/KVM 73538<br>0.000000 0 /machine.s          | 6234.935501<br>3 2789.628278<br>lice/machine-qem | 5 120<br>3 24788 1<br>nu\x2d1\x2dir | 0.000000<br>20 0.000<br>istance\x2d00 | ) 0.026505<br>)000 2802.9<br>)00001d.scope/ | 5 0.000000 0 /<br>24643<br>⁄vcpu3 |
|-------------------------------------------------------------------------|--------------------------------------------------|-------------------------------------|---------------------------------------|---------------------------------------------|-----------------------------------|
| cpu#34, 2197.477 MHz<br>runnable tasks:<br>task PID                     | z<br>tree-key switche:                           | s prio wait                         | t-time                                | sum-exec                                    | sum-sleep                         |
| migration/34 204                                                        | 0.000000                                         | 107 0                               | 0.000000                              | 89.067908                                   | 0.000000 0 /                      |
| ksoftirqd/34 205                                                        | -13.046824                                       | 3 120                               | 0.000000                              | 0.002884                                    | 0.000000 /                        |
| kworker/34:0 206                                                        | -12.922407                                       | 40 120                              | 0.000000                              | 0.127423                                    | 0.000000 0 /                      |
| kworker/34:0H 207                                                       | -9.320822                                        | 8 100                               | 0.000000                              | 0.017381                                    | 0.000000 0 /                      |
| kworker/34:1 18016                                                      | 11315.391422                                     | 25 120                              | 0.00000                               | 0.19607                                     | 78 0.000000 0 /                   |
| qemu-kvm 73517                                                          | 471.930276                                       | 30975 120                           | 0.0000 0                              | 00 1295.543                                 | 0.000000                          |
| 0 /machine.slice/machi                                                  | ne-qemu\x2d1\x2                                  | dinstance\x2                        | d0000001d.s                           | cope/emulator                               |                                   |
| CPU 0/KVM 73535                                                         | 6160.062172                                      | 2 19201 1                           | 20 0.000                              | 000 6174.2                                  | 60310                             |
| 0.000000 0 /machine.s                                                   | lice/machine-qem                                 | nu\x2d1\x2dir                       | stance\x2d00                          | )00001d.scope/                              | /vcpu0                            |
| vnc_worker 73540                                                        | 459.653524                                       | 38 120                              | 0.000000                              | 7.535037                                    | 0.000000 0                        |
| /machine.slice/machine                                                  | e-qemu\x2d1\x2di                                 | nstance\x2d0                        | )000001d.sco                          | pe/emulator                                 |                                   |
| worker 78703                                                            | 449.098251                                       | 2 120                               | 0.000000                              | 0.120313                                    | 0.000000 0                        |
| /machine.slice/machine                                                  | e-qemu\x2d1\x2di                                 | nstance\x2d0                        | )000001d.sco                          | pe/emulator                                 |                                   |
| worker 78704                                                            | 449.131175                                       | 3 120                               | 0.000000                              | 0.066961                                    | 0.000000 0                        |
| /machine.slice/machine-qemu\x2d1\x2dinstance\x2d0000001d.scope/emulator |                                                  |                                     |                                       |                                             |                                   |
| worker 78705                                                            | 461.100994                                       | 4 120                               | 0.000000                              | 0.022897                                    | 0.000000 0                        |
| /machine.slice/machine                                                  | e-qemu\x2d1\x2di                                 | nstance\x2d0                        | )000001d.sco                          | pe/emulator                                 |                                   |